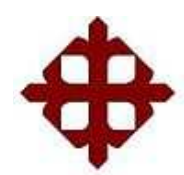

# UNIVERSIDAD CATOLICA DE SANTIAGO DE GUAYAQUIL

# FACULTAD TECNICA PARA EL DESARROLLO

**Tesis De Grado** Previo a la obtención del título de

INGENIERO EN TELECOMUNICACIONES

# "PROPUESTA PARA LA IMPLEMENTACION DE LABORATORIO PARA CAPACITACIÓN EN DISEÑO DIGITAL BASADO EN TECNOLOGÍA FPGA DE XILINX PARA LA FACULTAD DE EDUCACION TECNICA DE LA UCSG"

**REALIZADO POR:** 

ALVAREZ VÉLEZ ROXY VIVIANNE LÓPEZ LLERENA BETTY MARICELA

**DIRECTOR DE TESIS:** 

ING. MARCOS ANDRADE

GUAYAQUIL – ECUADOR 2010

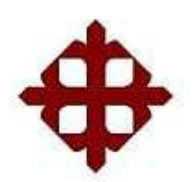

# FACULTAD TECNICA PARA EL DESARROLLO TESIS DE GRADO

# TITULO:

Propuesta Para La Implementación De Laboratorio Para Capacitación En Diseño Digital Basado En Tecnología FPGA De Xilinx Para La FET De La UCSG

Presentada a la Facultad de Educación Técnica para el Desarrollo, Carrera de Ingeniería en Telecomunicación de la Universidad de Guayaquil.

POR:

Álvarez Vélez Roxy Vivianne López Llerena Betty Maricela Para dar cumplimiento con uno de los requisitos para optar por el Título de: Ingeniero en Telecomunicaciones Mención en Gestión Empresarial

Decano

Director de la Carrera

Director de Tesis

..... Vocal Principal

Vocal Principal

Secretario

# DEDICATORIA

La presente tesis va dedicada para las personas de nuestro entorno que nos dieron las facultades para pensar en nuestro futuro y sobre todo a nuestras madres, fieles amigas, acompañantes y consejeras que si no fuera por sus sacrificios no estaríamos en estos momentos.

No tenemos palabras para seguir diciendo el gran regocijo que me da poder terminar esta carrera en donde profesores y compañeros dejan parte de su vida, para dar vida a las ilusiones de niño y que hoy en día se hacen realidad.

Solo sabemos que este camino es solo el comienzo de una gran historia de virtudes.

# AGRADECIMIENTOS

En primera estancia a la fuente de nuestra vida y sabiduría, Dios, que nos ha permitido culminar con éxito un dichoso y afortunado proceso en este nuestro segundo hogar, nuestra tan querida Facultad Técnica para el Desarrollo.

A nuestros padres, pilares imprescindibles de nuestra formación, a los cuales dedicamos este triunfo, conscientes como el que más, de que sin ellos hubiera sido casi imposible alcanzar este logro, del cual todos nos sentimos agraciados al saber que ellos se sienten orgullosos de nosotros.

A todos aquellos que forman nuestra prestigiosa Universidad, cada uno de ustedes.... Maestros, que supieron ser guía y consejo en aquel momento de despejar nuestras mentes y llenarlas con la luz del conocimiento.

Un enfático agradecimiento al Ingeniero Marcos Andrade, nuestro director de tesis por la paciencia, apoyo, y la orientación brindada durante toda la elaboración del proyecto.

# PRÓLOGO

Es indiscutible el progreso y evolución de la humanidad en todo aspecto y estamos inmersos en este proceso, es por eso que basamos nuestra investigación en el diseño digital basado en tecnología FPGA de Xilinx para la Facultad Técnica para el Desarrollo, tomando así una de las tantas alternativas que existen en el vasto universo de las telecomunicaciones.

El presente documento se ha desarrollado en 4 capítulos en los cuales nos hemos propuesto expresar de la manera más didáctica y explicita el argumento teórico que nos fue necesario para desarrollar este proyecto.

Esperamos que durante el desarrollo de esta tesis podamos lograr que nuestros compañeros desarrollen conocimientos y despejen dudas referentes al contenido en general, en el diseño digital basado en tecnología FPGA de Xilinx.

# INDICE

| DEDICATORIA                                    | 3  |
|------------------------------------------------|----|
| AGRADECIMIENTOS                                | 4  |
| PRÓLOGO                                        | 5  |
| INDICE                                         | 6  |
| INDICE DE FIGURAS                              | 12 |
| INTRODUCCION                                   | 18 |
| CAPITULO I FPGAs                               |    |
| 1.1 Antecedentes                               | 19 |
| 1.2 Planteamiento del problema                 | 20 |
| 1.3 Justificación                              | 22 |
| 1.4 Hipótesis                                  | 24 |
| 1.5 Objetivos                                  | 25 |
| 1.5.1 Objetivo General                         | 25 |
| 1.5.2 Objetivos Específicos                    | 25 |
| 1.6 Marco Teórico                              | 26 |
| 1.7 Metodología                                | 29 |
| 1.7.1 Fase I: Definición del Marco Teórico     | 29 |
| 1.7.2 Fase II: Análisis de la Situación Actual | 29 |
| 1.7.3 Fase III: Análisis de Requerimiento      | 30 |
| 1.7.4 Fase IV: Diseño                          | 31 |

# CAPITULO II BENEFICIOS, ARQUITECTURA, APLICACIONES

| 2.1 Beneficios Principales de la Tecnología FPGA | 33 |
|--------------------------------------------------|----|
| 2.1.1 Rendimiento                                | 33 |
| 2.1.2 Tiempo en llegar al Marcado                | 33 |
| 2.1.3 Precio                                     | 34 |
| 2.1.4 Fiabilidad                                 | 34 |
| 2.1.5 Mantenimiento a Largo Plazo                | 35 |
| 2.1.6 Escoger un FPGA                            | 35 |
| 2.2 Arquitectura de las FPGA de XILINX           | 37 |
| 2.2.1 Tecnología de Programación                 | 37 |
| 2.2.2 Descripción de las principales familias    | 38 |
| 2.2.2.1 Arquitectura de Spartan-3E               | 40 |
| 2.2.3 Aplicaciones                               | 42 |
| 2.3 Configuración de la Fpga                     | 43 |

# CAPITULO III PROGRAMACIÓN DE LA FPGA MEDIANTE UN SOFTWARE

| 3.1 Programando una FPGA con ISE 10.1 de Xilinx | 44 |
|-------------------------------------------------|----|
| 3.2 Crear un Nuevo Proyecto                     | 44 |
| 3.3 Categorías de Productos: All                | 44 |
| 3.4 Crear un nuevo Proyecto Source HDL          | 49 |

| 3.5 Creación del Test-Bench                            | 54 |
|--------------------------------------------------------|----|
| 3.6 Crear un Nuevo Proyecto                            | 65 |
| 3.7 Crear una Fuente de HDL                            | 68 |
| 3.8 Uso del Lenguage Templates (VHDL)                  | 69 |
| 3.9 Montaje de la Fuente VHDL                          | 69 |
| 3.10 Simulación del Diseño                             | 71 |
| 3.11 Simulación de la Funcionalidad del Diseño         | 74 |
| 3.12 Aplicación del Diseño                             | 79 |
| 3.13 Asignación del Pin Ubicación Restricciones        | 80 |
| 3.14 Reimplementar diseño y Verificar Pin Localidades  | 81 |
| 3.15 Transferencia de Diseño a la Spartan 3 Demo Board | 82 |

# CAPITULO IV PRÁCTICAS DE LABORATORIO DE FPGAS EN XILINX

# KIT DE ARRANQUE OPERACIÓN SPARTAN -3E

| 4.1 Herramienta de Flujo de Trabajo XILINX         | 87  |
|----------------------------------------------------|-----|
| 4.1.1 Introducción                                 | 87  |
| 4.1.2 Objetivos                                    | 87  |
| 4.1.3 Procedimiento                                | 87  |
| 4.1.4 Crear un Nuevo Proyecto                      | 88  |
| 4.1.5 Añadir un diseño ya existente en el proyecto | 92  |
| 4.1.6 Complete el diseño                           | 93  |
| 4.1.7 Implementación del Diseño                    | 100 |

| 4.1.8 Conclusión                                      | 103 |
|-------------------------------------------------------|-----|
| ORIENTACIÓN XUP SPARTAN -3E                           |     |
| 4.2 Asistente de Arquitectura y Práctica PACE         | 105 |
| 4.2.1 Introducción                                    | 105 |
| 4.2.2 Objetivos                                       | 105 |
| 4.2.3 Procedimientos                                  | 105 |
| 4.2.4 Diseño General                                  | 106 |
| 4.2.5 Configurar un DCM                               | 107 |
| 4.2.6 Una instancia de la DCM en un diseño Verilog    | 111 |
| 4.2.7 Una instancia de la DCM en un diseño VHDL       | 113 |
| 4.2.8 Asignación de Ubicación de Pins                 | 114 |
| 4.2.9 Prueba de Diseño en Hardware                    | 117 |
| 4.2.10 Funcionamiento de la UART-Real Time Clock      | 120 |
| 4.2.11 Conclusión                                     | 122 |
| ORIENTACIÓN DE LA SPARTAN -3E STARTER KIT             |     |
| 4.3 Calendario Global de Restricciones de Laboratorio | 123 |
| 4.3.1 Introducción                                    | 124 |
| 4.3.2 Objetivos                                       | 124 |
| 4.3.3 Referencias                                     | 124 |
| 4.3.4 Diseño Descripción                              | 125 |
| 4.3.5 Procedimiento                                   | 127 |
| 4.3.6 Prepare un programa de Plantilla                | 127 |
|                                                       |     |

| 4.3.7 Introduzca el mundial de restricciones temporales        | 129 |
|----------------------------------------------------------------|-----|
| 4.3.8 Introduzca el paso Localización Pin 3 Limitaciones       | 136 |
| 4.3.9 Implementar el diseño y Análisis de la Sincronización    | 138 |
| 4.3.10 Realice el paso de simulación HDL                       | 139 |
| 4.3.11 Generar un Archivo de Programación                      | 143 |
| 4.3.12 Probar el diseño de Hardware                            | 146 |
| 4.3.13 Conclusión                                              | 147 |
| 4.3.14 Respuestas                                              | 148 |
| ORIENTACIÓN DE LA SPARTAN -3E STARTER KIT                      |     |
| 4.4 La síntesis de Técnicas de Laboratorio                     | 149 |
| 4.4.1 Introducción                                             | 150 |
| 4.4.2 Objetivos                                                | 150 |
| 4.4.3 Procedimiento                                            | 150 |
| 4.4.4 Complete el diseño                                       | 151 |
| 4.4.5 Sintetizar e Implementar uso de las opciones por defecto | 152 |
| 4.4.6 Cambiar las opciones de Síntesis                         | 154 |
| 4.4.7 Descarga y prueba de Sistema                             | 159 |
| 4.4.8 Conclusión                                               | 161 |
| 4.4.9 Respuestas                                               | 161 |
| ORIENTACIÓN DE LA SPARTAN -3E STARTER KIT                      |     |
| 4.5 CORE Sistema Generador de Laboratorio                      | 164 |
|                                                                |     |

| 4.5.1 Introducción | 164 |
|--------------------|-----|
|                    |     |

| 4.5.2 Objetivos                                                 | 164 |
|-----------------------------------------------------------------|-----|
| 4.5.3 Procedimiento                                             | 164 |
| 4.5.4 Crear un Núcleo usando Core Generator                     | 165 |
| 4.5.5 Una instancia de un núcleo de RAM Block en Fuente Verilog | 168 |
| 4.5.6 Instanciación Bloque RAM Core en fuente VHDL              | 170 |
| 4.5.7 Realizar la simulación del Comportamiento                 | 172 |
| 4.5.8 Pruebe la aplicación en Hardware                          | 173 |
| ORIENTACIÓN XUP SPARTAN -3E                                     | 175 |
| 4.6 Chipscope Depuración de Laboratorio                         | 177 |
| 4.6.1 Introducción                                              | 177 |
| 4.6.2 Objetivos                                                 | 177 |
| 4.6.3 Procedimiento                                             | 177 |
| 4.6.4 Diseño General                                            |     |
| 4.6.5 Crear un Chipscope nueva Pro                              | 178 |
| 4.6.6 Configurar y Conectar un ILA CORE                         | 180 |
| 4.6.7 Especifique Chipscope Analyser Opciones                   | 187 |
| 4.6.8 Realizar un chip Verificacion                             | 191 |
| 4.6.9 Conclusiones                                              | 193 |
| CONCLUSIONES                                                    | 194 |
| PLAN DE TRABAJO                                                 | 196 |
| BIBLIOGRAFIA                                                    | 197 |

# **INDICE DE FIGURAS**

| Figura 1 Tarjeta FPGA de Xilinx                     | 32 |
|-----------------------------------------------------|----|
| Figura 2 Tipos de conectores Utilizados             | 37 |
| Figura 3 Familia de Fabricantes Xilinx              | 38 |
| Figura 4 Arquitectura de CLB de la XC2000           | 39 |
| Figura 5 Recursos de Interconexión familia XC2000   | 41 |
| Figura 3.1 Como acceder a Project Navigator         | 44 |
| Figura 3.2 Formato de Diseño                        | 45 |
| Figura 3.3 Nuevo Proyecto Wizard- De vice Propeties | 46 |
| Figura 3.4 Project Summary                          | 47 |
| Figura 3.5 Create New Project                       | 47 |
| Figura 3.6 Proyecto Iniciado                        | 48 |
| Figura 3.7 NEW Source Wizard                        | 49 |
| Figura 3.8 Ventana de New Source Wizard             | 49 |
| Figura 3.9 New Source Define Module                 | 50 |
| Figura 3.10 Verificación de Terminales              | 50 |
| Figura 3.11 New Source Wizard Summary               | 51 |
| Figura 3.12 Estructurta VHDL                        | 51 |
| Figura 3.13 Codigo VHDL                             | 52 |
| Figura 3.14 Nuevo componente creado                 | 52 |

| Figura 3.15 Synthesis                                      | 53 |
|------------------------------------------------------------|----|
| Figura 3.16 User Constrains para conexiones de los puertos | 54 |
| Figura 3.17 Asiganción de nombre                           | 54 |
| Figura 3.18 Intial Timing and Clock Wizrd                  | 55 |
| Figura 3.19 Initial timing and clock-Intialize Timing      | 55 |
| Figura 3.20 Creado Test Bench                              | 56 |
| Figura 3.21 Modificación para combinaciones                | 56 |
| Figura 3.22 Simulación Behavioral Model                    | 57 |
| Figura 3.23 Simulación de la Operación del Dispositivo     | 57 |
| Figura 3.24 Pre Sintasis                                   | 58 |
| Figura 3.25 User constrains File                           | 58 |
| Figura 3.26 Floor PLAN Nand3                               | 59 |
| Figura 3.27 Edición del Package Del Componente Descrito.   | 59 |
| Figura 3.28 For view XC2000                                | 60 |
| Figura 3.29 Generate Program File                          | 61 |
| Figura 3.30 Crear archive para Programar                   | 61 |
| Figura 3.31 Ventana a Welccome                             | 62 |
| Figura 3.32 Asign New Configuration file                   | 62 |
| Figura 3.33Seleción del arcviho                            | 63 |
| Figura 3.34 File name configuración                        | 64 |
| Figura 3.35 Programing Properties                          | 64 |
| Figura 3.36 Desarrolllo de la FPGA                         | 65 |

| Figura 3.37 Select the device properties               | 67 |
|--------------------------------------------------------|----|
| Figura 3.38 Define Module                              | 68 |
| Figura 3.39 Simulación de Diseño                       | 73 |
| Figura 3.40 Counter_tbw                                | 74 |
| Figura 3.41 Behavioral Simulation                      | 74 |
| Figura 3.42 Smulación counter                          | 75 |
| Figura 3.43 Opciones de Proyect.                       | 76 |
| Figura 3.44 Clock Period                               | 77 |
| Figura 3.45 Xilinx Constraints Editor                  | 78 |
| Figura 3.46 Process design Summary                     | 79 |
| Figura 3.47 Pinout Report                              | 81 |
| Figura 3.48 Opciones Pounet                            | 82 |
| Figura 3.49 Welcome to impact                          | 84 |
| Figura 3.50 Boundary scan                              | 85 |
| Figura 4.1.1 Nuevo Proyecto de Wizard                  | 89 |
| Figura 4.1.2 Dispositivos y discos de Flujo de Dialogo | 90 |
| Figura 4.1.3Crear un nuevo origen de Dialogo           | 90 |
| Figura 4.1.4 Cuadro de Fuentes Añadidas                | 91 |
| Figura 4.1.5 Elija Tipo de Fuentes                     | 92 |
| Figura 4.1.6 Ensamblador de archivo de Pico Blaze      | 93 |
| Figura 4.1.7 VHDL y Verilog ROM Definición de Archivos | 94 |
| Figura 4.1.8 Vista Jerárquica de Diseño de Pico Blaze  | 95 |

| Figura 4.1.9 Vista Jerárquica Incluyendo el Test-Bench       | 96  |  |  |  |  |
|--------------------------------------------------------------|-----|--|--|--|--|
| Figura 4.1.10 ISTM Simulación de Propiedades                 | 96  |  |  |  |  |
| Figura 4.1.11 ISTM Resultado de la Simulación de Propiedades | 97  |  |  |  |  |
| Figura 4.1.12Acceso a Señales Interna                        |     |  |  |  |  |
| Figura 4.1.13 Interruptor de Servicio de Rutina              | 99  |  |  |  |  |
| Figura 4.1.14Forma de Onda de Salida                         | 100 |  |  |  |  |
| Figura 4.1.16 Procedimiento en Ventana de Fuente             |     |  |  |  |  |
| Figura 4.1.19 Design Summary                                 |     |  |  |  |  |
| Figura 4.2.1 Asistente de Arquitectura caja de Selección     | 108 |  |  |  |  |
| Figura 4.2.2 Xilinx Clocking Wizard- General Window          | 109 |  |  |  |  |
| Figura 4.2.3 Xilinx Clocking Wizard-Clock Buffers Window     | 110 |  |  |  |  |
| Figura 4.2.4 Especificaciones de de la Salida de Frecuencia  | 110 |  |  |  |  |
| Figura 4.2.5 Enumerados de Jerarquía del DCM                 | 111 |  |  |  |  |
| Figura 4.2.6 Introduzca ubicación de PIN Y Restricciones     |     |  |  |  |  |
| Figura 4.2.7Ventana de Dispositivo de Arquitectura           |     |  |  |  |  |
| Figura 4.2.8 Ajustes para comunicaciones por puerto en serie |     |  |  |  |  |
| Figura 4.2.9 ASCII Settings for Serial Port Connection       | 118 |  |  |  |  |
| Figura 4.2.10 Inicialice JTAG Chain                          | 119 |  |  |  |  |
| Figura 4.2.11 Cadena JTAG configuración asignada de archivos | 119 |  |  |  |  |
| Figura 4.2.12Comunicación en Serie con Pico Blaze            | 120 |  |  |  |  |
| Figura 4.2.14 Muestra de tiempo de Alarma y Estado           |     |  |  |  |  |
| Figura 4.3.1 Pico Blaze Sistema                              |     |  |  |  |  |

| Figura 4.3.4 Cambiar la configuración no echo de nuevo a los Led   | 129 |  |  |  |  |
|--------------------------------------------------------------------|-----|--|--|--|--|
| Figura 4.3.5 Procesos para las fuentes de la ventana               |     |  |  |  |  |
| Figura 4.3.7 Dialogo periodo de reloj                              |     |  |  |  |  |
| Figura 4.3.8 Desplazamiento en Asistente- Reloj Borde de la Página |     |  |  |  |  |
| Figura 4.3.9 Desplazamiento en Asistente-Pagina de Datos           |     |  |  |  |  |
| Figura 4.3.10 OFSET limitaciones a cabo el dialogo                 |     |  |  |  |  |
| Figura 4.3.11 Limitaciones de tiempo                               |     |  |  |  |  |
| Figura 4.3.12 Abra el Archivo UCF                                  |     |  |  |  |  |
| Figura 4.3.13 Entre las limitaciones en el Archivo de la UCF       | 137 |  |  |  |  |
| Figura 4.3.15 Cambie la configuración de Eco de nuevo a los LEDS   | 142 |  |  |  |  |
| Figura 4.3.16 Ver mensajes en la Consola de Simulación             | 142 |  |  |  |  |
| Figura 4.3.17 Preparación de los Archivos RPM                      | 144 |  |  |  |  |
| Figura 4.3.18 Especifique la PROM xcF04S para la Spartan -3E       | 145 |  |  |  |  |
| Figura 4.3.19 Bistream se asocia ahora con la RPM                  | 145 |  |  |  |  |
| Figura 4.3.20 Inicializar Boundary Scan Cadena                     |     |  |  |  |  |
| Figura 4.5.2 Seleccione el cuadro De Dialogo Tipo de Núcleo        | 167 |  |  |  |  |
| Figura4.5.3 Bloquear el contenido de Inicialización de RAM         | 168 |  |  |  |  |
| Figura 4.5.3 <sup>a</sup> Plantillas de Idiomas                    | 169 |  |  |  |  |
| Figura 4.5.4 Ver la Salida de la Ventana de Hyperterminal          | 174 |  |  |  |  |
| Figura 4.6.3 chipsope pro                                          | 180 |  |  |  |  |
| Figura 4.6.6 Parametros de activación                              |     |  |  |  |  |
| Figura 4.6.11 Puertos de salida                                    |     |  |  |  |  |

| Figura 4.6.16 Instalacion de la unidad del partido | 190 |
|----------------------------------------------------|-----|
| Figura 4.6.17 Condicion de ecuación                | 190 |
| Figura 4.6.18 Ecuacion de Almacenamiento           | 191 |
| Figura 4.6.21 Configuracion y activación           | 192 |

# **INTRODUCCION**

La síntesis del proyecto se resume a la adquisición de Hardware y Software dedicado a la implementación de ésta tecnología mediante la descripción por software, de circuitos integrados particularizados con propiedad intelectual que a partir de la consecución de los objetivos serán de la titularidad de la Universidad Católica de Santiago de Guayaquil a través de la Facultad de Educación Técnica para el Desarrollo.

En el mercado mundial existen dos grandes y reconocidos fabricantes que se dedican al desarrollo de nuevas tecnologías los cuales diseñan y proveen de FPGAs, así como del software para su descripción y Kits de desarrollo aplicables sobre sus componentes en el mercado, estos fabricantes son Xilinx y Altera y como propósito inicial esta tesis dejará implementado un Kit de desarrollo para comprobar lo que mediante software se pudiere diseñar sea como clases regulares, cursos especiales y/o diseños aplicados a soluciones de mercado en tecnología Xilinx.

En lo concerniente al espacio físico éste proyecto puede iniciar al interior del laboratorio de electrónica de la FET donde pueda coexistir con la estructura informática a implementarse en el proceso de modernización al que nos vemos comprometidos; estudiantes, directivos y profesores.

# CAPITULO I FPGAs

#### **1.1 ANTECEDENTES**

De acuerdo a lo propuesto en la malla curricular de las carreras de Ingeniería de la FET se dictan las materias de digitales hasta en un segundo nivel de complejidad (circuitos secuenciales) basados en tecnologías tradicionales y concluyendo esta capacitación con el conocimiento de microcontroladores y microprocesadores que permiten a los educandos desarrollar pequeñas aplicaciones; sin embargo, esto dista en mucho del requerimiento de la industria moderna en electrónica y comunicaciones quienes a la postre serán los beneficiarios del talento humano formado en las carreras de la Universidad Católica.

La tecnología al cabo de estos últimos 30 años no se ha detenido sino más bien vertiginosamente ha evolucionado en la creación de componentes cada vez más eficaces y complejos lo que hace de la tecnología con que se capacita en la FET una nueva amenaza frente a nuestra competencia en el mercado académico al ver disminuida la confiabilidad y velocidad de éstos componentes tradicionales con que actualmente se capacita.

Considerando los nuevos estándares que propone lo que hoy llamamos *tecnología verde*, los recursos económicos y académicos que se invierten en la capacitación para el uso de componentes ahora costosos y obsoletos y que además requieren un consumo elevado de energía, uso de espacio y peso inadecuados los nuevos equipos y sistemas de comunicaciones.

El advenimiento de la tecnología de *descripción de circuitos integrados de alta velocidad* con arquitectura abierta y que a su vez permite una altísima integración de lógica conocida en el mundo de la electrónica moderna como **VHDL** que es el acrónimo que representa la combinación de VHSIC y HDL donde VHSIC es el acrónimo de *Very High Speed Integrated Circuit* que se refiere específicamente al componente y HDL es a su vez el acrónimo de Hardware Descripción Language que orienta a la existencia de uno o varios tipos de lenguajes de *programación* (descripción) de éstos nuevos circuitos integrados abre un campo nuevo en la capacitación para la implementación de soluciones integrales o parciales a través de la descripción de componentes electrónicos que permitan desarrollar aplicaciones basadas en el conocimiento técnico adquirido en las áreas de electrónica y comunicaciones.

Además; considerando, que la Universidad Católica dentro del plan de acreditación institucional ante el CONEA deberá optar en el camino por sustituir o modernizar parte de su malla curricular y/o implementar estrategias académicas que permitan a sus estudiantes adquirir conocimiento actualizado pero a su vez garantizando la idoneidad de éstos en el mercado profesional basados en las prácticas y desarrollos que pudieren hacer dentro de los laboratorios. Debemos rescatar que la tecnología actual converge siempre a la utilización de dispositivos de superficie montada (SMD) y como no podría ser de otra manera a la utilización de las aquí nombradas FPGA, de manera que es imprescindible que la FET implemente un laboratorio que esté a la altura de las circunstancias y le permita *entender* el comportamiento de éstos dispositivos para poder conocer y así mismo en el proceso permita aportar con soluciones confiables hasta la propia sustitución de áreas circuitales o tarjetas electrónicas completas mediante la utilización de los arreglos lógicos programables FPGA.

## **1.2 PLANTEAMIENTO DEL PROBLEMA**

La implementación de laboratorio para capacitación en diseño digital basado en tecnología FPGA de xilinx para la Facultad de Educación Técnica de la Universidad Católica Santiago de Guayaquil, es una necesidad para los estudiantes y egresados de ingeniería en telecomunicaciones, pues implementar un laboratorio de diseño que permita investigar y desarrollar aplicaciones basándose en las nuevas tecnologías de diseño digital con la utilización de componentes electrónicos de última generación; específicamente orientado a la utilización de la tecnología FPGA (Field Programmable Gate Array) con lo cual se logrará insertar a la UCSG a través de la FET en el mundo de las Universidades modernas, proponiendo capacitación de calidad y basado en estándares mundiales actuales.

# **1.3 JUSTIFICACION**

Nuestro trabajo de tesis consiste en introducir a los estudiantes de la carrera de Ingeniería en Telecomunicaciones a nuevas tecnologías, ya que nuestra facultad no cuenta con actualizaciones de tecnología, nosotras preocupadas por nuestro bienestar y el de todos nuestros compañeros de la Facultad de Educación Técnica para el desarrollo damos a conocer una herramienta de trabajo que en la actualidad existe en algunas universidades de nuestro país.

Desde que Xilinx los inventó en 1984, los FPGAs han pasado de ser sencillos chips de lógica de acoplamiento, a reemplazar a los circuitos integrados de aplicación específica (ASICs) y procesadores para procesamiento de señales y aplicaciones de control.

El silicio reprogramable tiene la misma capacidad de ajustarse que un software que se ejecuta en un sistema basado en procesadores, pero no está limitado por el número de núcleos de proceso disponibles. A diferencia de los procesadores, los FPGAs llevan a cabo diferentes operaciones de manera paralela, por lo que éstas no necesitan competir por los mismos recursos. Cada tarea de procesos independientes se asigna a una sección dedicada del chip, y puede ejecutarse de manera autónoma sin ser afectada por otros bloques de lógica. Como resultado, el rendimiento de una parte de la aplicación no se ve afectado cuando se agregan otros procesos. La lógica programable puede reproducir desde funciones tan sencillas como las llevadas a cabo por una puerta lógica o un sistema combinacional hasta complejos sistemas en un chip

# 1.4 HIPÓTESIS

Para cumplir con los objetivos planteados utilizamos dos elementos que son recopilación de conceptos y teorías asimiladas durante toda nuestra carrera universitaria.

Utilizaremos el Webpack de Xilinx cuya licencia se obtiene gratuitamente desde la web de la marca; software que sin embargo no es completo pero alcanza para cumplir los objetivos trazados por esta tesis y las metas inmediatas de la facultad, las 20 computadoras que se encuentran en el laboratorio de electrónica tienen ya instalado el mismo.

Para lograr este propósito haremos uso del siguiente programa Xilinxs ISE 10.1, el uso final se desarrollará sobre una tarjeta de entrenamiento Xilinx Spartan 3E, misma que es uno de los recursos que heredaremos a la Facultad Educación Técnica de la UCSG para el posterior desarrollo de prácticas en diseño digital.

# 1.5 OBJETIVOS 1.5.1 OBJETIVO GENERAL.

Presentar una propuesta para implementar un laboratorio de diseño que permita investigar y desarrollar aplicaciones basándose en las nuevas tecnologías de diseño digital con la utilización de componentes electrónicos de última generación. El objetivo principal de este proyecto es el de facilitar el intercambio de los elementos necesarios para el desarrollo con **FPGA**.

El intercambio de medios físicos (hardware) es complejo debido al costo de replicación y el intercambio de programas bajo licencias es un delito. Por estas razones es que el proyecto pone énfasis en software libre o gratuito y en *cores* que puedan ser redistribuidos sin restricciones.

## **1.5.2 OBJETIVO ESPECIFICO.**

Los objetivos específicos del Laboratorio de Diseño Digital están orientados a la consecución de las siguientes estrategias:

- Lograr desarrollar una línea de capacitación basada en tecnología FPGA que permita catapultar a la FET a la altura de las Universidades de Prestigio mundial en el sector de capacitación técnica.
- Desarrollar e implementar aplicaciones basadas en FPGA como parte curricular y proponer a los estudiantes basados en el conocimiento adquirido propongan soluciones tecnológicas inspiradas en el diseño de sistemas electrónicos y de comunicaciones.
- 3. Fomentar la creación de una Academia de Desarrollo basado en FPGA que permita a los estudiantes interactuar con personal capacitado, proyectistas y estudiantes de las diferentes Universidades del Ecuador y el mundo que actualmente desarrollen o capaciten en tecnología FPGA, para lograr la solvencia académica y/o transferencia de tecnología

# **1.6 MARCO TEORICO**

Las FPGA son el resultado de la convergencia de dos tecnologías diferentes, los dispositivos lógicos programables (PLDs [Programmable Logic Devices]) y los circuitos integrados de aplicación específica (ASIC [application-specific integrated circuit]). La historia de los PLDs comenzó con los primeros dispositivos PROM (Programmable Read-Only Memory) y se les añadió versatilidad con los PAL (Programmable Array Logic) que permitieron un mayor número de entradas y la inclusión de registros. Esos dispositivos han continuado creciendo en tamaño y potencia. Mientras, los ASIC siempre han sido potentes dispositivos, pero su uso ha requerido tradicionalmente una considerable inversión tanto de tiempo como de dinero. Intentos de reducir esta carga la modularización de los elementos de los circuitos, como en los ASIC basados en celdas, y de la estandarización de las máscaras, tal como Ferranti fue pionero con la ULA (Uncommitted Logic Array). El paso final era combinar las dos estrategias con un mecanismo de interconexión que pudiese programarse utilizando fusibles, antifusibles o celdas RAM, como los innovadores dispositivos Xilinx de mediados de los 80. Los circuitos resultantes son similares en capacidad y aplicaciones a los PLDs más grandes, aunque hay diferencias puntuales que delatan antepasados diferentes. Además de en computación reconfigurable, las **FPGAs** se utilizan en controladores, codificadores/decodificadores prototipado en el de circuitos VLSI У y microprocesadores a medida

El primer fabricante de estos dispositivos fue Xilinx y los dispositivos de Xilinx se mantienen como uno de los más populares en compañías y grupos de investigación. Otros vendedores en este mercado son Atmel, Altera, AMD y Motorola.

VHDL en la FPGAs en la división del diseño principal en módulos separados, la modularidad es uno de los conceptos principales de todo diseño. Normalmente se diferencia entre dos metodologías de diseño: top-down y botton-up. La metodología top-down consiste en que un diseño complejo se divide en diseños más sencillos que se puedan diseñar (o describir) más fácilmente. La metodología botton-up consiste en construir un diseño complejo a partir de módulos, ya diseñados, más simples. En la práctica, un diseño usa generalmente ambas metodologías.

Entrada de diseños, pueden usarse diversos métodos tal como VHDL como se vio anteriormente.

Simulación funcional, es decir, comprobaremos que lo escrito en el punto anterior realmente funciona como queremos, si no lo hace tendremos que modificarlo. En este tipo de simulación se comprueba que el código VHDL o Verilog (u otro tipo de lenguaje HDL) ejecuta correctamente lo que se pretende.

Síntesis. En este paso se adapta el diseño anterior (que sabemos que funciona) a un hardware en concreto, ya sea una FPGA o un ASIC. Hay sentencias del lenguaje que no

son sintetizables, como por ejemplo divisiones o exponenciaciones con números no constantes. El hecho de que no todas las expresiones en VHDL sean sintetizables es que el VHDL es un lenguaje genérico para modelado de sistemas (no sólo para diseño de circuitos digitales), por lo que hay expresiones que no pueden ser transformadas a circuitos digitales. Durante la síntesis se tiene en cuenta la estructura interna del dispositivo, y se definen restricciones, como la asignación de pines. El sintetizador optimiza las expresiones lógicas con objeto de que ocupen menor área, o bien son eliminadas las expresiones lógicas que no son usadas por el circuito.

**Simulación post-síntesis.** En este tipo de simulación se comprueba que el sintetizador ha realizado correctamente la síntesis del circuito, al transformar el código HDL en bloques lógicos conectados entre sí. Este paso es necesario ya que, a veces, los sintetizadores producen resultados de síntesis incorrectos, o bien realiza simplificaciones del circuito al optimizarlo.

**Placement y routing.** El proceso de placement consiste en situar los bloques digitales obtenidos en la síntesis de forma óptima, de forma que aquellos bloques que se encuentran muy interconectados entre si se sitúen próximos entre si. El proceso de routing consiste en rutar adecuadamente los bloques entre si, intentando minimizar retardos de propagación para maximizar la frecuencia máxima de funcionamiento del dispositivo.

**Back-annotation.** Una vez ha sido completado el placement & routing, se extraen los retardos de los bloques y sus interconexiones, con objeto de poder realizar una simulación temporal (también llamada simulación post-layout). Estos retardos son anotados en un fichero SDF (Standart Delay Format) que asocia a cada bloque o interconexión un retardo mínimo/típico/máximo.

**Simulación temporal.** A pesar de la simulación anterior puede que el diseño no funcione cuando se programa, una de las causas puede ser por los retardos internos del chip. Con esta simulación se puede comprobar, y si hay errores se tiene que volver a uno de los anteriores pasos.

## **1.7 METODOLOGIA**

La metodología para el desarrollo del proyecto consta de cuatro fases: definición de marco teórico, análisis de la situación actual, análisis de requerimientos y diseño asistido por computador.

## **1.7.1 FASE I: DEFENICION DEL MARCO TEORICO**

En la definición del marco teórico de nuestra tesis vamos a resaltar varios conceptos específicos como lo de FPGAs, VHDL, XILINXS, SPARTAN 3. ISE DE XILINXS, son los elementos principales de este proyecto

## **1.7.2 FASE II: ANALISIS DE LA SITUACION ACTUAL**

En esta fase se efectuará el análisis de los requerimientos para la implementación de laboratorio para capacitación en diseño digital basado en tecnología FPGAs de XILINXS para la FET de la UCSG. La tecnología al cabo de estos últimos 30 años no se ha detenido sino más bien vertiginosamente ha evolucionado en la creación de componentes cada vez más eficaces y complejos lo que hace de la tecnología con que se capacita en la FET una nueva amenaza frente a nuestra competencia en el mercado académico al ver disminuida la confiabilidad y velocidad de éstos componentes tradicionales con que actualmente se capacita. Considerando los nuevos estándares que propone lo que hoy llamamos *tecnología verde*, los recursos económicos y académicos que se invierten en la capacitación para el uso de componentes ahora costosos y obsoletos y que además requieren un consumo elevado de energía, uso de espacio y peso inadecuados los nuevos equipos y sistemas de comunicaciones

#### **1.7.3 FASE 3: ANALISIS DE REQUERIMIENTO**

El proyecto **FPGA** nació con la idea de poder compartir en la Facultad Técnica para el Desarrollo la capacidad de aprender observando el código fuente de las aplicaciones, la posibilidad de adaptar a gusto según las necesidades particulares de cada interesado dando oportunidad de mejorar el código y brindar esas mejoras al resto de la comunidad impulsando el desarrollo con dispositivos **FPGA** utilizando herramientas de software libre u open source. Fomentar el intercambio y desarrollo de cores IP con licencias que posean el mismo espíritu que las del software libre.

## 1.7.4 FASE 4: DISEÑO

Una jerarquía de interconexiones programables permite a los bloques lógicos de un FPGA ser interconectados según la necesidad del diseñador del sistema, algo parecido a un protoboard *tarjeta de prototipados (protoboard)* programable. Estos bloques lógicos e interconexiones pueden ser programados después del proceso de manufactura por el usuario/diseñador, así que el FPGA puede desempeñar cualquier función lógica necesaria.

Una tendencia reciente ha sido combinar los bloques lógicos e interconexiones de los FPGA con microprocesadores y periféricos relacionados para formar un «Sistema programable en un chip». Ejemplo de tales tecnologías híbridas pueden ser encontradas en los dispositivos Virtex-II PRO y Virtex-4 de Xilinx, los cuales incluyen uno o más procesadores PowerPC embebidos junto con la lógica del FPGA. El FPSLIC de Atmel es otro dispositivo similar, el cual usa un procesador AVR en combinación con la arquitectura lógica programable de Atmel. Otra alternativa es hacer uso de núcleos de procesadores implementados haciendo uso de la lógica del FPGA. Esos núcleos incluyen los procesadores MicroBlaze y PicoBlaze de Xilinx, Nios y Nios II de Altera, y los procesadores de código abierto LatticeMicro32 y LatticeMicro8.

Muchos FPGA modernos soportan la reconfiguración parcial del sistema, permitiendo que una parte del diseño sea reprogramada, mientras las demás partes siguen funcionando. Este es el principio de la idea de la «computación reconfigurable», o los «sistemas reconfigurables».

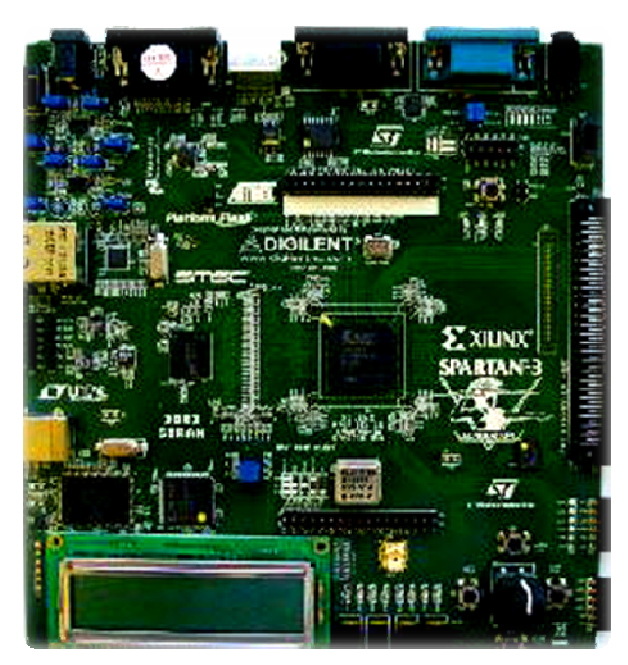

Figura1. Tarjeta FPGA de Xilinx

# CAPITULO II BENEFICIOS, ARQUITECTURA, APLICACIONES.2.1 BENEFICIOS PRINCIPALES DE LA TECNOLOGÍA FPGA

## **2.1.1 RENDIMIENTO**

Los FPGAs tomando ventaja del paralelismo del hardware, exceden la potencia de cómputo de los procesadores digitales de señales (DSPs) rompiendo el paradigma de ejecución secuencial y logrando más en cada ciclo de reloj. BDTI, una destacada firma analista que realiza evaluaciones de referencia, lanzó evaluaciones mostrando cómo los FPGAs pueden entregar significativamente más potencia de procesamiento por dólar que una solución de DSP, en algunas aplicaciones.

El controlar entradas y salidas (E/S) a nivel de hardware ofrece tiempos de respuesta más veloces y funcionalidad especializada que coincide con los requerimientos de una aplicación.

#### 2.1.2 TIEMPO EN LLEGAR AL MERCADO

La tecnología FPGA ofrece flexibilidad y capacidades de rápido desarrollo de prototipos, para enfrentar las preocupaciones de tiempo incrementado en que un producto tarde en llegar al mercado. Usted puede probar una idea o un concepto y verificarlo en hardware sin tener que pasar por el largo proceso de fabricación por el que pasa un diseño personalizado de ASIC.

Posteriormente podrá implementar cambios y realizar iteraciones de un diseño FPGA en cuestión de horas en vez de semanas. También está disponible el hardware comercial listo para ejecutarse (COTS), con diferentes tipos de E/S ya conectados a un chip FPGA programable por el usuario. El aumento en disponibilidad de herramientas de software

de alto nivel disminuye la curva de aprendizaje con niveles de abstracción. Estas herramientas frecuentemente incluyen importantes núcleos IP (funciones pre construidas) para control avanzado y procesamiento de señales.

#### **2.1.3 PRECIO**

El precio de la ingeniería no recurrente de un diseño personalizado ASIC excede considerablemente al de las soluciones de hardware basadas en FPGA. La fuerte inversión inicial de los ASICs es fácilmente justificable para los fabricantes de equipos originales que embarcan miles de chips por año, pero muchos usuarios finales necesitan la funcionalidad de un hardware personalizado para decenas o cientos de sistemas en desarrollo. La misma naturaleza programable del silicio implica que no hay precio de fabricación o largo plazos de ejecución de ensamblado. Los requerimientos de un sistema van cambiando con el tiempo, y el precio de cambiar incrementalmente los diseños FPGA es insignificante al compararlo con el precio de implementar cambios en un ASIC antes de su lanzamiento.

#### **2.1.4 FIABILIDAD**

Mientras que las herramientas de software ofrecen un entorno de programación, los circuitos de un FPGA son una implementación segura de la ejecución de un programa. Los sistemas basados en procesadores frecuentemente implican varios niveles de abstracción para auxiliar a programar las tareas y compartir los recursos entre procesos múltiples. El nivel controlador se encarga de los recursos de hardware y el sistema operativo administra la memoria y el ancho de banda del procesador. El núcleo de un procesador sólo puede ejecutar una instrucción a la vez, y los sistemas basados en

procesadores están siempre en riesgo de que sus tareas se obstruyan entre sí. Los FPGAs, que no necesitan sistemas operativos, minimizan los retos de fiabilidad con ejecución paralela y hardware preciso dedicado a cada tarea.

#### 2.1.5 MANTENIMIENTO A LARGO PLAZO

Como se mencionó anteriormente, los chips FPGA son actualizables en campo y no requieren el tiempo y el precio que implica rediseñar un ASIC. Los protocolos de comunicación digital por ejemplo, tienen especificaciones que podrían cambiar con el tiempo, y las interfaces basadas en ASICs podrían causar retos de mantenimiento y habilidad de actualización. Los chips FPGA, al ser reconfigurables, son capaces de mantenerse al tanto con modificaciones a futuro que pudieran ser necesarias. Mientras el producto o sistema se va desarrollando, usted puede implementarle mejoras funcionales sin la necesidad de invertir tiempo rediseñando el hardware o modificando el diseño de la tarjeta.

#### 2.1.6 ESCOGER UN FPGA

Al examinar las especificaciones de un chip FPGA, observe que generalmente están divididos en bloques de lógica configurables como segmentos o células de lógica, funciones fijas de lógica como multiplicadores, y recursos de memoria como RAM en bloque embebida. El chip FPGA tiene otros componentes, pero éstos son generalmente los más importantes cuando se seleccionan y comparan FPGAs para una aplicación en particular.

|                 | Virtex-  | Virtex-  | Spartan- | Spartan- | Virtex- | Virtex- | Virtex- | Virtex- |
|-----------------|----------|----------|----------|----------|---------|---------|---------|---------|
|                 | п        | п        | 3        | 3        | 5       | 5       | 5       | 5       |
|                 | 1000     | 3000     | 1000     | 2000     | LX30    | LX50    | LX85    | LX110   |
| <b>C</b>        | 1        | 3        | 1 millón | 2        |         |         |         |         |
| Compuertas      | I millon | millones |          | millones |         |         |         |         |
| Flip-Flops      | 10,240   | 28,672   | 15,360   | 40,960   | 19,200  | 28,800  | 51,840  | 69,120  |
| Tablas LUT      | 10,240   | 28,672   | 15,360   | 40,960   | 19,200  | 28,800  | 51,840  | 69,120  |
| Multiplicadores | 40       | 96       | 24       | 40       | 32      | 48      | 48      | 64      |
| RAM en          | 720      | 1 728    | 132      | 720      | 1 152   | 1 778   | 3 156   | 1 608   |
| Bloque (kb)     | 120      | 1,720    | +32      | 120      | 1,132   | 1,720   | 5,430   | 4,000   |

Tabla. Especificaciones de Recursos FPGA de Varias Familias

La tabla muestra especificaciones de recursos utilizados para comparar chips FPGA dentro de varias familias de Xilinx. El número de compuertas ha sido una forma típica de comparar el tamaño de los chips FPGA contra la tecnología ASIC, pero no describe realmente el número de componentes individuales dentro de un FPGA. Esta es una de las razones por las cuales Xilinx no especificó el número de compuertas de sistema equivalentes en la nueva familia Virtex
#### 2.2 ARQUITECTURA DE LAS FPGA DE XILINX

2.2.1 TECNOLOGIA DE PROGRAMACION

Antes de continuar con conocimientos mas avanzados acerca de FPGAs (de XILINX en concreto), hay que aclarar como se realiza el proceso de programación (ie., las conexiones necesarias entre bloques y pistas). En primer lugar, si se piensa que el número de dispositivos de conexión que hay en una FPGA es muy grande (típicamente superior a 100.000), es necesario que cumplan las siguientes propiedades:

 $\checkmark$  Ser lo mas pequeños posible.

Tener la resistencia ON lo mas baja posible, mientras la OFF ha de ser lo mas alta posible (para que funcione como conmutador).

 $\checkmark$ 

Se deben poder incorporar al proceso de fabricación de la FPGA.

El proceso de programación no es único, se puede realizar mediante diferente "Tecnologías", como son células RAM estáticas, transistores EPROM y EEPROM, etc. En el caso de las FPGAs de XILINX los elementos de programación se basan en células de memoria RAM que controlan transistores de paso, puertas de transmisión o multiplexores. En la figura se puede ver esquemáticamente como son. Dependiendo del

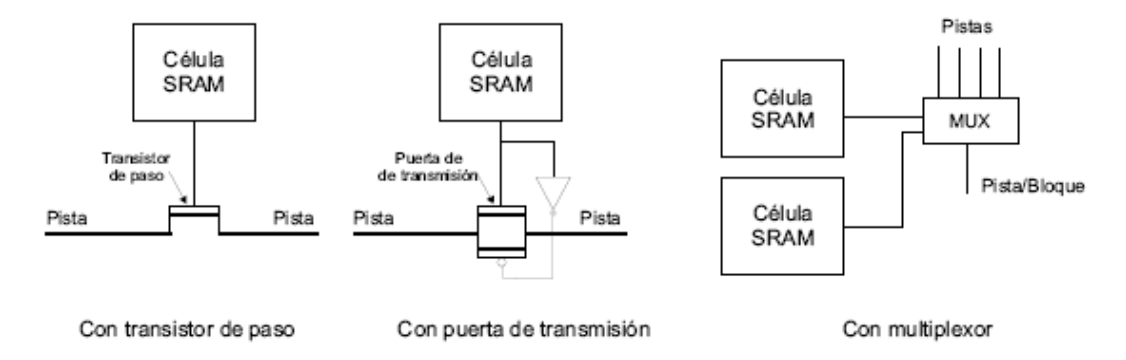

Figura 2. Tipos de conectores utilizados por XILINX

Es importante destacar que si se utilizan células SRAM la configuración de la FPGA será valida únicamente mientras este conectada la alimentación, pues es memoria volátil. En los sistemas finales esta claro que hace falta algún mecanismo de almacenamiento no volátil que cargue las células RAM. Esto se puede conseguir mediante EPROMs o disco.

Este elemento de programación es relativamente grande (necesita por lo menos 5 transistores), pero se puede implementar en el proceso normal de fabricación del circuito (CMOS). Además, permite reconfigurar la FPGA de una forma muy rápida.

#### 2.2.2. DESCRIPCION DE LAS PRINCIPALES FAMILIAS

Hay múltiples familias lógicas dentro de XILINX. Las primeras que surgieron son: XC2000 (descatalogada en el ano 1999), XC3000 y XC4000, correspondientes respectivamente a la primera, segunda y tercera generación de dispositivos, que se distinguen por el tipo de bloque lógico configurable (CLB) que contienen. En la actualidad existen también las familias de FPGA Spartan II, Spartan III, Spartan VI, Virtex, Virtex VI y Virtex Pro. La figura 3 muestra la cantidad de CLBs que puede haber en cada FPGA de las familias base y ese mismo valor expresado en puertas

equivalent [

| SERIE    | Tipo CLB      | N° de CLBs | Puertas Equivalentes |
|----------|---------------|------------|----------------------|
| XC2000   | 1  LUT, 1  FF | 64-100     | 1.200-1.800          |
| XC3000   | 1  LUT, 2  FF | 64-484     | 1.500 - 7.500        |
| XC4000XL | 3 LUT, 2 FF   | 64 - 3.136 | 1.600 - 180.000      |

#### Figura 3. Familias del fabricante XILINX

El bloque lógico ha de ser capaz de proporcionar una función lógica en general y reprogramable. La mejor forma de realizar esto es mediante una tabla de valores "preasignados" o "tablas de look-up". Básicamente, una tabla look-up (LUTs en adelante) es una memoria, con un circuito de control que se encarga de cargar los datos. Cuando se aplica en una dirección las entradas de la función booleana la memoria devuelve un dato, lo que se puede hacer corresponder con la salida requerida. Falta añadir los componentes necesarios para desempeñar funciones no implementables con una memoria, tales como una batería de registros, multiplexores, buffers etc. Estos componentes están en posiciones fijas del dispositivo.

El inconveniente es obvio: ocupan mucho espacio y no son muy aprovechables.

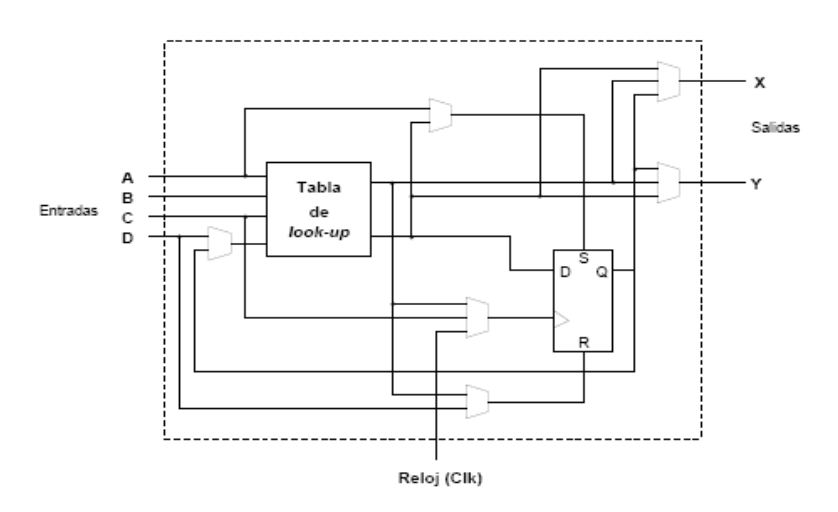

Figura 4. Arquitectura del CLB de la XC 2000

Los bloques lógicos configurables de la familia XC2000 se componen de una look up table con cuatro entradas y un biestable, con lo que puede generar cualquier función de

hasta 4 variables o dos funciones de 3 variables. El de la familia XC3000 es más complejo: permite implementar una función de 5 variables o dos funciones de 4 variables (limitadas a 5 diferentes entradas, claro). Además contiene dos biestables y cierta lógica. La familia XC4000 es ya mucho mas sofisticada.

En general, los recursos de interconexión son de tres tipos:

- Conexiones directas, permiten la conexión de las salidas del CLB con sus vecinos mas directos (N, S, E y O).
- ✓ Interconexiones de propósito general, para distancias superiores a un CLB (más allá de vecino). Son pistas horizontales y verticales del tamaño de un CLB, pero que se pueden empalmar para crear pistas mas largas.
- ✓ Líneas de largo recorrido, suelen cubrir lo ancho o largo de la pastilla. Permiten conexiones con un retardo mucho menor que uniendo las anteriores.

El camino crítico de un circuito es el recorrido que, desde una entrada hasta una salida, presenta un retardo máximo.

#### 2.2.2.1 ARQUITECTURA DE SPARTAN 3 E

Aunque hoy en día no se encuentran disponibles las FPGAs de esta familia, dado que contienen la arquitectura más sencilla, vamos a utilizarlas como base para comprender el funcionamiento de este tipo de dispositivos.

En la figura se puede ver como es el bloque configurable básico de las XC2000.

Contiene como elementos principales una tabla de look-up de 4 entradas y un biestable

D. La tabla de look-up puede reproducir cualquier función de cuatro variables o dos funciones de tres variables.

De las dos salidas del CLB una se puede registrar, o se pueden dejar las dos combinacionales.

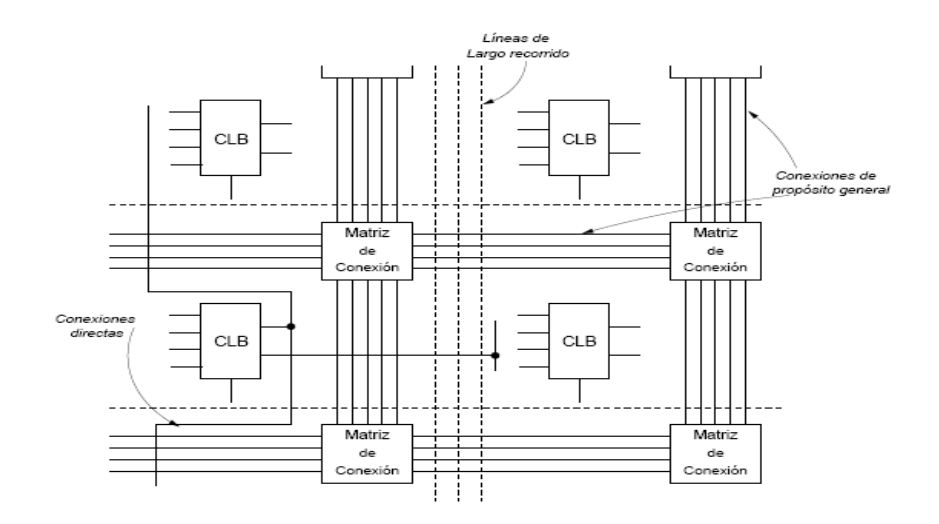

Figura 5. Recursos de Interconexión en la familia XC 2000

Adicionalmente, en el bloque hay 6 multiplexores que permitirían seleccionar las conexiones que se desea hacer dentro de cada CLB particular. Por ello, en sus terminales de selección necesitarían un elemento de memoria con el valor deseado Nótese que la salida del biestable se puede llevar de vuelta a una de las entradas de la LUT, siempre y cuando se configuren adecuadamente los selectores oportunos. Esto es muy útil, pues permite implementar estructuras realimentadas como son contadores o maquinas de estados.

Por otro lado, la arquitectura de rutado de la familia XC2000 utiliza tres tipos de recursos de interconexión: conexiones directas, conexiones de propósito general y líneas de largo recorrido.

Todos estos recursos se pueden ver en la figura 5. Las conexiones directas (en la figura 5 aparecen solo para un CLB) proporcionan enlace desde la salida de un CLB hasta sus vecinos superior, inferior y a la derecha. Si hay que conectar una red a un bloque mas lejano hay que utilizar las conexiones de propósito general, que son segmentos de pista dispuestas horizontal y verticalmente a lo largo de toda la FPGA. En particular, en esta familia hay cuatro segmentos horizontales y cinco verticales por canal. Su longitud esta limitada siempre a la distancia fija entre 2 CLBs, por lo que para realizar conexiones mas largas hay que utilizar las matrices de interconexión.

Es importante observar que la utilización de estos recursos repercutirá negativamente en las prestaciones del diseño, pues los conectores de la matriz introducen forzosamente un retardo.

Las líneas de largo recorrido se utilizan para conexiones que han de llegar a varios CLBs con bajo skew.

#### **2.2.3. APLICACIONES**

Cualquier circuito de aplicación específica puede ser implementado en un FPGA, siempre y cuando esta disponga de los recursos necesarios. Las aplicaciones donde más comúnmente se utilizan los FPGA incluyen a los DSP (procesamiento digital de señales), radio definido por software, sistemas aeroespaciales y de defensa, prototipos de ASICs, sistemas de imágenes para medicina, sistemas de visión para computadoras, reconocimiento de voz, bioinformática, emulación de hardware de computadora, entre otras. Cabe notar que su uso en otras áreas es cada vez mayor, sobre todo en aquellas aplicaciones que requieren un alto grado de paralelismo.

Existe código fuente disponible (bajo licencia GNU GPL) de sistemas como microprocesadores, microcontroladores, filtros, módulos de comunicaciones y memorias, entre otros. Estos códigos se llaman cores.

# 2.3 CONFIGURACIÓN DE LA FPGA

Finalmente, en la etapa de generación, otra herramienta genera una archivo de configuración, el que es descargado a la memoria de la FPGA y que contiene la trama de bits que produce la configuración adecuada.

# CAPITULO III. PROGRAMACION DE LA FPGA MEDIANTE UN SOFTWARE

## 3.1 PROGRAMANDO UNA FPGA CON ISE 10.1 DE XILINX

Para iniciar el programa de desarrollo, haga doble click en el ícono ISE de la versión de software que tenga instalada en su PC

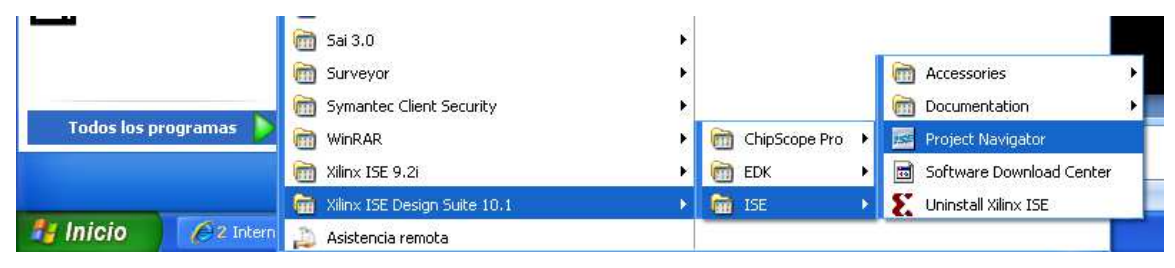

Figura 3.1 como acceder al Project Navigator

# 3.2 CREAR UN NUEVO PROYECTO

Crear un nuevo proyecto ISE que tendrá como objetivo el dispositivo FPGA del Kit Spartan-3 de la tarjeta demo:

- 1. Seleccione File > New Project. Project Wizard aparecerá.
- **2.** Escriba N3\_NAND3 en el campo Project Name.

**3.** Ingrese o busque una ruta (directory path) para el nuevo proyecto. Un a carpeta NAND3 es creado automáticamente.

**4.** Compruebe que HDL es seleccionado en Top-Level Source Type.

5. Click Next para ir a la página de propiedades del dispositivo.

**6.** Llenar las en c/u de los campos de propiedades del dispositivo como indica el listado siguiente:

# **3.3 CATEGORIAS DE PRODUCTOS: ALL**

- ✓ Family: Spartan3A and Spartan 3AN
- ✓ Device: XC3S700AN
- ✓ Package: FGG484

- ✓ Speed Grade: -4
- ✓ Top-Level Source Type: HDL
- ✓ Synthesis Tool: XST (VHDL/Verilog)
- ✓ Simulator: ISE Simulator (VHDL/Verilog)
- ✓ Preferred Language: VHDL
- ✓ Verifique que Enable Enhanced Design Summary este seleccionado

Dejar los valores por default en los campos restantes.

7. Click Next para proceder a crear la ventana New Source en el New Project Wizard. Al finalizar esta sección su proyecto debe estar iniciado y deberá ser completado con el código correspondiente

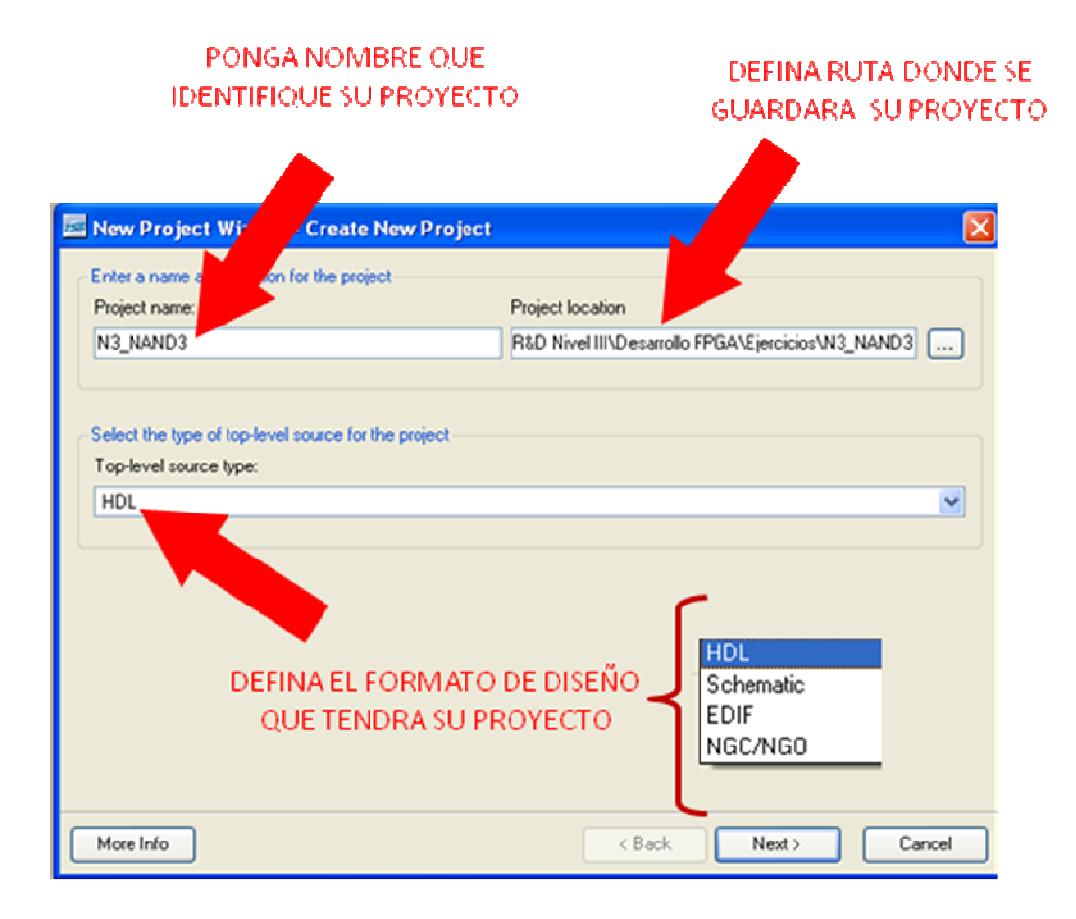

# Figura 3.2 Formato de Diseño

Crear un nuevo proyecto ISE que tendrá como objetivo el dispositivo FPGA del Kit Spartan-3 de la tarjeta demo:

| Property Name                | Value                        |   |
|------------------------------|------------------------------|---|
| Product Category             | All                          | 1 |
| Family                       | Spartan3A and Spartan3AN     | 1 |
| Device                       | XC3S700AN                    | 1 |
| Package                      | FGG484                       | 1 |
| Speed                        | -4                           | 1 |
| Top-Level Source Type        | HDL                          | 1 |
| Synthesis Tool               | XST (VHDL/Verilog)           | ~ |
| Simulator                    | ISE Simulator (VHDL/Verilog) | ~ |
| Preferred Language           | VHDL                         | 1 |
| Enable Enhanced Design Sum   | mary 🔽                       |   |
| Enable Message Filtering     |                              |   |
| Display Incremental Messages |                              |   |

Figura 3.3 Nuevo Proyecto Wissard- De vice Propeties

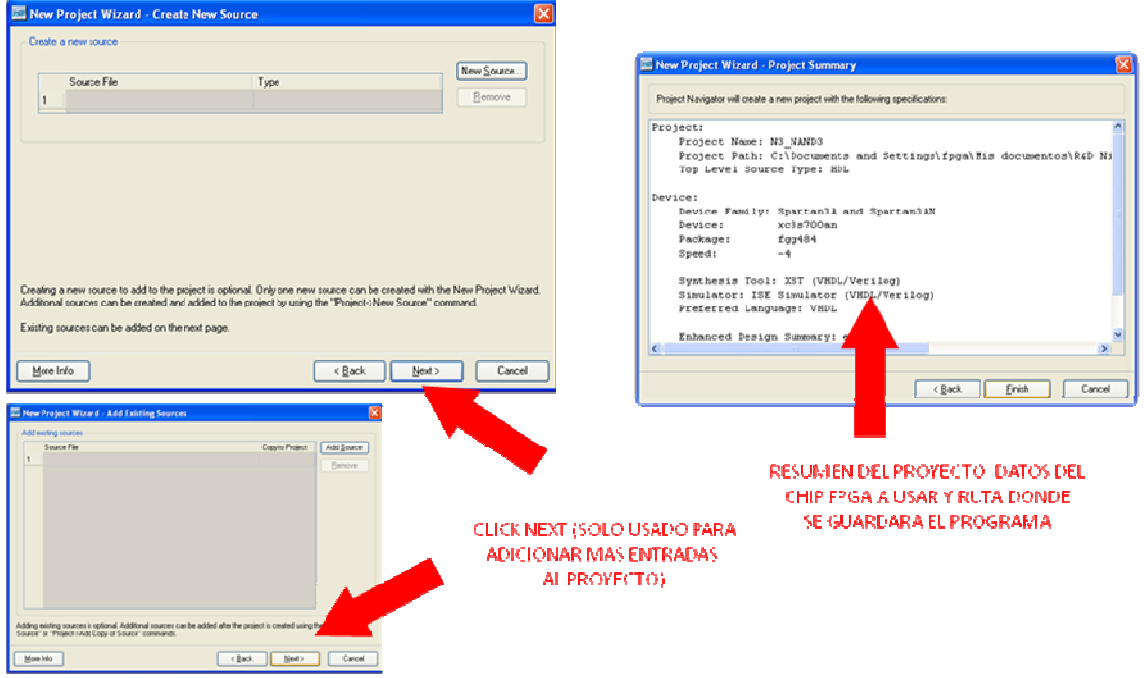

#### Figura 3.4 Project Summary

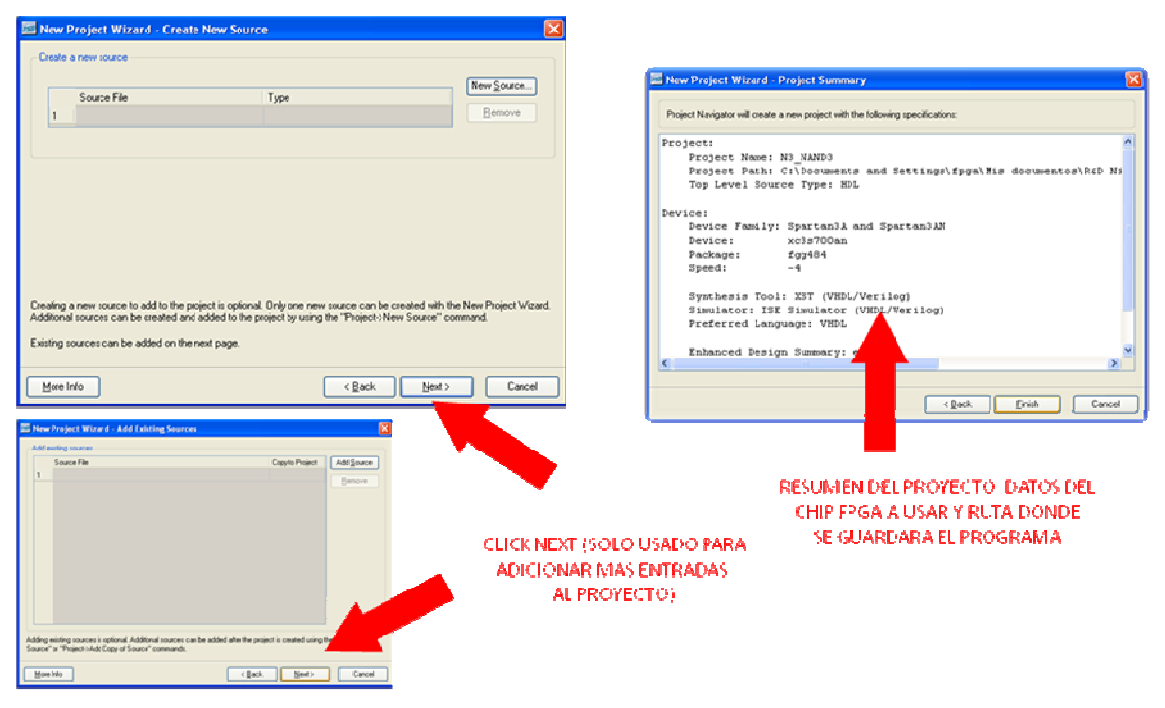

Figura 3.5 Create New Proyect

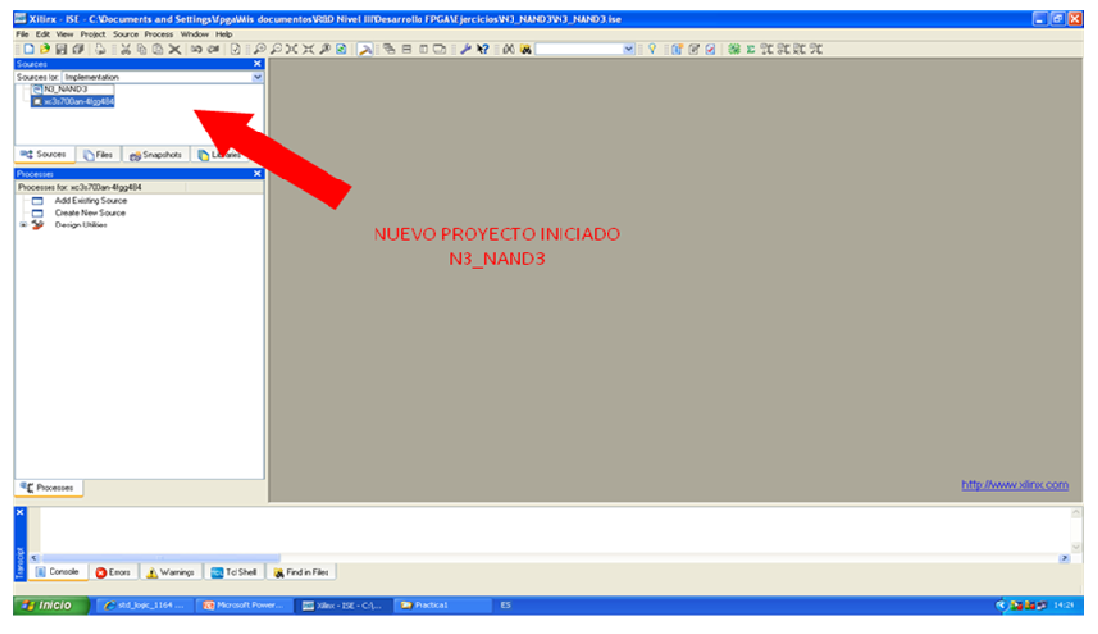

Figura 3.6 Proyecto Iniciado

# 3.4 CREAR UN NUEVO SOURCE HDL

| 🖾 Xilinx - ISE                                                                                                    | - C:Wocuments and Settin                                                                                                    | gs\fpga\Mis do                                       | cumentos\R&D Nivel IIIV   | lesarrollo FPGA\Ejero | ciciosVN3_NAND3VN3_I | NAND3.ise |                  |                        |    |                       |
|----------------------------------------------------------------------------------------------------|----------------------------------------------------------------------------------------------------|------------------------------------------------------|---------------------------|-----------------------|----------------------|-----------|------------------|------------------------|----|-----------------------|
| Xilina     FSE       ja     çdx     yarı       ja     çdx     yarı       ja     çdx     yarı       Surces for     inc       Nonsesse     for       Pocesses     for       Surces     for       Pocesses     for       Surces     for       Consesse     for       Surces     for       Surces     for <td< th=""><th>C: Documents and Settin<br/>Vonel. Source process who have<br/>add copy of Source<br/>Add copy of Source<br/>Cleanup Project Files<br/>Tode Paths<br/>Tode Paths<br/>Tode Snaphot.curret<br/>Wells Snaphot.Curret<br/>Mark Snaphot.Curret<br/>Source Control<br/>Design Gold &amp; Strategies<br/>Source Control<br/>Source Control<br/>Well Paths<br/>Strategies Strategies<br/>Source Control<br/>Strategies Strategies</th><th>gsMpgaMMis dc<br/>w Bob<br/>×<br/>×<br/>↓<br/>branes<br/>×</th><th>rcumentos V&amp;BD Nivel IIIV</th><th>esarrollo FPGAV jer</th><th>EURONALENGER</th><th>NAND3 ise</th><th>9 = <b>6</b> 7 9</th><th>1999 IN TO TO TO TO TO</th><th>κ.</th><th></th></td<> | C: Documents and Settin<br>Vonel. Source process who have<br>add copy of Source<br>Add copy of Source<br>Cleanup Project Files<br>Tode Paths<br>Tode Paths<br>Tode Snaphot.curret<br>Wells Snaphot.Curret<br>Mark Snaphot.Curret<br>Source Control<br>Design Gold & Strategies<br>Source Control<br>Source Control<br>Well Paths<br>Strategies Strategies<br>Source Control<br>Strategies Strategies | gsMpgaMMis dc<br>w Bob<br>×<br>×<br>↓<br>branes<br>× | rcumentos V&BD Nivel IIIV | esarrollo FPGAV jer   | EURONALENGER         | NAND3 ise | 9 = <b>6</b> 7 9 | 1999 IN TO TO TO TO TO | κ. |                       |
| <ul> <li>Processes</li> <li>■ Console</li> <li>Add a new source</li> </ul>                                                                                                    | Errors Marrings<br>to the project                                                                                                    | Tel Shel                                             | Tind in Files             |                       |                      |           |                  |                        |    | http://www.xilinx.com |
| 🔧 Inicio                                                                                                    | C std_logic_1164                                                                                                    | Microsoft Pow                                        | er ISE Xlinx - ISE - C:\  | Practical             | ES                   |           |                  |                        |    | R A A B 14:26         |

Figura 3.7 New Source wizard

| Allinx - Ist - C. Wocuments and Settingsupgavits of the setting supgavity of the setting supgavity of the setting supg | ocumentosavan maet innesarrono recorderenciosavo_val                                                                                                    | 4D3V43_NAND3.1SE                                                                                                    | - Ľ 🔼                 |
|----------------------------------------------------------------------------------------------------|----------------------------------------------------------------------------------------------------|----------------------------------------------------------------------------------------------------|-----------------------|
| File Edit View Project Source Process Window Help                                                                                                    |                                                                                                    |                                                                                                    |                       |
|                                                                                                    | ЭРХХЯ 🛛 🔁 🖉 🗟 🗉 🗆 🖓 🕅 🕷                                                                                                    | にははばる 🎕 🖸 🛯 🖌 💌                                                                                                    |                       |
| Sources ×                                                                                                    |                                                                                                    |                                                                                                    |                       |
| Sources for: Implementation                                                                                                    |                                                                                                    |                                                                                                    |                       |
| - ONS_NAND3                                                                                                    |                                                                                                    |                                                                                                    |                       |
| C] ∞3e700an-4(pp484                                                                                                    |                                                                                                    |                                                                                                    |                       |
| Sources Thes Snapshots CLibraries                                                                                                    |                                                                                                    |                                                                                                    |                       |
| Processes for: xc3s700an-4fgg484                                                                                                    | New Source Wizard - Select Source Type                                                                                                    | X                                                                                                    |                       |
| Add Existing Source                                                                                                    |                                                                                                    |                                                                                                    |                       |
| Create New Souce                                                                                                    | PP(CDEE Generator & Architecture Witzerd)     Schmatric     Steel Dagan     Test Bench Wareform     User Document     Verlog Module     Verlog Module     Verlog Module     VHDL Dackage     VHDL Test Bench     Eindeded Processor      More Info | File name:<br>N3_NAND3<br>Location:<br>C:Documents and Settings/lipga/Mis documentor/N<br>V Add to project<br>< Back. Next > Cancel |                       |
| €⊈ Processes                                                                                                    |                                                                                                    |                                                                                                    | http://www.xilinx.com |
| ×                                                                                                    |                                                                                                    |                                                                                                    | ×                     |
| 100 ×                                                                                                    |                                                                                                    |                                                                                                    | ×                     |
| Errors 🔬 Warnings 🧰 Tcl Shell                                                                                                    | R Find in Files                                                                                                    |                                                                                                    |                       |
|                                                                                                    |                                                                                                    |                                                                                                    |                       |

Figura 3.8 Ventana de New Wizard

| Intervision of the source with | zaru - Denr | - |     |     |     |  |
|--------------------------------|-------------|---|-----|-----|-----|--|
| Entity name N                  | 3_NAND3     |   |     |     |     |  |
| Architecture name Be           | shavioral   |   |     |     |     |  |
| Port Name                      | Direction   |   | Bus | MSB | LSB |  |
|                                | in          | ~ |     |     |     |  |
|                                | in          | ~ |     |     |     |  |
|                                | in          | ~ |     |     |     |  |
|                                | in          | v |     |     |     |  |
|                                | in          | ~ |     |     |     |  |
|                                | in          | ~ |     |     |     |  |
|                                | in          | ~ |     |     |     |  |
|                                | in          | ~ |     |     |     |  |
|                                | in          | * |     |     |     |  |
|                                | in          | ¥ |     |     |     |  |

Finalmente presione NEXT

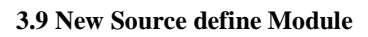

|                                | 🔤 New Source Wiz | ard - Define Mod | lule                                                                                                    |                |        |        |
|--------------------------------|------------------|------------------|----------------------------------------------------------------------------------------------------|----------------|--------|--------|
|                                | Entity name N3   | _NAND3           |                                                                                                    |                |        |        |
|                                | Port Name        | Direction        | Bus                                                                                                    | MSB            | LSB    | ^      |
|                                | A                | in               | <ul> <li>Image: Image: Ima</li></ul> |                |        |        |
|                                | В                | in               | <b>~</b>                                                                                                    |                |        |        |
|                                | с                | in               | <b>~</b> 🗆                                                                                                    |                |        |        |
|                                | F                | out              | <u> </u>                                                                                                    |                |        | E      |
|                                |                  | in               | × 🗆                                                                                                    |                |        |        |
|                                |                  | in               |                                                                                                    |                |        |        |
|                                |                  | in la            |                                                                                                    |                |        |        |
|                                |                  | in               |                                                                                                    |                |        |        |
| Verifique que se ha            |                  | in               | V []                                                                                                    |                |        |        |
| ingresado<br>convectamente los |                  |                  |                                                                                                    |                |        |        |
| terminales A, B y C            | More Info        |                  |                                                                                                    | < <u>B</u> ack | Next > | Cancel |
| como salida                    |                  |                  |                                                                                                    |                |        |        |

Figura 3.10 Verificación de terminales

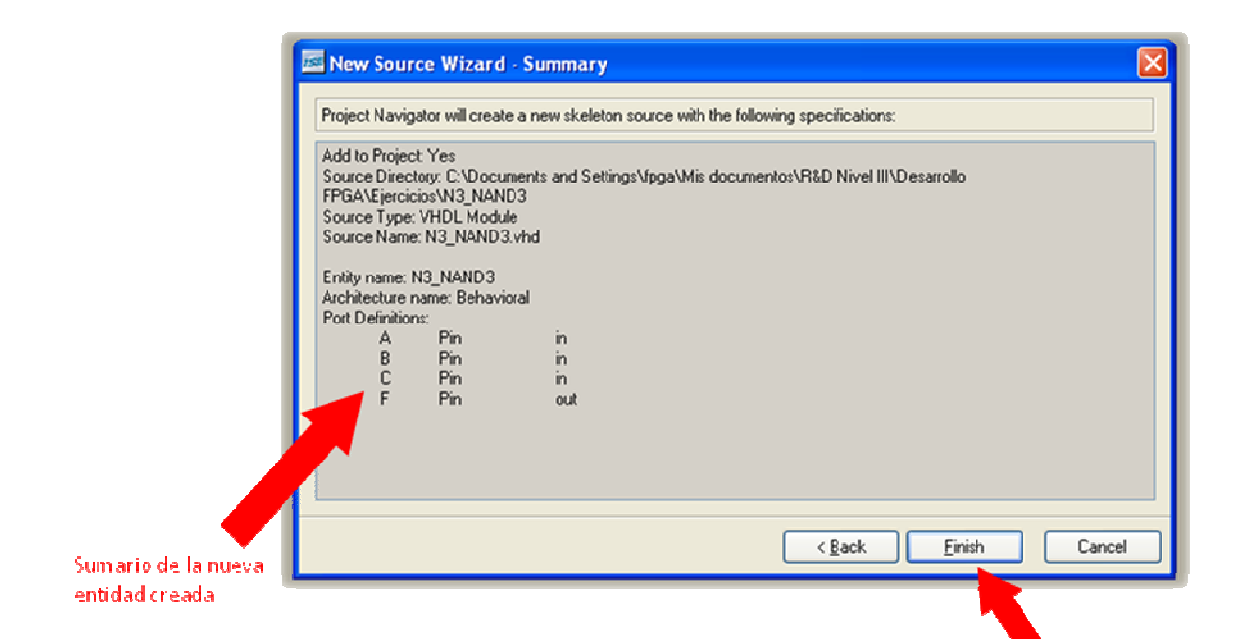

#### 3.11 New source wizard summary

| iline - ISE - C:'Documents and SettingsMpgaWis docume                                                                                                    | entos/RBD Nivel III/Desarrollo FPGAM jercicios/N3_NAPO3/N3_NAND3.                                                                                                    | ise - [H3_NAND3 vhd] |                                                 |
|----------------------------------------------------------------------------------------------------|----------------------------------------------------------------------------------------------------|----------------------|-------------------------------------------------|
| e Edit View Project Source Process Window Help                                                                                                    |                                                                                                    |                      |                                                 |
| ) 🛛 🖉 🖕 💥 🗞 🖄 🗶 🗠 🖓 🖓 🖗                                                                                                    | x x # 8 🔊 % 8 0 😋 / ¥ 🕺 🕺 🖌                                                                                                    |                      | 1 4 7 7 7 3 3 3 3                               |
| In Indumento N<br>NI, JANDO - Behavio II (U, JANDO - Hoj<br>Mali Ando - Behavio II (U, JANDO - Hoj<br>Mali Ando - Hoj<br>Mali Ando - Hoj<br>Mali Ando - Hoj<br>Mali Ale Lango<br>Denes Ken-Joo<br>Denes Ken-Joo | <pre>7 - Module Name: NI_NAND3 - Behaviors1<br/>9 - Frequence Here:<br/>1 - Testymene Here:<br/>1 - Testymene Here:<br/>1 - Testymene Here:<br/>1 - Testymene Here:<br/>1 - Testymene Here:<br/>1 - Testymene Here:<br/>1 - Additional Comments:<br/>1 - Additional Comments:<br/>1 - Additional Comments:<br/>1 - Here:<br/>1 - Here:<br/>1 - H</pre> | if instantisting     | Estructura VHDL<br>nuevo modulo cro<br>N3_NAND3 |
| Processes                                                                                                    | N3_NAND3.vHd                                                                                                    |                      |                                                 |
| Started : "Launching ISE Text Editor to ed                                                                                                    | FacinFiles                                                                                                    |                      | 2                                               |
|                                                                                                    |                                                                                                    |                      | GAPS NUM SCRI UNI Col 1 WHO.                    |
| Inicio 🖌 std_logic_1164 💦 Microsoft Power                                                                                                    | Silver - 15E - Crip Cription ES                                                                                                    |                      | C 🚰 🏜 💭 14:55                                   |

**3.12 Estructura VHDL** 

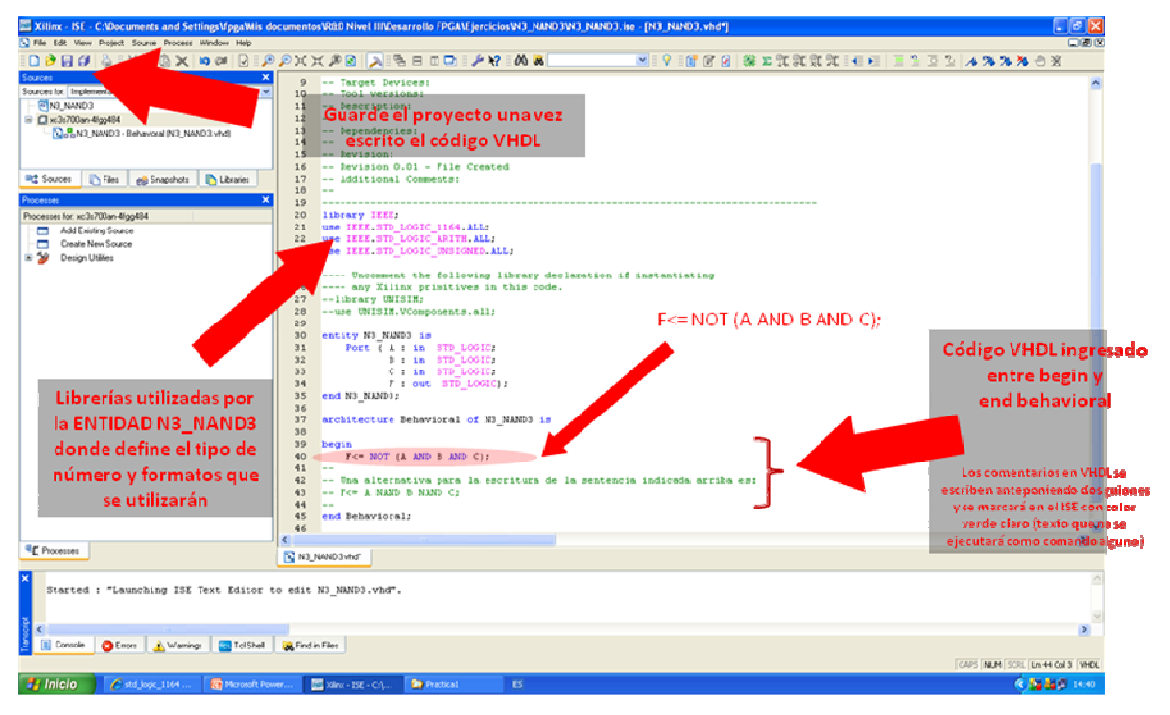

## 3.13 Código VHDL

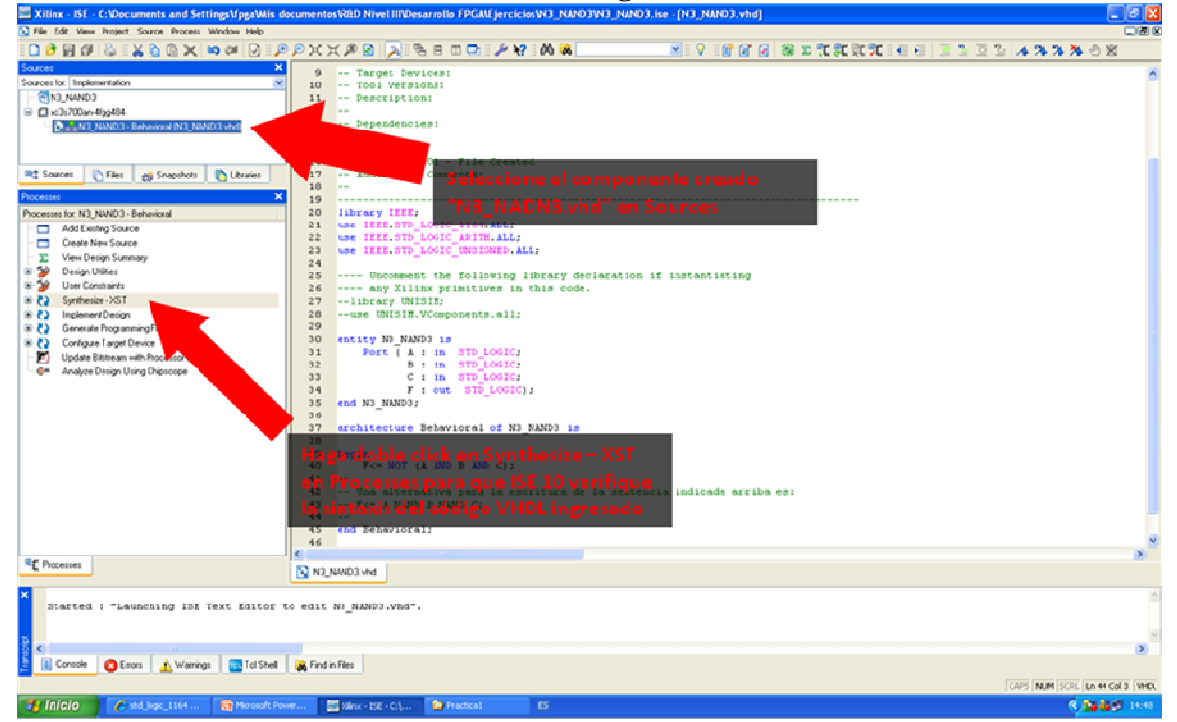

3.14 Nuevo componente creado

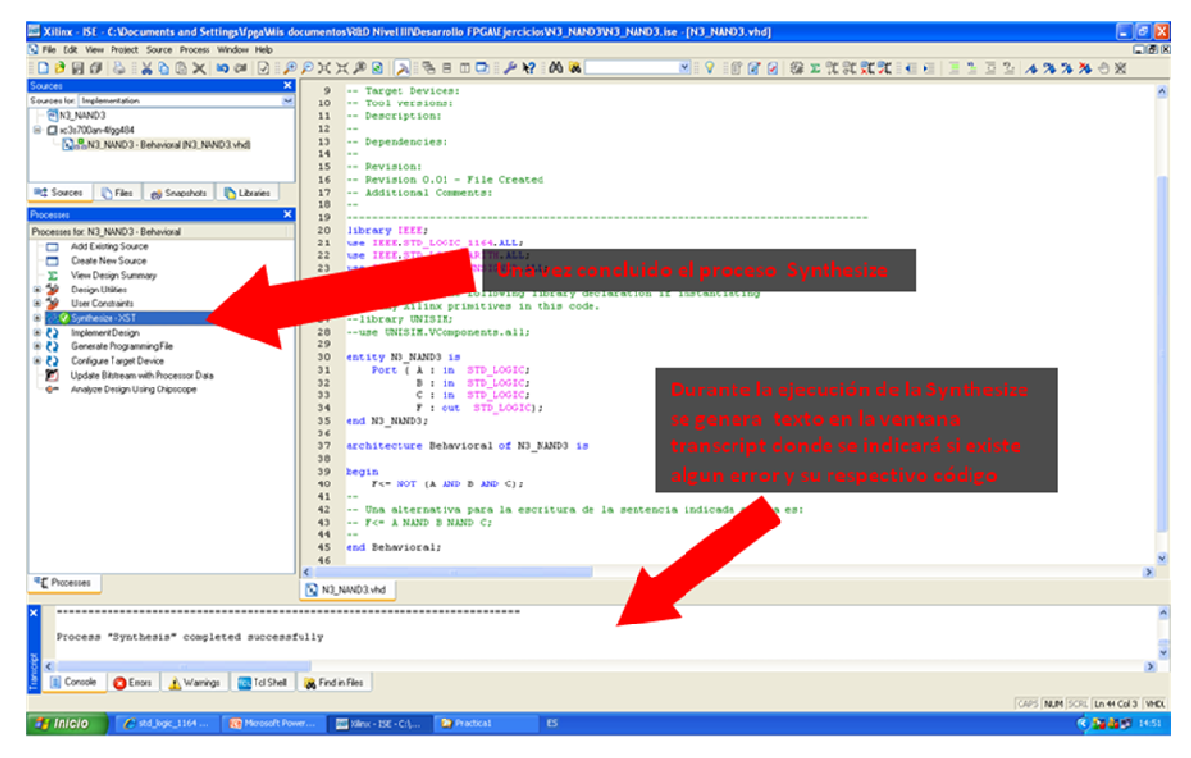

Figura 3.15 syntesis

# 3.5 CREACIÓN DEL TEST BENCH

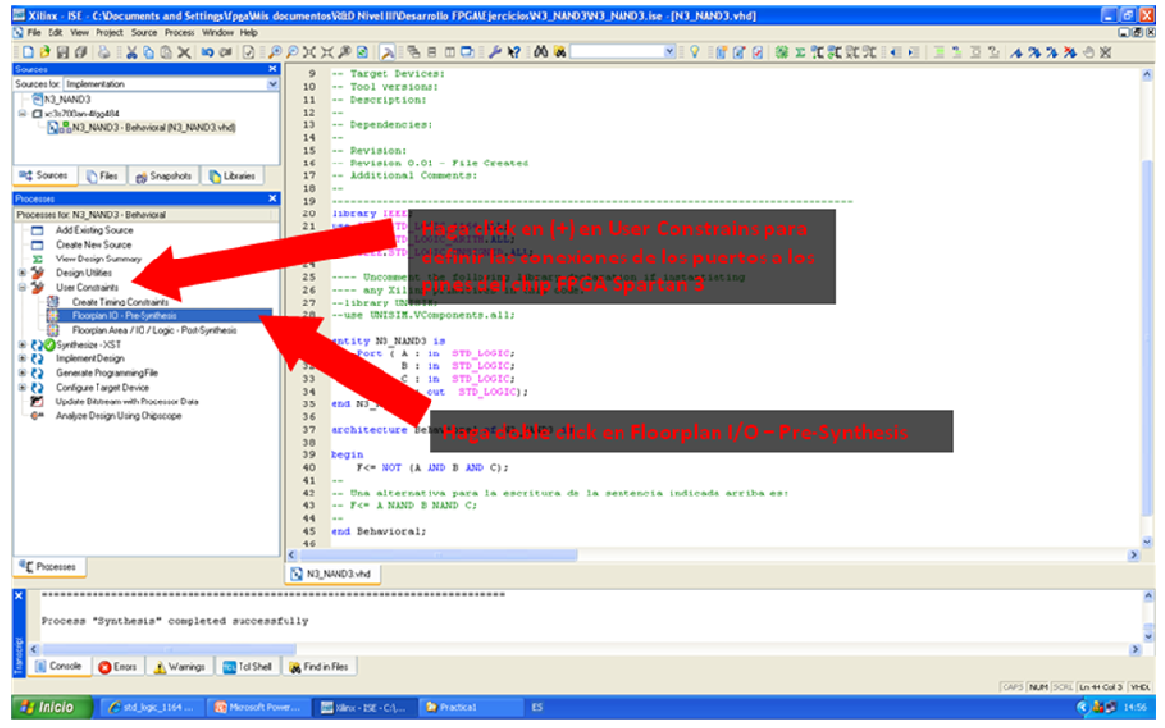

Figura 3.16 User constrains para conexiones de los puertos

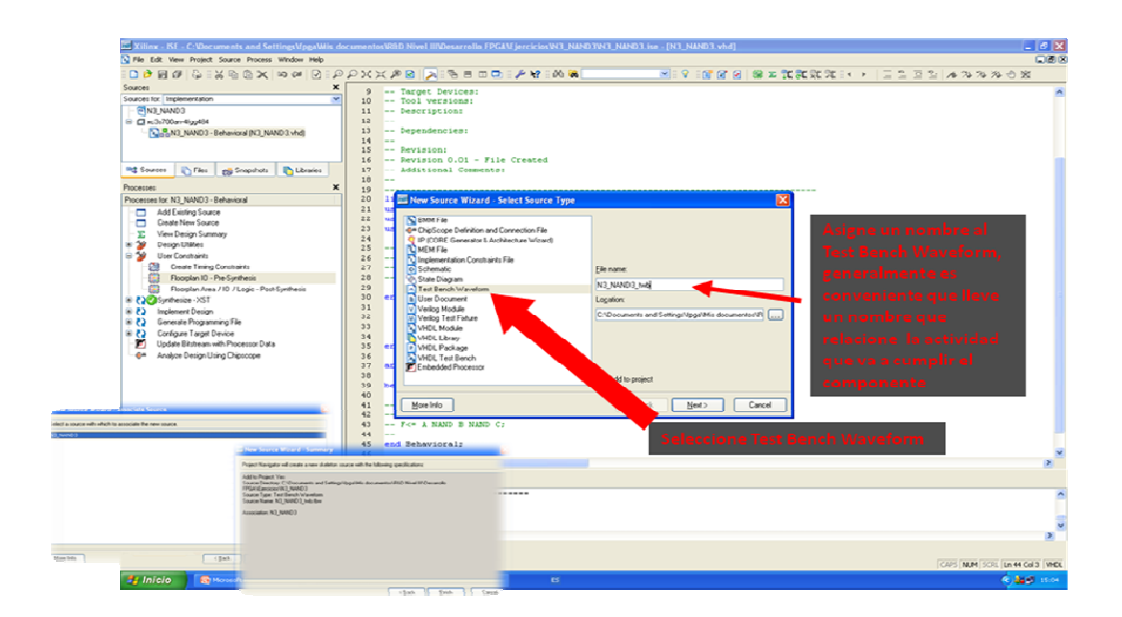

Figura 3.17 Asignación de Nombre

| Initial Timing and Clock Wizard - Initia                                                                                                    | alize Timing                                                                                                    |                                                                                                    |
|----------------------------------------------------------------------------------------------------|----------------------------------------------------------------------------------------------------|----------------------------------------------------------------------------------------------------|
| Maximum<br>output delay<br>Clock<br>high for                                                                                                    | Minimum<br>setup<br>Clock                                                                                                    |                                                                                                    |
| Clock Timing Information<br>Inputs are assigned at "Input Setup Time" and<br>outputs are checked at "Dutput Valid Delay".<br>Rising Edge Dala Edge (DDR or DET)<br>Clock High Time 100 ns | Clock Information                • Single Dock                 • Multiple Clocks                 • Multiple Clocks                 • Combinatorial (or internal clock)                 • Combinatorial Timing Information              | Seleccione Combinatorial para indicarle al<br>programa que se va a trabajar con un<br>componente que no necesita definir un reloj<br>para operar |
| Clock Low Time         100         ns           Inpul Setup Time         15         ns           Output Valid Delay         15         ns           Offset         100         ns         | Inputs are assigned, outputs are decoded then<br>checked. A delay between inputs and outputs avoids<br>assignment/checking conflicts.<br>Check Dutputs 50 ns After Inputs are Assigned<br>AssignInputs 50 ns After Dutputs are Checked |                                                                                                    |
| Giobal Signals<br>PRLD (CPLD) 🕑 GSR (FPGA)<br>High for Initiat 100 ns                                                                                                    | Initial Length of Test Bench: 1000 ns<br>Time Scale: ns V<br>AddAsynchronous Signal Support                                                                                                    |                                                                                                    |
| More info                                                                                                    | KBack Finish Cancel                                                                                                    |                                                                                                    |

# Figura 3.18 Initial timing and clock wizard

| 🔤 Initial Timing and Clock Wizard - Initi                                                                                                    | alize Timing 🛛 🔀                                                                                                    |                                                                  |
|----------------------------------------------------------------------------------------------------|----------------------------------------------------------------------------------------------------|------------------------------------------------------------------|
| Assign C<br>Inputs C<br>Wait To<br>Check                                                                                                    | Check Assign<br>Jutputs Inputs<br>Wait To<br>Assign                                                                                                    | Estructura de respuesta del componente<br>combinatorio           |
| Clock Timing Information                                                                                                    | - Clock Information                                                                                                    |                                                                  |
| Inputs are assigned at "input Setup Time" and<br>outputs are checked at "Output Valid Delay".<br>Rsing Edge Paling Edge<br>Dual Edge(DDR or DET)<br>Clock High Time 100 ns<br>Clock Low Time 100 ns<br>Input Setup Time 15 ns<br>Output Valid Delay 15 ns<br>Ufset 100 ns | Single Clock  Multiple Clocks  Combinatorial Traing Information  Inputs are assigned, outputs are decoded then checked. A delay between inputs and outputs avoids assignment/Checking conflicts.  Check Outputs 50 ns After Inputs are Assigned Assign Inputs 50 ns After Dutputs are Checked | Tiempo de exploración y retardo<br>de propagación del componente |
| Global Signals<br>PRLD (CPLD) V GSR (FPGA)<br>High far Initiat 100 ns                                                                                                    | Initial Length of Test Bench: 1000 ns<br>Time Scale: ns 💌<br>Add Asynchronous Signal Support                                                                                                    | Haga click en Finish para continuar                              |
| More Info                                                                                                    | K Back Einish Cancel                                                                                                    |                                                                  |

Figura 3.19 Initialize Timing

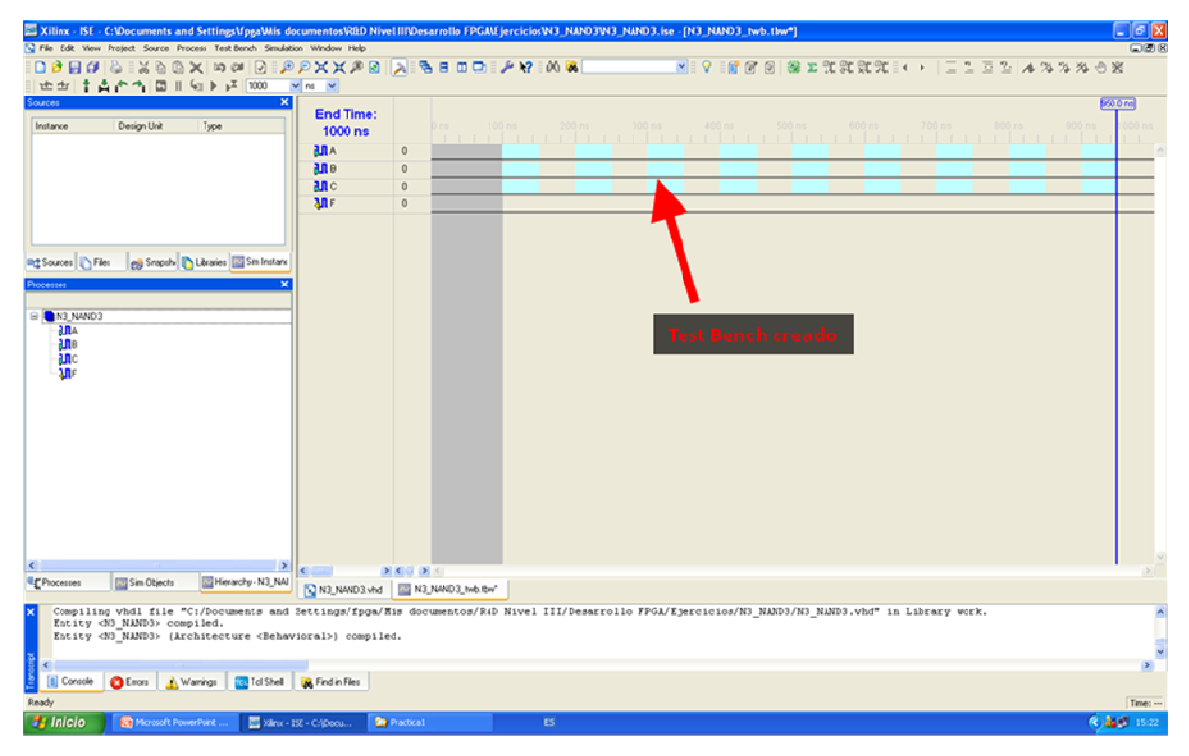

Figura 3.20 Creado test bench

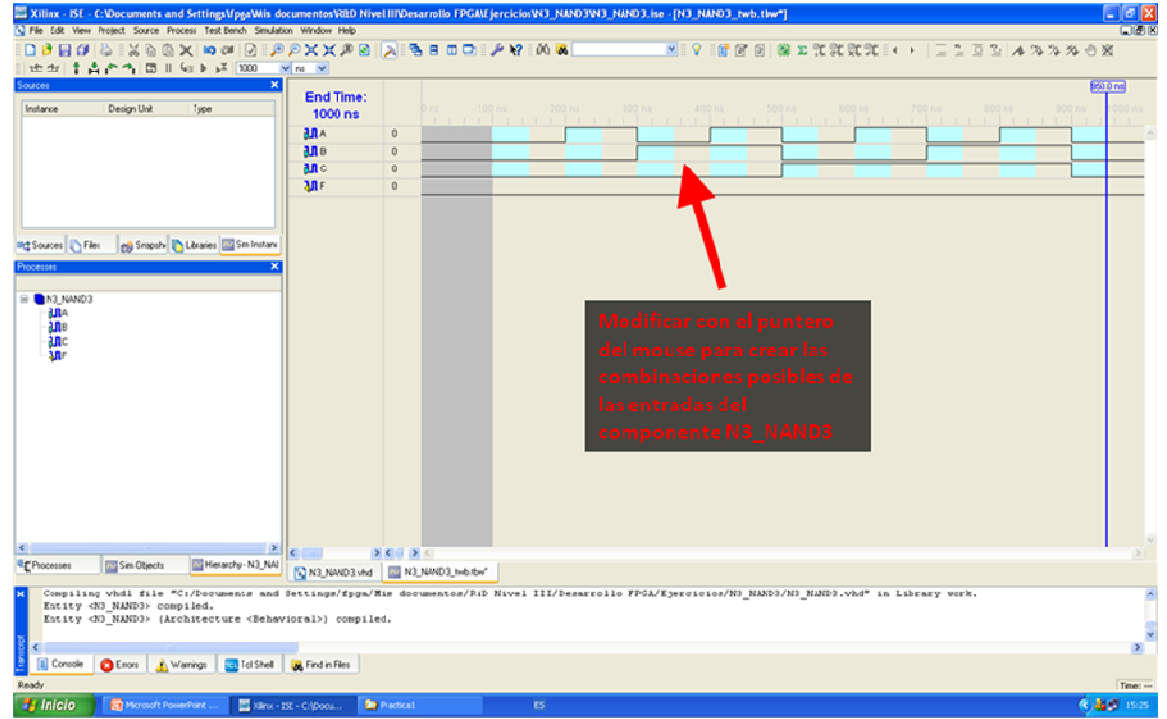

Figura 3.21 Modificación para combinaciones

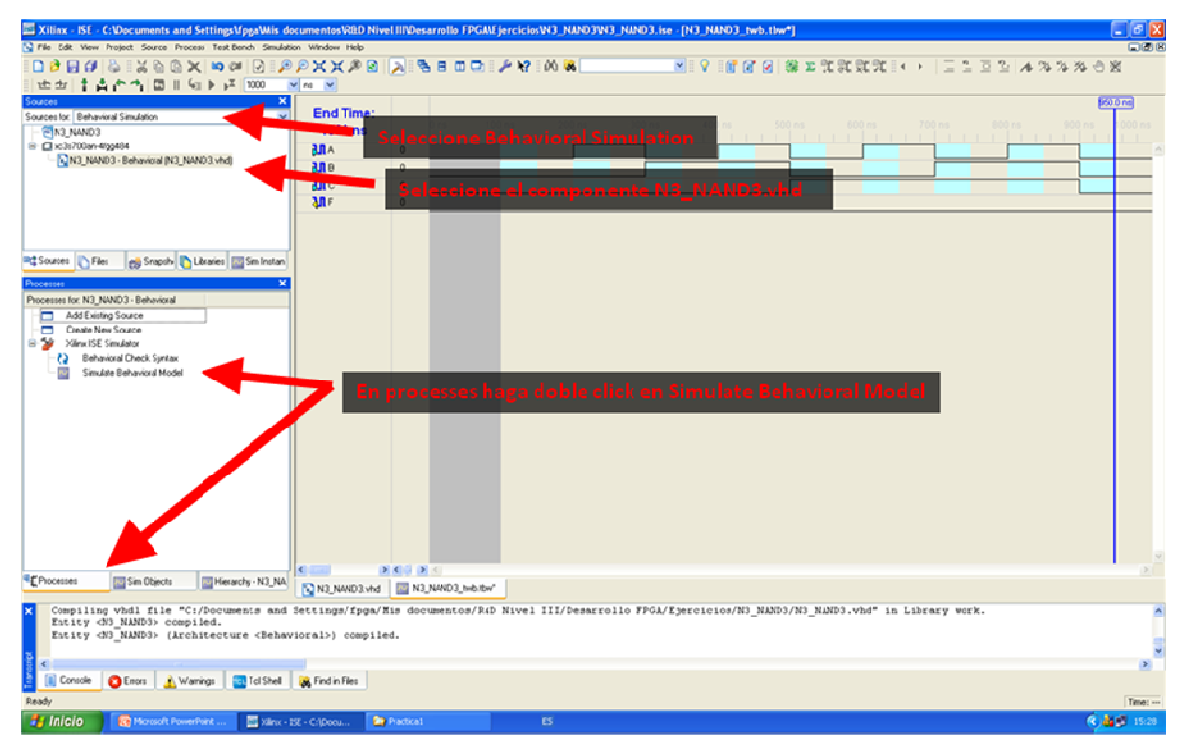

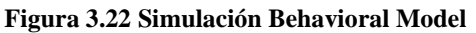

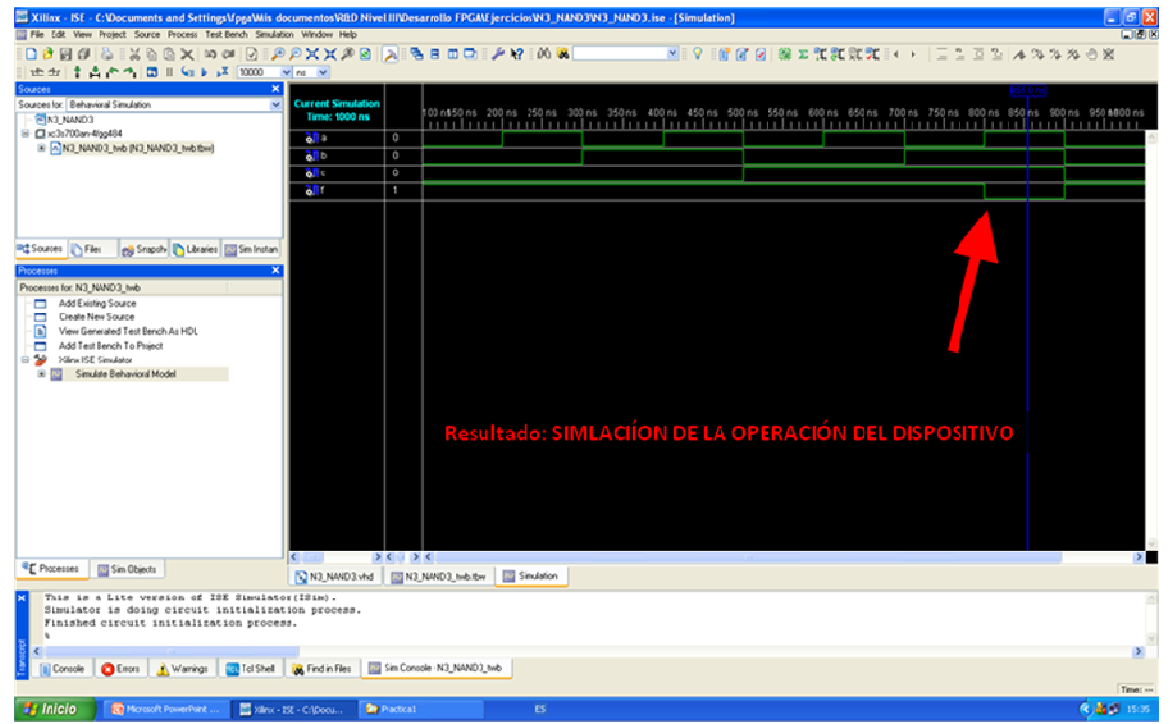

Figura 3.23 Simulación de la operación del dispositivo

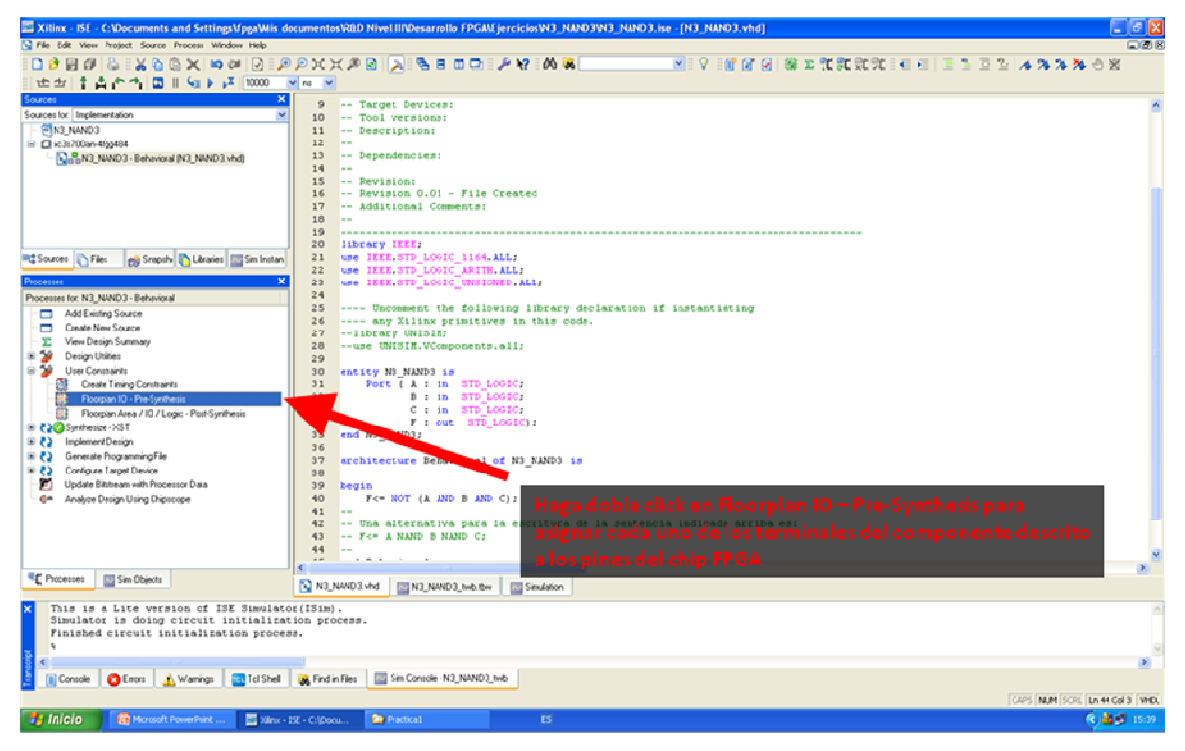

Figura 3.24 Pre- Synthesis

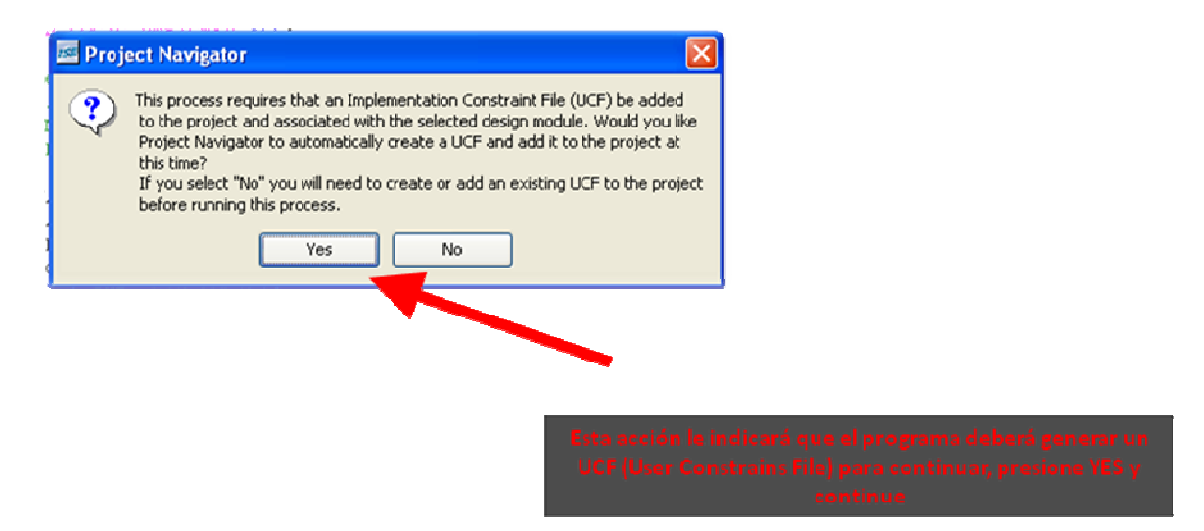

Figura 3.25 User constrains File

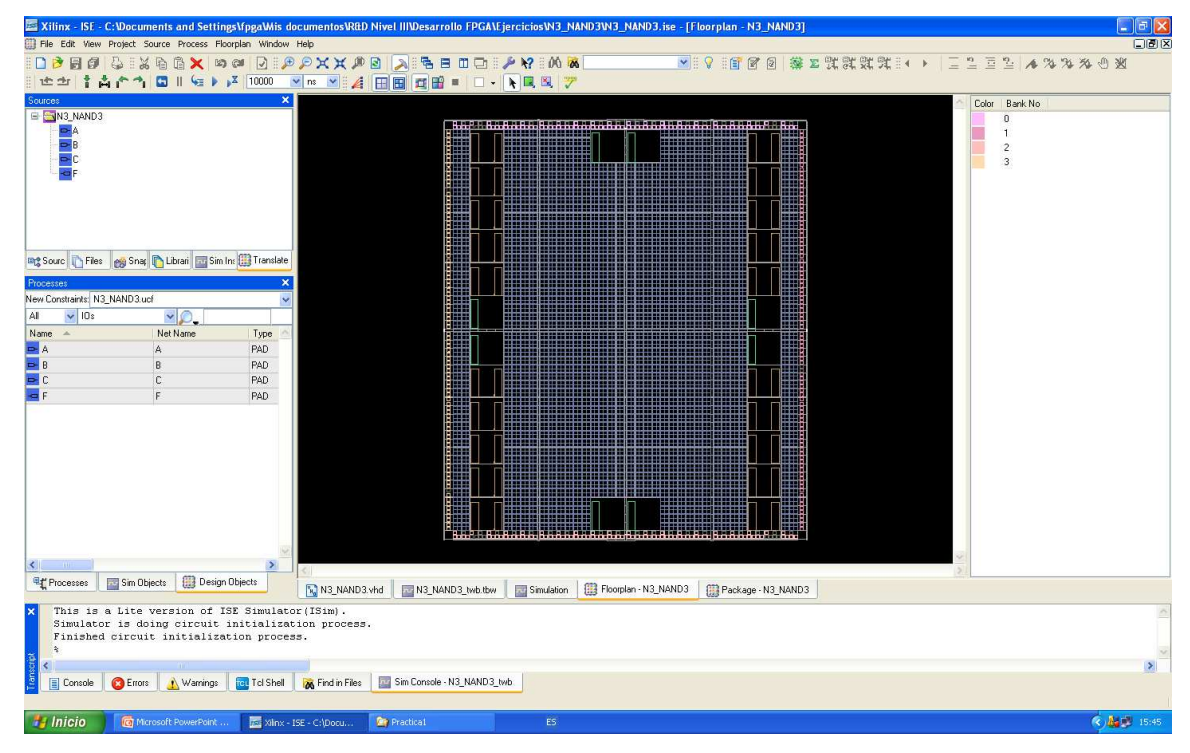

Figura 3.26 floor plan N3 Nand 3

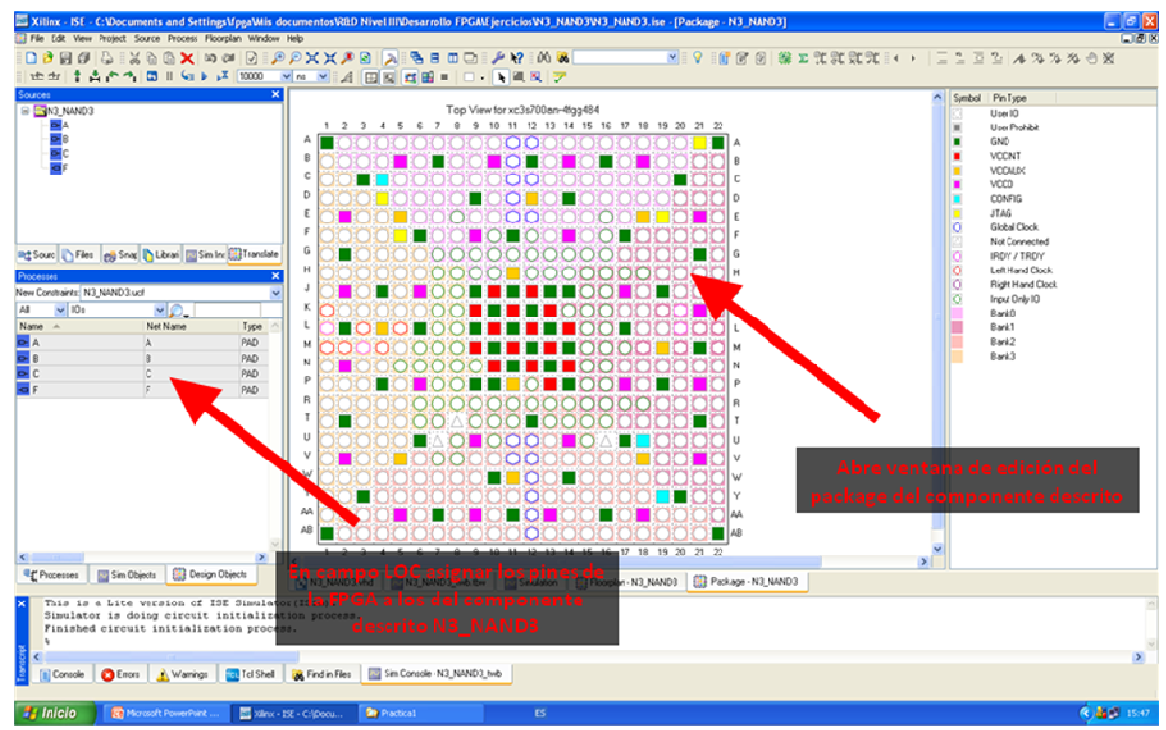

Figura 3.27 Edición de package del componente descrito

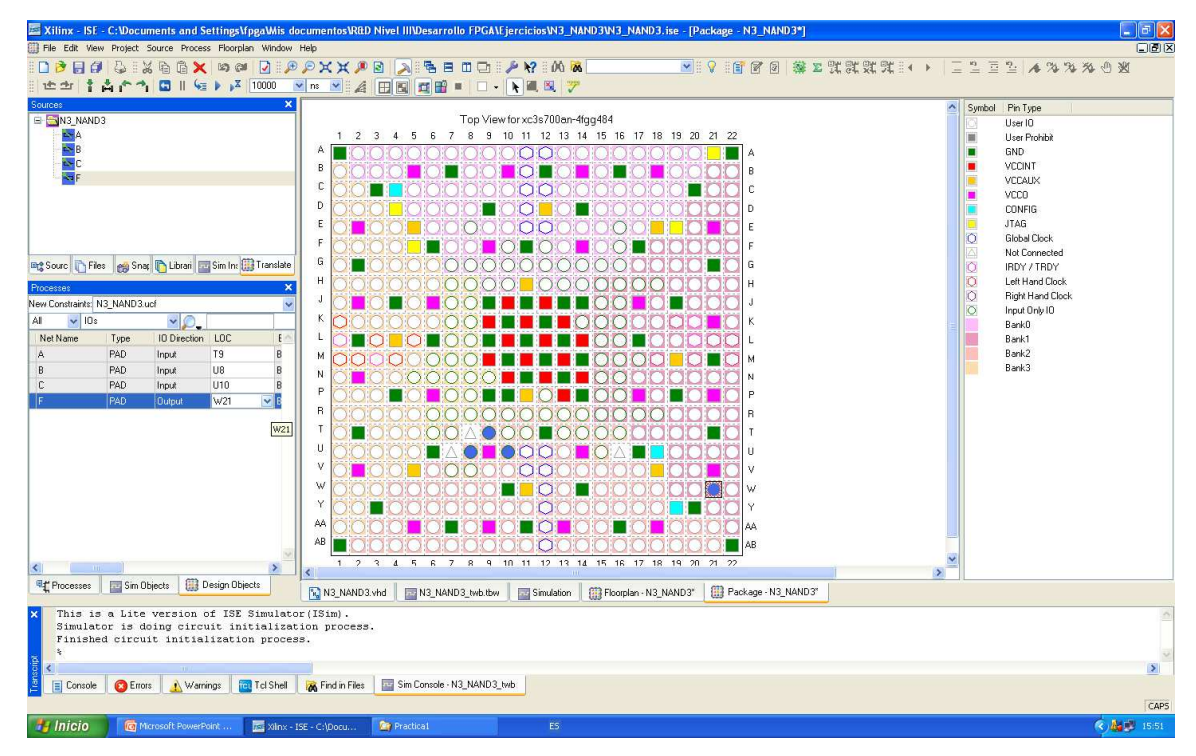

Figura 3.28 for view xc 2000

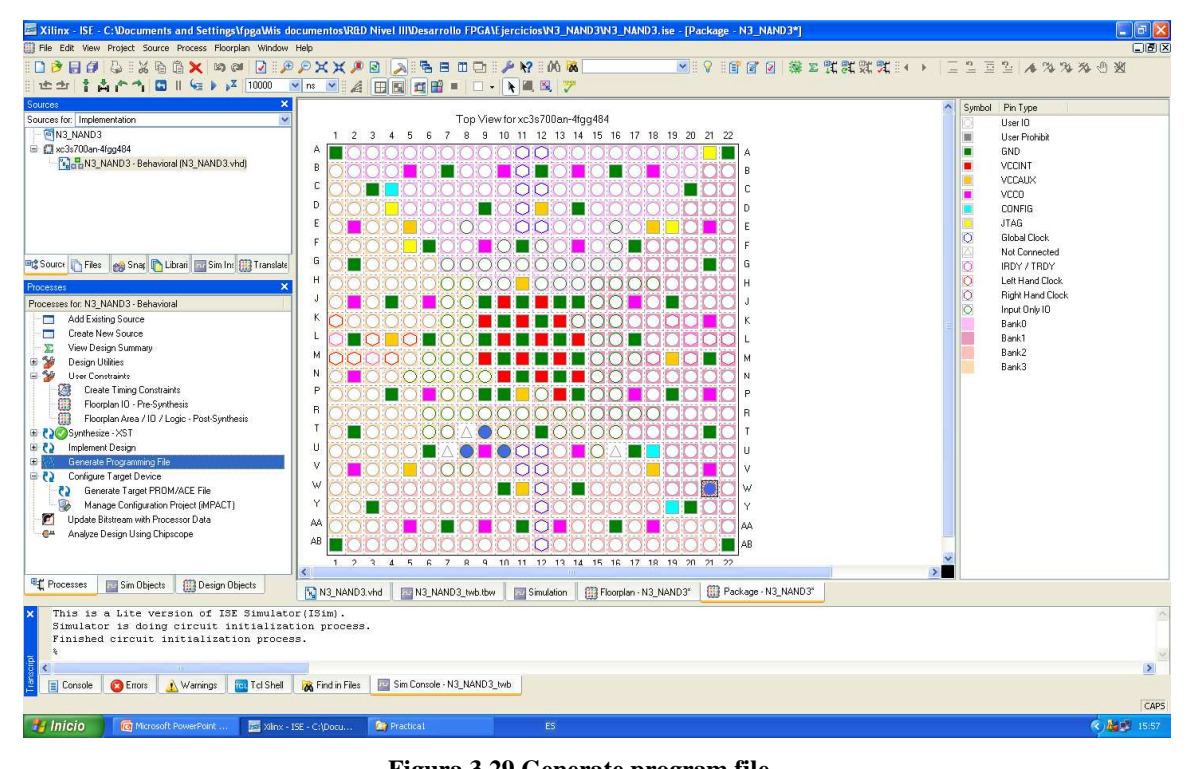

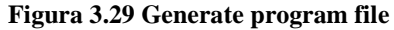

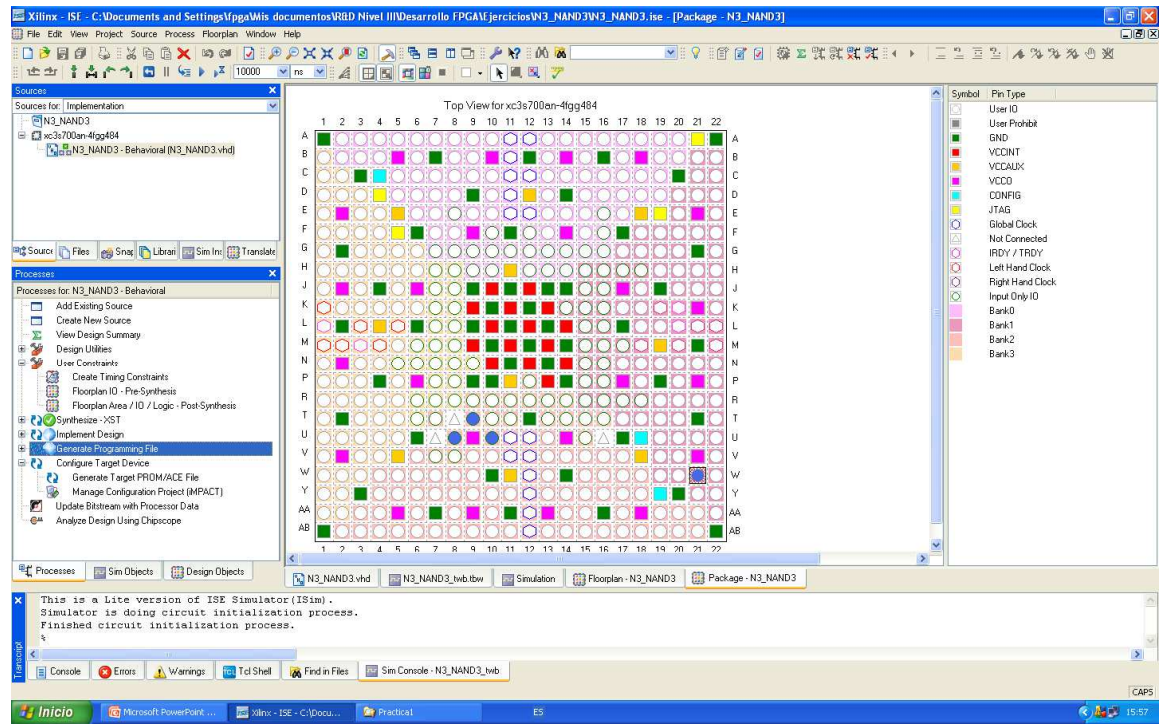

Fig 3.30 Creado archivo para programar

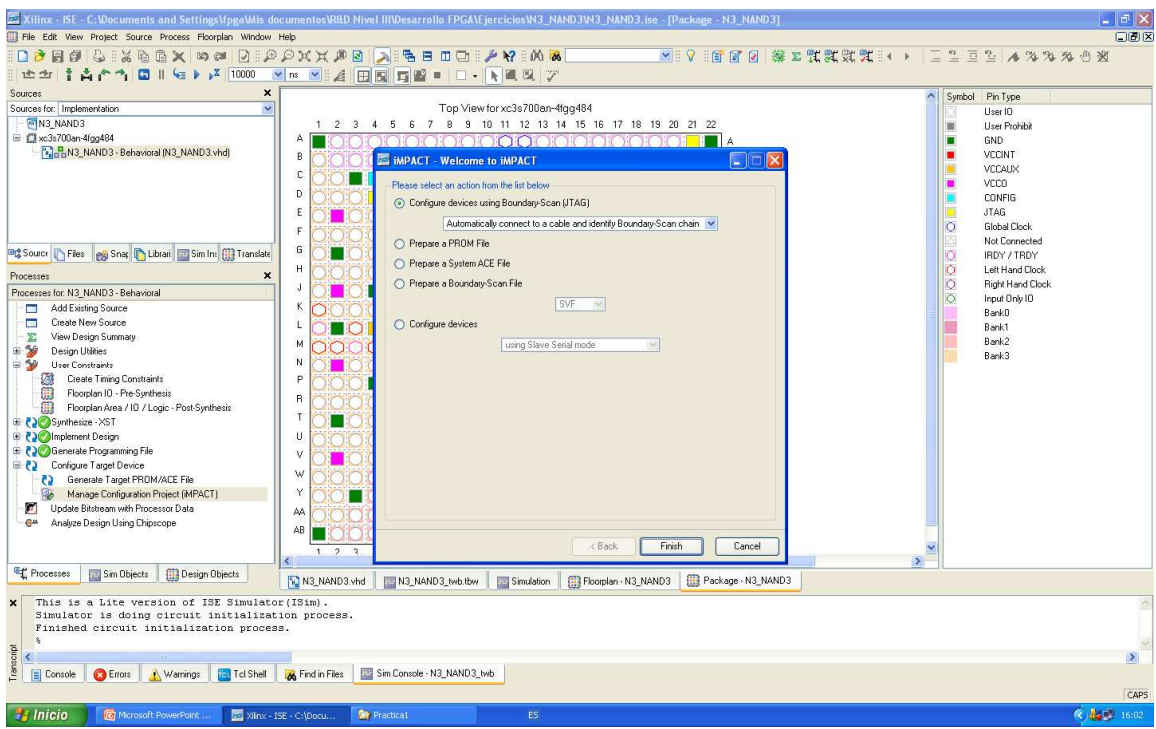

Figura 3.31 ventana a welcome Impact

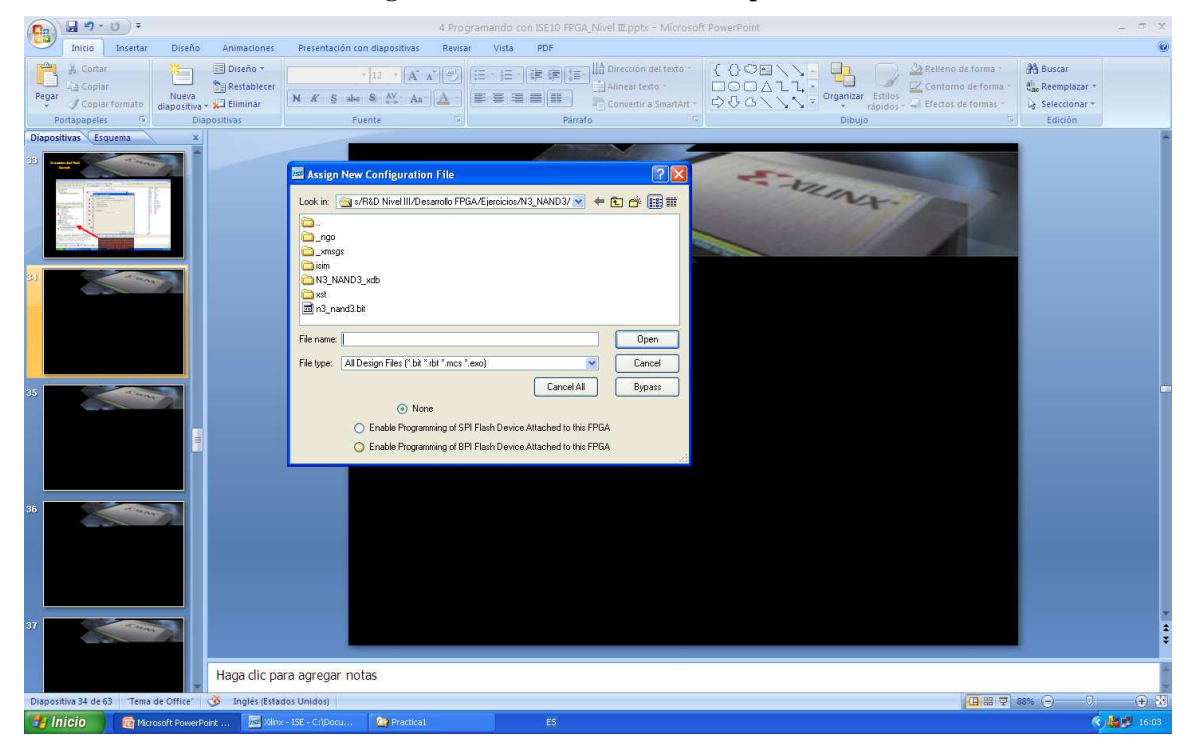

Figura 3.32 Assign new configuration file

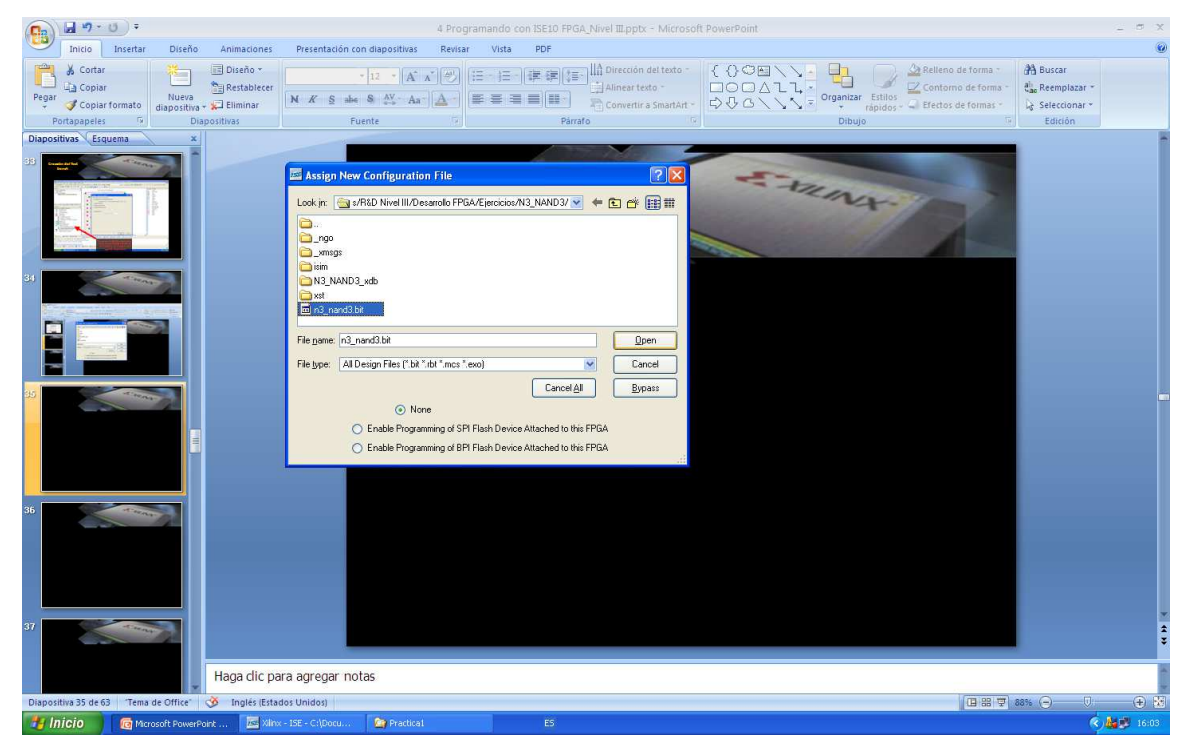

Figura 3.33 Selección del archivo

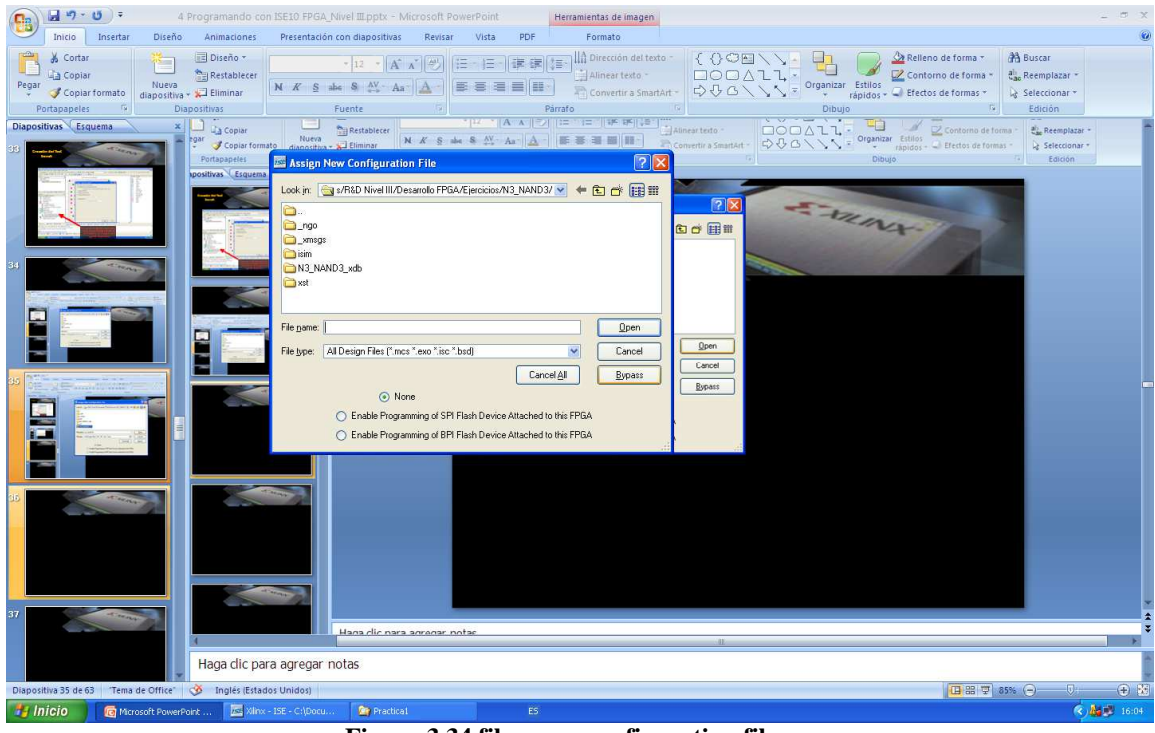

Figura 3.34 file name configuration file

| 🔤 Xilinx - ISE - C:\Documents and Settings\fpga\Mi      | is documentos\R&D Nivel III\Desarr | ollo FPGA\Ejercicios\N3_NAND3\N3_  | _NAND3.ise - [Boundary Scan]                     | 💶 🗗 🗙                                         |
|---------------------------------------------------------|------------------------------------|------------------------------------|--------------------------------------------------|-----------------------------------------------|
| III File Edit View Project Source Process Operations Ou | itput Debug Window Help            |                                    |                                                  |                                               |
| D>80 \$ 1×66× ∞∞ 2                                      | PPXXP2 💫 🖷                         | 3 00 🖓 🤌 😽 🕺 🗇                     | →   だばばば 2 筆 2 2 1 2 1 2 1 2 1 2 1 2 1 2 1 2 1 2 | E E E E E A % % % % @ 图                       |
| : 1000                                                  | 💌 ns 💌 🔏 🖽 🖼 🛱 👪                   | N                                  | 11 11 0 : # # 0 🍻 N?                             |                                               |
| Sources                                                 | ×                                  |                                    |                                                  |                                               |
| 🗷 😭 Boundary Scan                                       | Device Dresserving Property        | Device 4 Deservation Description   |                                                  |                                               |
| BB SlaveSerial                                          | Category                           | s bevice i programming properties  | s 🔼                                              |                                               |
| 29SelectMAP                                             | Boundary Scan                      |                                    |                                                  |                                               |
| Desktop Lonfiguration                                   | Device 1 ( PROM, xc3s700en )       |                                    | 10/00/21                                         |                                               |
| SustemACE                                               | Device 2 (PROM, xcf04s )           | Property Name                      | Value                                            |                                               |
| PBOM File Formatter                                     |                                    | Venty                              |                                                  |                                               |
|                                                         |                                    | General LPLD And PHUM Properties   |                                                  |                                               |
|                                                         |                                    | Erase Before Programming           |                                                  |                                               |
|                                                         |                                    | Spartan 3AN Programming Properties |                                                  |                                               |
|                                                         |                                    | Data Protect                       |                                                  |                                               |
| 😂 Sou 🐚 Files 🦽 Snar 🖺 Libre 🔤 Sim I 🌐 Transl Config    |                                    | Data Lockdown                      |                                                  |                                               |
| Processes                                               |                                    |                                    |                                                  |                                               |
|                                                         |                                    |                                    |                                                  |                                               |
|                                                         |                                    |                                    |                                                  |                                               |
|                                                         |                                    |                                    |                                                  |                                               |
|                                                         |                                    |                                    |                                                  |                                               |
|                                                         |                                    |                                    |                                                  |                                               |
|                                                         |                                    |                                    |                                                  |                                               |
|                                                         |                                    |                                    |                                                  |                                               |
|                                                         |                                    |                                    |                                                  |                                               |
|                                                         |                                    |                                    |                                                  |                                               |
|                                                         |                                    |                                    |                                                  |                                               |
|                                                         |                                    |                                    |                                                  |                                               |
|                                                         |                                    |                                    |                                                  |                                               |
|                                                         |                                    |                                    |                                                  |                                               |
|                                                         |                                    |                                    |                                                  |                                               |
|                                                         |                                    |                                    |                                                  |                                               |
|                                                         |                                    |                                    |                                                  |                                               |
| Ed Processes                                            | L                                  | - J.                               |                                                  |                                               |
| d' recence monthere manual and an and                   |                                    |                                    | OK Cancel Apply Help                             |                                               |
| X This is a Lite version of ISE Simul                   |                                    |                                    |                                                  | 0                                             |
| Simulator is doing circuit initiali                     | zation process.                    |                                    |                                                  |                                               |
| Finished circuit initialization pro                     | cess.                              |                                    |                                                  |                                               |
| 2                                                       |                                    |                                    |                                                  | ×                                             |
| 🛱 🔲 Canada 🖉 Europa 📄 Milaninga 🕅 Tal Sh                | ult 📴 Find in Films 🔤 Sim Connole  | N2 NAND2 hub                       |                                                  |                                               |
| E Ciruis 🔐 warings 🔛 ici sh                             |                                    | 10_10-10-0_00D                     |                                                  |                                               |
|                                                         |                                    |                                    |                                                  | Configuration Platform Cable USB 6 MHz usb-hs |
| 1 Inicio 🛛 🔞 Microsoft PowerPoint 🖾 Xili                | nx - ISE - C:\Docu 🤷 Practical     |                                    |                                                  | 🧟 🌆 🖉 16:04                                   |

Figura 3.35 Programing propoties

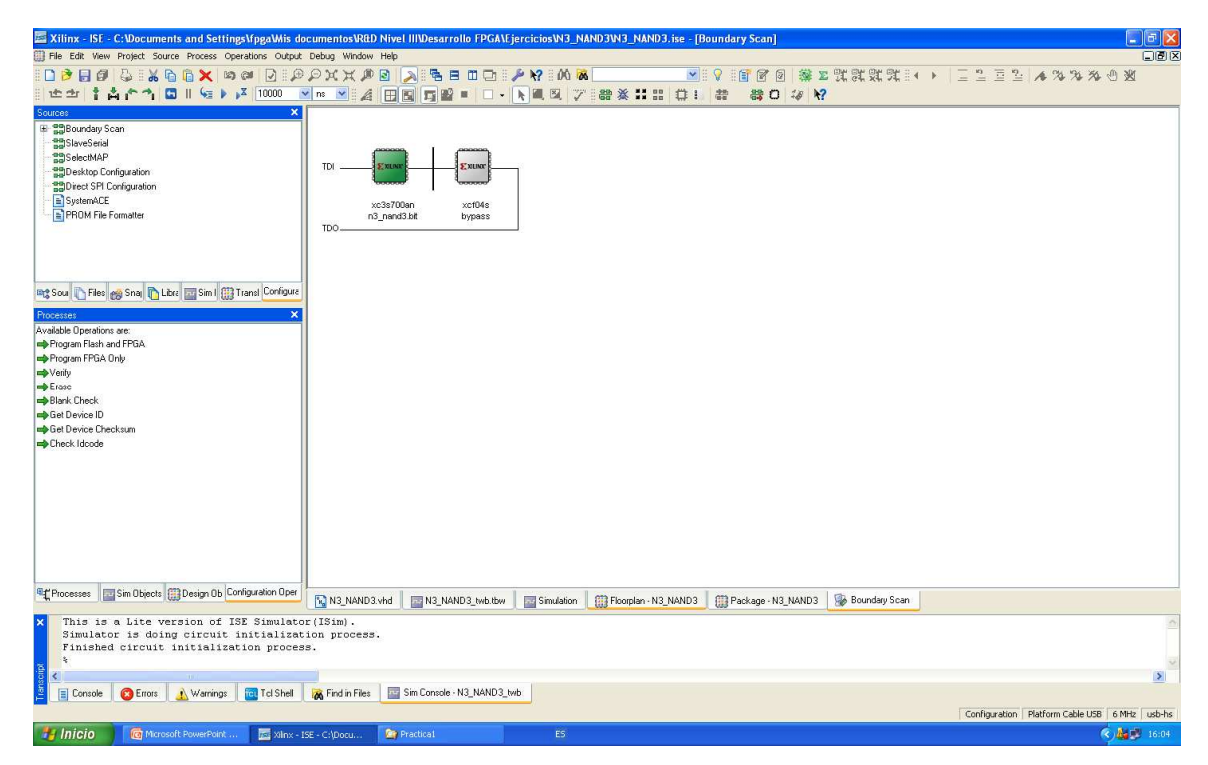

Figura 3.36 Desarrollo de la Fpga

#### **3.6 CREAR UN NUEVO PROYECTO**

Crear un nuevo proyecto de ISE, que se centrará en el dispositivo de FPGA en el Spartan-3 Kit de inicio de tarjeta de demostración.

- 1. Seleccione File > New Project... The New Project Wizard appears.
- 2. tipo tutorial in the Project Name field.

3. Introduzca o busque la localización (directory path) para un nuevo project. Un subdirectorio tutorial se crea automáticamente.

- 4. Compruebe que el HDL es seleccionado de la lista de los Top-Level Tipo de origen.
- 5. Haga clic en Siguiente para ir a la página de propiedades del dispositivo.
- 6. Rellene las propiedades de la tabla como se muestra a continuación:

#### PRODUCT CATEGORY: ALL

- ✓ Familia: Spartan3
- ✓ Dispositivo: **XC3S200**
- ✓ Paquete: **FT256**
- ✓ Velocidad de Grado: -4
- ✓ Nivel superior tipo de Fuente:**HDL**
- ✓ Sintesis de la Herramienta: XST (VHDL/Verilog)
- ✓ Simulador: ISE Simulator (VHDL/Verilog)
- ✓ Lenguaje Preferido: Verilog (or VHDL)
- ✓ Verificar que se ha seleccionado Activar la opción Summary is selected.

# DEJA LOS VALORES POR DEFECTO EN LOS CAMPOS RESTANTES.

7. Click Next para proceder un nuevo origen en el asistente para un nuevo proyecto. Al final de la proxima seccion, el nuevo proyecto sera completo

| Property Name                | Value                        |   |
|------------------------------|------------------------------|---|
| Product Category             | All                          | ~ |
| Family                       | Spartan3                     | ~ |
| Device                       | XC3S200                      | ~ |
| Package                      | FT256                        | ~ |
| Speed                        | -4                           | * |
| Top-Level Source Type        | HDL                          | ~ |
| Synthesis Tool               | XST (VHDL/Verilog)           | ~ |
| Simulator                    | ISE Simulator (VHDL/Verilog) | ~ |
| Preferred Language           | Verilog                      | * |
| Enable Enhanced Design Summa | y V                          |   |
| Enable Message Filtering     |                              |   |
| Display Incremental Messages |                              |   |

Figura 3.37 Select the device propietes

# Start $\rightarrow$ All Programs $\rightarrow$ Xilinx ISE 9.1i $\rightarrow$ Project Navigator

# 3.7 CREAR UNA FUENTE DE HDL

# CREAR UN ARCHIVO FUENTE VHDL PARA EL PROYECTO DE LA SIGUIENTE MANERA:

| 🔤 New Source W    | /izard - Define Modu | ıle |        |        |          |
|-------------------|----------------------|-----|--------|--------|----------|
| Entity Name       | counter              |     |        |        |          |
| Architecture Name | Behavioral           |     |        |        |          |
| Port Name         | Direction            | Bus | MSB    | LSB    | <b>^</b> |
| CLOCK             | in                   | ×   |        |        |          |
| DIRECTION         | in                   | × 📃 |        |        |          |
| COUNT_OUT         | out                  | ✓ ✓ |        | 3      | 0        |
|                   | in                   | ✓   |        |        |          |
|                   | in                   | ✓   |        |        |          |
|                   | in                   | ✓   |        |        |          |
|                   | in                   | ✓   |        |        |          |
|                   | in                   | ✓   |        |        |          |
|                   | in                   | ✓   |        |        |          |
|                   | in                   | ✓   |        |        | ~        |
|                   |                      |     |        |        |          |
| More Info         |                      |     | < Back | Next > | Cancel   |

Figura 3.38 define Module

- 1. Haga clic en el botón New Project Wizard para nuevo proyecto.
- 2. Seleccione VHDL Module como el tipo de fuente
- 3. Escriba en el contador de nombre de archivo.
- 4. verifique que la casilla Add to project checkbox este seleccionado.
- 5. Click Next.

6. Declarar los puertos para el diseño del contador rellenando la información del puerto,

como se muestra a continuación

7. Haga clic en Next y luego en Finish en New Source Wizard - Resumen cuadro de

diálogo para completar la nueva fuente de archivo de plantilla.

8. Haga clic en Next y luego en Finish.

El archivo que contiene entity/architecture par de la arquitectura en el área de trabajo, y aparece el contador en la ficha Fuente, como se muestra a continuación:

#### **3.8 USO DEL LENGUAJE TEMPLATES** (VHDL).

El siguiente paso en la creación de la nueva fuente es añadir la descripción de la conducta para el contador. Para ello se utilizará un simple ejemplo de código de las plantillas de lucha contra el ISE Language Templates para el diseño de venta libre.

1. Sitúe el cursor justo debajo *begin* de la declaración para comenzar dentro de la arquitectura de venta libre.

2. Abrir las plantillas Language Templates Editar  $\rightarrow$  Language Templates

Nota: Usted puede colocar las plantillas de idiomas y el archivo de contador seleccionando  $Windows \rightarrow Tile$ 

3. Utilizando el símbolo "+", busque el siguiente ejemplo de código siguiente: VHDL  $\rightarrow$  Synthesis Constructs  $\rightarrow$  Coding Examples  $\rightarrow$  Counters  $\rightarrow$  Binary  $\rightarrow$  Up/Down Counters  $\rightarrow$  Simple Counter

4. Simple contador seleccionado, seleccione, Edit  $\rightarrow$  Use en File o seleccione la plantilla de Uso en el botón de barra de herramientas de archivo. Este paso copia de la plantilla en la fuente de la lucha contra el archivo.

5. cierre el Language Templates

#### **3.9 MONTAJE FINAL DE LA FUENTE VHDL**

Agregue la declaración de la siguiente señal para controlar la retroalimentación de la salida del contador por debajo de la declaración de la arquitectura y por encima de la primera declaración a comenzar:

signal count\_int : std\_logic\_vector (3 downto 0) := "0000";

Personalizar el archivo de código fuente para el diseño mediante la sustitución de la lucha contra el puerto y el nombre de los marcadores de posición de la señal con los reales de la siguiente manera:

Reemplazar todas las apariciones of <clock> with CLOCK Reemplazar todas las apariciones of <count\_direction> with DIRECTION Reemplazar todas las apariciones of <count> with count\_int

**3.** Agregue a continuación la siguiente línea para el proceso final, de declaración: COUNT\_OUT <= count\_int; Guarde el archivo seleccionando File  $\rightarrow$  Save.

Cuando haya terminado, la fuente de la lucha contra el archivo se parecerá a la imagen. Ahora ha creado la fuente de VHDL para el proyecto del tutorial. Vaya a la sección "Checking the Syntax of the New Counter Module" section.

```
library IEEE;
use IEEE.STD_LOGIC_1164.ALL;
use IEEE.STD_LOGIC_ARITH.ALL;
use IEEE.STD_LOGIC_UNSIGNED.ALL;
-- Uncomment the following library declaration if instantiating
-- any Xilinx primitive in this code.
--library UNISIM;
--use UNISIM.VComponents.all;
entity counter is
 Port ( CLOCK : in STD_LOGIC;
    DIRECTION : in STD_LOGIC;
    COUNT_OUT : out STD_LOGIC_VECTOR (3 downto 0));
end counter;
architecture Behavioral of counter is
signal count_int : std_logic_vector(3 downto 0) := "0000";
begin
process (CLOCK)
begin
  if CLOCK='1' and CLOCK'event then
    if DIRECTION='1' then
      count_int <= count_int + 1;</pre>
    else
      count_int <= count_int - 1;</pre>
    end if;
  end if;
end process;
COUNT_OUT <= count_int;
end Behavioral;
```

#### CUANDO LOS ARCHIVOS DE ORIGEN ESTE COMPLETO, COMPRUEBE LA SINTAXIS DEL DISEÑO PARA ENCONTRAR ERRORES.

1. Verifique que la **Synthesis/Implementation** se seleccione de la lista desplegable en la ventana de Fuentes.

2. Seleccione el contador de Fuente de diseño en la ventana de Fuentes para mostrar la relación en la ventana de procesos.

3. Click en "+" next to the Synthesize-XST proceso para ampliar el grupo de procesos.

4. Doble-click en Check Syntax process.

Nota: Usted debe corregir los errores encontrados en los archivos de origen. Usted puede comprobar si hay errores en la pestaña de la consola de la ventana de transcripción. Si continúa sin una sintaxis válida, usted no será capaz de simular o sintetizar el diseño.

# 3.10 SIMULACION DE DISEÑO.

Crear un banco de pruebas de forma de onda con el estímulo de entrada que puede utilizar para comprobar la funcionalidad del módulo de venta libre. La forma de onda banco de pruebas, es una vista gráfica.

## CREAR UN BANCO DE PRUEBAS DE LA FORMA DE ONDA DE LA SIGUIENTE MANERA:

1. Seleccione el archivo HDL en la ventana Fuentes.

2. Crear una nueva fuente de banco de pruebas de selección de Project  $\rightarrow$  New Source.

3. En la nueva fuente asistente, de forma de onda Prueba de selección de banco como el tipo de fuente, y counter\_tbw tipo en el campo Nombre de archivo

4. Haga click en Next.

5. La página de origen muestra que estamos asociando el banco de pruebas de forma de onda con el archivo de código fuente libre. Haga click en Next.

6. La página Resumen muestra que la fuente será añadido al proyecto, y que muestra el directorio de origen, tipo y nombre. Haga click en Finish.

7. Es necesario fijar la frecuencia de reloj, el tiempo de instalación y tiempo de retardo de salida en el cuadro de diálogo. Iniciar sincronización antes de que el banco de pruebas, abra la ventana de edición de forma de onda

Los requisitos para este diseño son las siguientes:

- ✓ El contador debe funcionar correctamente con una frecuencia de reloj de entrada = 25 MHz.
- ✓ La entrada de dirección será válida 10 ns antes del flanco de subida de reloj.
- ✓ La producción (COUNT\_OUT) debe ser válido después de 10 ns el flanco de subida de reloj.

Los requerimientos de diseño corresponden a los valores de abajo. Rellene los campos en el cuadro de diálogo al Iniciar sincronización con la siguiente información:

Reloj High Time: 20 ns. Reloj Time Low: 20 ns. Ajuste de entradas: Más de 10 ns. Salida válido Plazo: 10 ns. Offset: 0 ns. Mundial Señales: GSR (FPGA)

**Nota:** Cuando GSR (FPGA) está habilitada, 100 ns. se añade el valor de desplazamiento de forma automática.

✓ Longitud inicial del banco de ensayo: 1500 ns.
| Initial Timing and Clock Wizard - Initia                                                      | alize Timing                                                                                                    |
|-----------------------------------------------------------------------------------------------|----------------------------------------------------------------------------------------------------|
| Maximum<br>output delay<br>Clock<br>high for                                                  | Minimum<br>input<br>setup<br>Clock                                                                                                    |
| Clock Timing Information                                                                      | Clock Information                                                                                                    |
| Inputs are assigned at "Input Setup Time" and<br>outputs are checked at "Dutput Valid Delay". | Single Clock     CLOCK                                                                                                    |
| <ul> <li>Dual Edge (DDR or DET)</li> </ul>                                                    | <ul> <li>Combinatorial (or internal clock)</li> </ul>                                                                                                    |
| Clock High Time 20 ns<br>Clock Low Time 20 ns                                                 | Combinatorial Timing Information<br>Inputs are assigned, outputs are decoded then<br>checked. A delay between inputs and outputs avoids<br>assignment/checking comflicts |
| Output Valid Delay 10 ns<br>Offset 100 ns                                                     | Check Outputs 50 ns After Inputs are Assigned<br>Assign Inputs 50 ns After Outputs are Checked                                                                           |
| Global Signals PRLD (CPLD) GSR (FPGA) High for Initiat 100 ns                                 | Initial Length of Test Bench: 1500 ns<br>Time Scale: ns 💌<br>Add Asynchronous Signal Support                                                                             |
| More Info                                                                                     | K Back Finish Cancel                                                                                                    |

Figura 3.39 simulación de diseño

Deja los valores por defecto en los campos restantes.

8. Haga clic en Finalizar para completar la inicialización de tiempo.

**9.** Las áreas azules sombreados que preceden el flanco de subida del reloj corresponden al tiempo de configuración de entrada en el cuadro de diálogo Iniciar sincronización. Activar el puerto DIRECCIÓN para definir el estímulo de entrada para el diseño del contador de la siguiente manera:

Haga clic en la celda azul en aproximadamente 300 ns para afirmar alta dirección para que el contador contará arriba.

Haga clic en la celda azul de aproximadamente de 900 ns para afirmar DIRECCIÓN baja para que el contador de cuenta atrás.

**Nota:** Para la alineación más precisa, puede utilizar el Zoom In y Zoom Out botones de barra de herramientas.

| 🔤 Xilinx - ISE - C:\                                   | tutorial  | tutorial.ise - [counter_tbw]                                  |          |
|--------------------------------------------------------|-----------|---------------------------------------------------------------|----------|
| 🚰 File Edit View Pro                                   | oject Sou | rce Process Test Bench Simulation Window Help                 | o d x    |
| H 🗋 🔌 🗄 🖉   🍹                                          |           | 図 2   徳 弐 弐 弐 弐 🔊 2   & №     X 自 🗎 🗢 ≃   M 🕷                 | <b>~</b> |
| # 🔁 🗉 🗖 🛛 🖓                                            | 1 t 🖞     | i 🖍 📬 🔎 🎾 💥 💥 🖬 🔐 🔙 i i i 🏹 1000 🔤 ns 💌                       |          |
| End Time:<br>1500 ns<br>CLOCK<br>DIRECTION<br>COUNT_OU | 0 0 0     | 120 ns 280 ns 440 ns 600 ns 760 ns 920 ns 1080 ns 1240 ns<br> | 1400 ns  |
| counter_tbw                                            |           |                                                               |          |

Figura 3.40 counter\_tbw

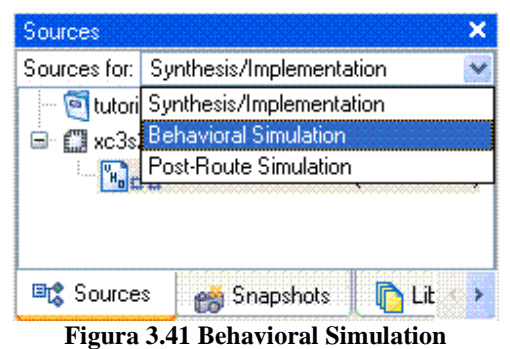

**10.** Guardar la forma de onda.

**11.** En la ventana Fuentes, seleccione la vista de simulación del comportamiento para ver que el banco de pruebas de archivos de forma de onda se añade automáticamente a su proyecto

**12.** Cierre la forma de onda de banco de pruebas.

# 3.11 SIMULACION DE LA FUNCIONALIDAD DEL DISEÑO

Los resultados de la simulación de forma de onda se verá de la siguiente manera:

| 🔤 Xilinx - ISE - C:\t | tutorial | \tutorial.ise | - [Simulation]   |               |           |          |             |          |            |           |
|-----------------------|----------|---------------|------------------|---------------|-----------|----------|-------------|----------|------------|-----------|
| 🏧 File Edit View Pro  | ject Sou | urce Process  | Test Bench Simul | lation Windov | v Help    |          |             |          |            |           |
| H 🗋 🔌 🗄 🖉 🗳           |          | 170           | ) X X X X 9      | Ç 🔊 🖻         | 26 k? 🚯   | 6 🖻 🗋 🕛  | n ci M      | <b>X</b> |            | ×         |
| # 🛱 🖪 🗆 🗖   💡         | 114      | 4 in n 🌶      | P 🗶 🗶 🖲          | 🖬 n 🔙 I       | X 1000    | 💌 ns     | *           |          |            |           |
| Now:<br>1540 ns       |          | 0 ns          | 308              |               | 616 ns    |          | 924         | 1;       | 232 ns     | 1540      |
| 👌 clock               | 1        |               | חח'חח'חח         |               |           | וחחחר    | וחחחו       | וח'חרר   | חחחה       |           |
| 🔊 direction           | 0        |               |                  |               |           |          | 1           |          |            |           |
|                       | 10       |               | 832020           | 3/14/15/0/1   | \2\3\4\5\ | 6\7\8\9\ | 19(9)(8)(7) | 6\5\4\3  | 2/1/0/13(1 | 41312/11/ |
| F Simulation          |          |               |                  |               |           |          |             |          |            | l.,:      |

Figura 3.42 Modulación Counter

Compruebe que el contador de las funciones de diseño mediante la realización de simulación de comportamiento de la siguiente manera:

**1.** Compruebe que la simulación del comportamiento y counter\_tbw se seleccionan en la ventana de Fuentes.

**2.** En la ficha Procesos, haga clic en el signo "+" para ampliar el proceso de Xilinx ISE Simulator y haga doble click **Simulate Behavioral Model process.** 

El Simulador de ISE abre y ejecuta la simulación para el final del banco de pruebas.

**3.** Para ver los resultados de la simulación, seleccione **Simulation tab and zoom in on the transitions.** 

**Nota:** Puede pasar por alto las filas que comienzan con TX.

4. Compruebe que el contador está contando de arriba abajo como se esperaba.

**5.** Cierre la vista de la simulación. Si se le pregunta con el siguiente mensaje: "Tienes una simulación activa y abierta. ¿Estás seguro de que desea cerrar? ", Haga clic en Sí para continuar.

Acaba de finalizar la simulación de su diseño utilizando el simulador de ISE.

#### **CREAR RESTRICCIONES TEMPORALES**

Especifique el tiempo entre la FPGA y su lógica alrededores, así como la frecuencia, el diseño debe funcionar a internos de la FPGA. El calendario se especifica introduciendo limitaciones que rigen la colocación y el enrutamiento del diseño.

Se recomienda que introduzca restricciones globales.

La restricción de periodo de reloj especifica la frecuencia de reloj en la que su diseño debe operar dentro de la FPGA.

Las restricciones de desplazamiento se deben especificar cuándo esperan los datos válidos en las entradas de FPGA y cuando los datos válidos estarán disponibles en las salidas de FPGA.

#### Para restringir el diseño realizar lo siguiente:

1. Seleccione Síntesis / Aplicación de la lista desplegable en la ventana de Fuentes.

2. Seleccione la lucha contra el archivo de código fuente de HDL.

**3.** Haga click en el signo "+" sign next to the User Constraints processes group, y haga doble click Create Timing Constraints process.

ISE ejecuta la síntesis y los pasos Traducir y crea automáticamente un archivo de restricciones de usuario (UCF). Se le pedirá con el siguiente mensa

| 📧 Proje | ect Navigator 🛛 🔀                                                                                                    |
|---------|----------------------------------------------------------------------------------------------------|
| ٢       | This process requires that an Implementation Constraint File (LCF) be added<br>to the project and associated with the selected design module. Would you like<br>Project Navigator to automatically create a UCF and add it to the project at<br>this time?<br>If you select "No" you will need to create or add an existing UCF to the project<br>before running this process. |
|         | Yes No                                                                                                    |

Figura 3.43 Opciones de Project

4. Haga click en Yes para agregar el archivo de la UCF a su proyecto.

El archivo counter.ucf se añade a su proyecto y es visible en la ventana Fuentes.

El editor de restricciones Xilinx se abre automáticamente.

**Nota:** También puede crear un archivo de la UCF para su proyecto mediante la selección *Project*  $\rightarrow$  *Create New* Source.

En el siguiente paso, introducir valores en los campos asociados con el reloj en las restricciones Ficha Editor Global.

**5.** Seleccione Reloj en la esfera del reloj Net Nombre, seleccione el botón de la barra de herramientas Período o haga doble clic en el campo Periodo de vacío para mostrar el cuadro de reloj Periodo de diálogo.

**6.** Introduzca 40 ns en el campo Hora.

| Clock Peri     | od                      |    |        |        |       | <br>                |
|----------------|-------------------------|----|--------|--------|-------|---------------------|
| OFFSET value   | is set to HIC           |    |        | JITTER | *<br> | ok<br>ancel<br>Help |
| TIMESPEC Na    | me:                     |    |        |        |       |                     |
| TS_CLOCK       |                         |    |        |        |       |                     |
| Clock Net Nam  | e:                      |    |        |        |       |                     |
| CLOCK          |                         |    |        |        |       |                     |
| Clock Signal I | Definition<br>cify Time |    |        |        |       |                     |
| Т              | ime:                    | 40 |        | Units: | ns    | ~                   |
| (              | Start HI                | âН | O Star | LOW    |       |                     |
|                |                         |    |        |        |       |                     |

Figura 3.44 Clock Period

7. Haga click en OK.

**8.** Seleccione el botón de notas para el programa de instalación la barra de herramientas o haga doble click en el Cuadro de vacío para la instalación de campo para mostrar las notas al programa de instalación cuadro de diálogo.

**9.** Introduzca 10 ns en el campo de desplazamiento para activar la función de compensar la restricción.

10. Haga click en ok.

11. Seleccione el Clock to Pad toolbar button or double-click the empty Clock to Pad field al reloj para Pad cuadro de diálogo.

**12.** Escriba 10 ns en el campo de desplazamiento para establecer la restricción de retardo de salida.

13. Haga clic en OK.

Las restricciones se muestran en las restricciones (read-write) ficha, como se muestra a continuación

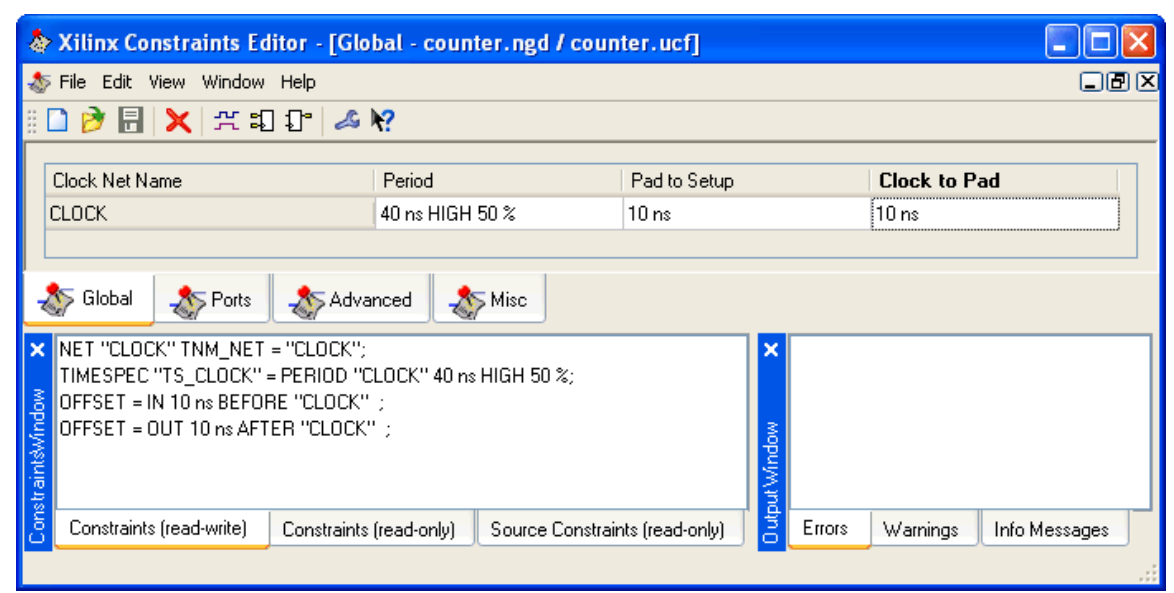

Figura 3.45 Xilinx constraints Editor

**14.** Guardar las restricciones temporales. Si se le pide que vuelva a TRANSLATE o XST

paso, haga clic en OK para continuar.

15. Cierre el Editor de restricciones.

#### DISEÑO Y APLICACIÓN DE RESTRICCIONES VERIFICAR

Implementar el diseño y verificar que se ajusta a las limitaciones de tiempo especificado en la sección anterior.

#### 3.12 APLICACIÓN DEL DISEÑO

1. Seleccione la lucha contra el archivo de código fuente en la ventana de Fuentes.

**2.** Abra el resumen de diseño haciendo doble clic en el proceso de diseño Ver resumen en la ficha Procesos.

3. Haga doble clic en Aplicar el proceso de diseño en la ficha Procesos.

**4.** Tenga en cuenta que después de la aplicación está completa, los procesos de aplicación con una marca verde junto a ellos indicando que se ha completado correctamente, sin errores o advertencias.

| ources for: Synthesis/Implementation ♥ Number of: LUTs ♥ ♥ Besources Preserve ♥ Stangin Overview  © Stangin Overview  © Stang | i<br>55.<br>ISSages      | Project<br>File:<br>Module<br>Name:<br>Target<br>Device:<br>Product<br>Version:<br>No partition in | tutoriaLise<br>counter<br>xc3s200-4ft<br>ISE 8.2i<br>TUT | 256            | Current State:<br>• Errors:<br>• Warning<br>• Updated | Placed a               | and Route   |
|----------------------------------------------------------------------------------------------------|--------------------------|----------------------------------------------------------------------------------------------------|----------------------------------------------------------|----------------|-------------------------------------------------------|------------------------|-------------|
| Cutation     Constraints     Constraints      | i<br>35<br>18sages       | Module<br>Name:<br>Target<br>Device:<br>Product<br>Version:                                        | counter<br>xc3s200-4ft<br>ISE 8.2i<br>TUT                | 256            | • Errors:<br>• Warning<br>• Updated                   | 18:                    |             |
| Er      Conter - Behavioral (counter vhd)     Clock Report     Clock Report     Clock Report     Synthesis Message     Map Messages     Bigen Messages     Bigen Messages     Contervalue Resona     Contervalue Resona     Contervalue     Contervalue          | :<br>55<br>35sages       | Target<br>Device:<br>Product<br>Version:                                                           | xc3s200-4ft<br>ISE 8.2i<br>TUT                           | 256<br>0BIAL F | • Warning<br>• Updated                                | 15:                    |             |
| <ul> <li>Strots and Warnings</li> <li>Synthesis Message</li> <li>Transition Message</li> <li>Mag Messages</li> <li>Bitgen Messages</li> <li>Bitgen Messages</li> <li>Detailed Reports</li> </ul>                                                                                                    | s<br>es<br>essages       | Product<br>Version:<br>No partition in                                                             | ISE 8.2i                                                 | ORIAL          | • Updated                                             |                        |             |
| Iransation Metag     Image A Metage     Place and Route Metage     Place and Route Metage     Iming Mesages     Bitgen Mesages     Other Mesage     Other Mesage     Other Mesage     Other Mesage                                                                                                    | es<br>essages            | No partition in                                                                                    | тит                                                      | OBIAL P        |                                                       | L: Tue Apr<br>15:37:47 | 25<br>12006 |
| ☐ Timing Messages<br>☐ Bitgen Messages<br>☑ Detwied Repots<br>◎ Detwied Repots                                                                                                    |                          | No partition in                                                                                    | TUTORIAL Partition Summary                               |                |                                                       |                        |             |
| ✓ All Current Messag<br>≪ Detailed Reports                                                                                                    |                          | Device Utilization Summary                                                                         |                                                          |                |                                                       |                        |             |
| Cetailed Reports                                                                                                    | s                        | Logic Utiliz                                                                                       | ation                                                    | lised          | Available                                             | Iltilization           | Notefs      |
|                                                                                                    |                          | Number of Sliv                                                                                     | ce Flip Flops                                            | 4              | 3.840                                                 | 1%                     | Hototo      |
| Sources Shapshots Translation Beport                                                                                                    |                          | Number of 4 in                                                                                     | nput LUTs                                                | 4              | 3,840                                                 | 1%                     | -           |
| Map Report                                                                                                    |                          | Logic Distri                                                                                       | bution                                                   |                |                                                       |                        |             |
| ocesses:<br>→ Add Fuiding Source                                                                                                    | sport 🔜                  | Number of oc<br>Slices                                                                             | cupied                                                   | 3              | 1,920                                                 | 1%                     |             |
| Create New Source     View Design Summary     Yoing Classes     Yoing Summary                                                                                                    | ~                        | Number of<br>containing on<br>logic                                                                | Slices<br>ly related                                     | 3              | 3                                                     | 100%                   |             |
| Source Strains     Source Strains     Source Strains     Source Strains     Source Strains                                                                                                    | Design Summary<br>Rering | Number of<br>containing un                                                                         | Slices<br>related logic                                  | 0              | 3                                                     | 0%                     |             |
| Create Timing Constaints     Constaints     Assign Package Pins     Assign Package Pins     Construction Da                                                                                                    | Contents                 | Total Numb<br>input LUTs                                                                           | er of 4                                                  | 4              | 3,840                                                 | 1%                     |             |
| Edit Constraints                                                                                                    | -                        | Number of bo                                                                                       | nded <u>IOBs</u>                                         | 6              | 173                                                   | 3%                     |             |
| Show Warnings                                                                                                    | rainte                   | Number of GC                                                                                       | CLKs                                                     | 1              | 8                                                     | 12%                    |             |
| Show Paing Core     Show Paing Core     Show Clock Repo                                                                                                    | t                        | Total equiv<br>count for de                                                                        | alent gate<br>esign                                      | 62             |                                                       |                        |             |
| COMap     Company                                                                                                    |                          | Additional JT/<br>count for IOB                                                                    | NG gate<br>S                                             | 288            |                                                       |                        |             |

Figura 3.46 Proccess Design summary

5. Busque la tabla Resumen de rendimiento en la parte inferior del Resumen de diseño.

**6.** Haga click en el enlace se conocieron las limitaciones en el ámbito de tiempo para ver el informe Timing Constraints. Compruebe que el diseño cumpla los requisitos de tiempo especificado.

7. Cierre el resumen del diseño.

#### 3.13 ASIGNACIÓN DE PIN UBICACIÓN RESTRICCIONES

Especificar las ubicaciones de pines para los puertos del diseño a fin de que estén conectados correctamente en el Spartan-3 Kit de inicio de tarjeta de demostración.

#### Para restringir los puertos de diseño a los pines del paquete, haga lo siguiente:

1. Compruebe que está seleccionada en la lucha contra la ventana de Fuentes.

**2.** Haga doble click en el proceso de Paquete Asignar Pines en grupo el proceso de restricciones de usuario. El pinout Xilinx y Área Editor de restricciones (PACE) se abre.

**3.** Seleccione la pestaña de vista de paquetes.

**4.** En la ventana de la lista de objetos de diseño, introducir una ubicación de pines para cada pin en la columna Loc utilizando la siguiente información:

- ✓ CLOCK input port connects to FPGA pin **T9** (**GCK0 signal on board**)
- $\checkmark$  COUNT\_OUT<0> output port connects to FPGA pin K12 (LD0 signal on board)
- ✓ COUNT\_OUT<1> output port connects to FPGA pin P14 (LD1 signal on board)
- ✓ COUNT\_OUT<2> output port connects to FPGA pin L12 (LD2 signal on board)
- ✓ COUNT\_OUT<3> output port connects to FPGA pin N14 (LD3 signal on board)
- ✓ DIRECTION input port connects to FPGA pin K13 (SW7 signal on board)

Tenga en cuenta que los lugares PIN asignado se muestran en azul:

**5.** Seleccione File  $\rightarrow$  Save. Se le pedirá que seleccione el tipo de delimitador de autobús sobre la base de la herramienta de síntesis que está utilizando. Seleccione XST Default<> y haga click en ok.

6. Cerrar la PACE.

Tenga en cuenta que los procesos de diseño Aplicar tienen un signo de interrogación de color naranja al lado de ellos, indicando que están fuera de fecha con uno o más de los archivos de diseño. Esto es porque el archivo de la UCF ha sido modificado.

# 3.14 REIMPLEMENTAR DISEÑO Y VERIFICAR PIN LOCALIDADES

Reimplementar el diseño y verificar que los puertos del diseño se encaminan a la lucha contra el paquete de alfileres se especifica en la sección anterior.

En primer lugar, examinar el Informe Pinout de la aplicación anterior de la siguiente manera:

**1.** Abra el resumen de diseño haciendo doble clic en el proceso de diseño Ver resumen en la ventana de procesos.

**2.** Seleccione el informe de Pinout y seleccione la columna Nombre de la señal de cabecera para ordenar los nombres de señales. Notificación de los números de PIN asignado a los puertos de diseño en la ausencia de restricciones de localización.

| 🗵 Design Summary       |   |        |              |       |                  |           |          |         |       |      |       | × |
|------------------------|---|--------|--------------|-------|------------------|-----------|----------|---------|-------|------|-------|---|
| File View Window Help  |   |        |              |       |                  |           |          |         |       |      |       |   |
| i 🔇 😂 🖻 🛅              |   |        |              |       |                  |           |          |         |       |      |       |   |
| 📡 FPGA Design Summary  | ^ | Pin    | Signal       | Pin   | Pin              | Direction | 10       | 10 Bank | Drive | Slew | Termi | ^ |
| 🌮 Design Overview      |   | Number | Name         | Usage | Name             |           | Standard | Number  | (mA)  | Rate |       | - |
| 🔄 🔽 Summary            |   | B8     | CLOCK        | IOB   | 10_L32N_0/GCLK7  | INPUT     | LVCM0S25 | 0       |       |      |       |   |
| 🛛 🖸 IOB Properties     | _ | B7     | COUNT_OUT<0> | IOB   | IO_L31P_5/D5     | OUTPUT    | LVCM0S25 | 5       | 12    | SLOW | NONE  |   |
| 🔤 🗹 Timing Constraints |   | M7     | COUNT_OUT<1> | IOB   | 10_L30P_5        | OUTPUT    | LVCM0S25 | 5       | 12    | SLOW | NONE  |   |
|                        |   | N7     | COUNT_OUT<2> | IOB   | 10_L30N_5        | OUTPUT    | LVCM0S25 | 5       | 12    | SLOW | NONE  |   |
| 🖸 Clock Report         |   | P7     | COUNT_OUT<3> | IOB   | 10               | OUTPUT    | LVCM0S25 | 5       | 12    | SLOW | NONE  |   |
| Serrors and Warnings   |   | P6     | DIRECTION    | IOB   | 10_L29P_5/VREF_5 | INPUT     | LVCM0S25 | 5       |       |      |       |   |
| Synthesis Messages     |   | A7     |              | IOB   | 10               | UNUSED    |          | 0       |       |      |       |   |
| Pinout Report          | ^ | A8     |              | DIFFM | 10_L32P_0/GCLK6  | UNUSED    |          | 0       |       |      |       |   |
| Pin Number             |   | A9     |              | IOB   | 10               | UNUSED    |          | 1       |       |      |       |   |
| - 🗹 Signal Name        |   | A10    |              | DIFFS | IO_L31N_1/VREF_1 | UNUSED    |          | 1       |       |      |       |   |
| Pin Usage              | × |        |              |       | VCCAUN           |           |          |         |       |      |       | * |
| <                      | > | <      |              |       |                  |           |          |         |       |      | >     |   |
|                        |   |        |              |       |                  |           |          |         |       |      |       |   |

Figura 3.47 Pinout report

3. Reimplementar el diseño haciendo doble click en Aplicar el proceso de diseño.

**4.** Seleccione el informe Pinout de nuevo y seleccione la columna Nombre de la señal de cabecera para ordenar los nombres de señales.

5. Verificar que las señales están siendo enviados a los pines de paquete correcto.

| File         View         Window         Help           Image: Standard         Image: Standard                                                                                                    | 🗵 Design Summary       |          |        |              |       |                  |           |          |         |       |      |      | ×   |
|----------------------------------------------------------------------------------------------------|------------------------|----------|--------|--------------|-------|------------------|-----------|----------|---------|-------|------|------|-----|
| Product         Pin<br>Design Overview         Pin<br>Number         Pin<br>Name         Pin<br>Usage         Pin<br>Name         Direction         IO<br>Standard         IO<br>Number         IO<br>RA         Rate         Term           Image         Summary         Image         Image         Imag                                                                                                    | File View Window Help  |          |        |              |       |                  |           |          |         |       |      |      |     |
| Price       Signal       Pin       Name       Direction       IO       IO Bank Number       Drive Slew (mA)       Rate       Term                                                                                                    | i 🔇 🗳 🖻 🔚              |          |        |              |       |                  |           |          |         |       |      |      |     |
| Number       Name       Usage       Name       Usage       Name       Standard       Number       (mA)       Hate       Number         Summary       Summary       10B Properties       179       CLOCK       10B       10_L32P_4/GCLK0       INPUT       LVCM0S25       4       Image       12       SLOW       NON         Timing Constraints       Timing Constraints       P14       COUNT_OUT       IOB       10_L15P_3       OUTPUT       LVCM0S25       3       12       SLOW       NON         Clock Report       Clock Report       IDB       IO_L13P_3       OUTPUT       LVCM0S25       3       12       SLOW       NON         Number       Clock Report       IDB       IO_L13P_3       OUTPUT       LVCM0S25       3       12       SLOW       NON         Sunthesis Messages       N14       COUNT_OUT       IDB       IO_L13P_3       OUTPUT       LVCM0S25       3       12       SLOW       NON         Synthesis Messages       X13       DIRECTION       IOB       IO_L24P_3       INPUT       LVCM0S25       3       12       SLOW       NON         Show Columns       A7       IOB       IO       UNUSED       IO       IO       INPUT                                                                                                    | 📡 FPGA Design Summary  | <u>^</u> | Pin    | Signal       | Pin   | Pin              | Direction | 10       | 10 Bank | Drive | Slew | Terr | ^   |
| Summary       T9       CLOCK       IOB       IO_L32P_4/GCLK0       INPUT       LVCM0S25       4         IOB Properties       IOB Properties       IOB       IO_L32P_4/GCLK0       INPUT       LVCM0S25       3       12       SLOW NON         Timing Constraints       IOB       IOLUT_0UT       IOB       IO_L13P_3       OUTPUT       LVCM0S25       3       12       SLOW NON         Clock Report       IOB       IOLUT_0UT       IOB       IO_L13P_3       OUTPUT       LVCM0S25       3       12       SLOW NON         Clock Report       IOB       IOLUT_0UT       IOB       IO_L13P_3       OUTPUT       LVCM0S25       3       12       SLOW NON         Sunthesis Messades       IN14       COUNT_OUT       IOB       IO_L13P_3       OUTPUT       LVCM0S25       3       12       SLOW NON         Signal Report       IOB       IO       UNUSED       0       IO       INPUT       LVCM0S25       3       IO       IO       IO       IO       IO       IO       IO       IO       IO       IO       IO       IO       IO       IO       IO       IO       IO       IO       IO       IO       IO       IO       IO       IO <td< td=""><td>🎸 Design Overview</td><td></td><td>Number</td><td>Name</td><td>Usage</td><td>Name</td><td></td><td>Standard</td><td>Number</td><td>(mA)</td><td>Hate</td><td></td><td>-</td></td<>                                                                                                    | 🎸 Design Overview      |          | Number | Name         | Usage | Name             |           | Standard | Number  | (mA)  | Hate |      | -   |
| IOB Properties       K12       COUNT_OUT<0>       IOB       IO_L23N_3       OUTPUT       LVCM0S25       3       12 SLOW       NON         Image: Trining Constraints       Image: Trining Constraints       P14       COUNT_OUT       IOB       IO_L16P_3       OUTPUT       LVCM0S25       3       12 SLOW       NON         Image: Trining Constraints       P14       COUNT_OUT       IOB       IO_L16P_3       OUTPUT       LVCM0S25       3       12 SLOW       NON         Image: Cook Report       Image: Count_out       Image: Count_out       Image: Count       Image: Count_out       Image:                                                                                                    | Summary                | =        | T9     | CLOCK        | IOB   | IO_L32P_4/GCLK0  | INPUT     | LVCMOS25 | 4       |       |      |      |     |
| Timing Constraints                Pinout Report                Pinout Report               Pinout Report               Pinout Report               Pinout Report               102 L16P_3               0UTPUT             LVCM0S25               12 SLOW             NON                 Clock Report               Clount_out_2>               IOB               IO_L13P_3               OUTPUT             LVCM0S25               12 SLOW             NON                 Southesis Messages               N14               COUNT_OUT<3                                                                                                    | 🛛 🖸 IOB Properties     | _        | K12    | COUNT_OUT<0> | IOB   | IO_L23N_3        | OUTPUT    | LVCMOS25 | 3       | 12    | SLOW | NON  | i.  |
| Pinout Report         L12         COUNT_OUT         IOB         IO_L23P_3/VREF_3         OUTPUT         LVCM0S25         3         12 sLOW         NON           Clock Report         N14         COUNT_OUT         IOB         IO_L13P_3         OUTPUT         LVCM0S25         3         12 sLOW         NON           Sunthesis Messages         N14         COUNT_OUT         IOB         IO_L13P_3         OUTPUT         LVCM0S25         3         12 sLOW         NON           Pinout Report         N14         COUNT_OUT         IOB         IO_L24P_3         INPUT         LVCM0S25         3         12 sLOW         NON           Pinout Report         A7         IOB         IO         UNUSED         0                                                                                                    | 🛛 🖸 Timing Constraints |          | P14    | COUNT_OUT<1> | IOB   | IO_L16P_3        | OUTPUT    | LVCMOS25 | 3       | 12    | SLOW | NON  | i i |
| Clock Report         N14         CDUNT_0UT<33         IOB         IO_L19P_3         OUTPUT         LVCM0S25         3         12 SLOW         NON           Sunthesis Messages         M14         CDUNT_0UT<33                                                                                                    | Pinout Report          |          | L12    | COUNT_OUT<2> | IOB   | IO_L23P_3/VREF_3 | OUTPUT    | LVCMOS25 | 3       | 12    | SLOW | NON  | i l |
| Einors and Warnings         K13         DIRECTION         IOB         IO_L24P_3         INPUT         LVCM0S25         3         IVENT           Sunthesis Messades         A7         IOB         IO         UNUSED         O         IVENT           Pinout Report         A7         IOB         IO_L32P_0/GCLK6         UNUSED         O         IVENT           Signal Name         A9         IOB         IO         UNUSED         1         IVENT           VID Pin Usage         VID PAILY         VID PAILY         VID PAILY         VID PAILY         IVENT         IVENT                                                                                                    | 🔤 🗹 Clock Report       |          | N14    | COUNT_OUT<3> | IOB   | IO_L19P_3        | OUTPUT    | LVCMOS25 | 3       | 12    | SLOW | NON  | i I |
| Image: Signal Name         A7         IOB         IO         UNUSED         O         IO           A8         DIFFM         IO_L32P_0/GCLK6         UNUSED         0         IO         IO           Signal Name         A9         IOB         IO         UNUSED         1         IO           A10         DIFFS         IO_L31N_1/VREF_1         UNUSED         1         IO         IO                                                                                                    | Errors and Warnings    |          | K13    | DIRECTION    | IOB   | IO_L24P_3        | INPUT     | LVCMOS25 | 3       |       |      |      |     |
| Pinout Report         A8         DIFFM         I0_L32P_0/GCLK6         UNUSED         0         1           Show Columns         A8         DIFFM         I0_L32P_0/GCLK6         UNUSED         0         1         1         1         1         1         1         1         1         1         1         1         1         1         1         1         1         1         1         1         1         1         1         1         1         1         1         1         1         1         1         1         1         1         1         1         1         1         1         1         1         1         1         1         1         1         1         1         1         1         1         1         1         1         1         1         1         1         1         1         1         1         1         1         1         1         1         1         1         1         1         1         1         1         1         1         1         1         1         1         1         1         1         1         1         1         1         1         1         1                                                                                                    | Im Synthesis Messages  |          | A7     |              | IOB   | 10               | UNUSED    |          | 0       |       |      |      |     |
| Image: Strow Columns       A9       IOB       IO       UNUSED       1         Image: Signal Name       A10       DIFFS       IO_L31N_1.VREF_1       UNUSED       1         Image: Image: | Pinout Report          | ^        | A8     |              | DIFFM | 10_L32P_0/GCLK6  | UNUSED    |          | 0       |       |      | -    |     |
| ✓ Signal Name     A10     DIFFS     IO_L31N_1/VREF_1     UNUSED     1       ✓ Pin Usage     A10     UCCAUX     IO_L31N_1/VREF_1     UNUSED     1                                                                                                    | Pin Number             |          | A9     |              | IOB   | 10               | UNUSED    |          | 1       |       |      | -    |     |
|                                                                                                    | 🗹 Signal Name          |          | A10    |              | DIFFS | IO L31N 1/VREF 1 | UNUSED    |          | 1       |       |      | -    |     |
|                                                                                                    | - 🗹 Pin Usage          | ~        | A11    |              |       |                  |           |          |         |       |      |      | ~   |
|                                                                                                    | <                      | >        | <      |              |       |                  |           | )        |         |       |      | >    |     |

Figura 3.48 opciones pinout report

#### 4. Cierre el resumen del diseño.

Transferencia de diseño a la Spartan TM -3 Demo Board

Este es el último paso en el proceso de verificación de diseño. Esta sección proporciona instrucciones sencillas para descargar el diseño en contra de los Spartan-3 Starter Kit de tarjeta de demostración.

**1.** Conecte el cable de alimentación de 5V DC a la entrada de energía en el tablero de demostración (J4).

Conecte el cable de descarga entre el PC y tarjeta de demostración (J7).
 Seleccione Síntesis / Aplicación de la lista desplegable en la ventana de Fuentes.
 La lucha contra Seleccione en la ventana de Fuentes.

#### 3.15 Transferencia de diseño a la Spartan <sup>TM</sup> -3 Demo Board

Este es el último paso en el proceso de verificación de diseño. Esta sección proporciona instrucciones sencillas para descargar el diseño en contra de los Spartan-3 Starter Kit de tarjeta de demostración.

**1.** Conecte el cable de alimentación de 5V DC a la entrada de energía en el tablero de demostración (J4).

2. Conecte el cable de descarga entre el PC y tarjeta de demostración (J7).

3. Seleccione Síntesis / Aplicación de la lista desplegable en la ventana de Fuentes.

4. La lucha contra Seleccione en la ventana de Fuentes

**5.** En la ventana Procesos, haga clic en el signo "+" para expandir la programación de los procesos de generar el archivo

6. Haga doble click en proceso de configurar el dispositivo (IMPACT).

**7.** El cuadro de diálogo de WebTalk Xilinx pueden abrir durante este proceso. Haga clic en declive.

**8.** Seleccione Desactivar la recopilación de estadísticas de uso de dispositivo para este proyecto sólo y haga clic en OK.

#### Impact se abre y el cuadro de diálogo Configuración de Dispositivos de la pantalla.

**9.** En el cuadro de diálogo de bienvenida, seleccione Configurar dispositivos mediante Boundary-Scan (JTAG).

**10.** Compruebe que conecte automáticamente a un cable de Fronteras e identificar la cadena de exploración está seleccionado.

**11.** Haga click en Finalizar.

**12.** Si usted recibe un mensaje diciendo que hay dos dispositivos encontrados, haga clic en OK para continuar.

Los dispositivos conectados a la cadena de JTAG en el consejo será detectado y se muestran en la ventana de IMPACT

| 📑 iMPACT - Welcome to                                                             | імраст                                               |        |
|-----------------------------------------------------------------------------------|------------------------------------------------------|--------|
| <ul> <li>Please select an action from</li> <li>Configure devices using</li> </ul> | the list below<br>Boundary-Scan (JTAG)               |        |
| Automatically co                                                                  | onnect to a cable and identify Boundary-Scan chain 💌 |        |
| O Prepare a PROM File                                                             |                                                      |        |
| 🔘 Prepare a System ACE F                                                          | ile                                                  |        |
| <ul> <li>Prepare a Boundary-Sca</li> </ul>                                        | an File                                              |        |
|                                                                                   | SVF                                                  |        |
| 🔘 Configure devices                                                               |                                                      |        |
|                                                                                   | using Slave Serial mode 🛛 😒                          |        |
|                                                                                   |                                                      |        |
|                                                                                   |                                                      |        |
|                                                                                   |                                                      |        |
|                                                                                   |                                                      |        |
|                                                                                   |                                                      |        |
|                                                                                   | < Back Finish                                        | Cancel |

Figura 3.49 Welcome to Impact

**13.** Asignar la nueva configuración del archivo cuadro de diálogo. Para asignar un archivo de configuración para el dispositivo de XC3S200 en la cadena de JTAG, seleccione el archivo counter.bit y haga click en Open.

| 🔤 Xilinx - ISE - C:\Projects\jade\QST\tutorial\tutorial.ise - [Bo                                                                                                    | oundary Scan] 🔤 🗖 🗙                                                                                                    |
|----------------------------------------------------------------------------------------------------|----------------------------------------------------------------------------------------------------|
| 🔀 File Edit View Project Source Process Operations Output Debug                                                                                                    | Window Help                                                                                                    |
| # <b>○</b> ◆ <b>月</b> ●↓↓↓↓ ● ▲ × ● ● ● ● ● ● ● ● ● ● ● ● ● ● ● ● ●                                                                                                    | ★ Ø Ø <mark>&gt;</mark> 85 8 0 0 1 <i>≥</i> % 80 %                                                                                                    |
| Sources ×                                                                                                    |                                                                                                    |
| Boundary Scan<br>SlaveSerial<br>Desktop Configuration<br>Direct SPI Configuration<br>SystemACE<br>PRDM File Formatter                                                                        | TDI                                                                                                    |
| Sources     Snapshots     Libraries     Configuration Modes       Processes     ×                                                                                                    | Assign New Configuration File       Image: C/Projects/jade/QST/tutorial/         Look in:       Image: C/Projects/jade/QST/tutorial/         Image: Image: Image |
| Processes Configuration Operations Transcript ×                                                                                                    | File type:     All Design Files (".bit ".rbt ".nky ".isc ".bsd)     Cancel       Cancel All     Bypass                                                                                                    |
| // *** BATCH CMD : setMode -bs<br>// *** BATCH CMD : setMode -bs<br>GUI Auto connect to cable<br>// *** BATCH CMD : setCable -port auto<br>Console Console Warnings CTCl Shell Find in Files | None     Enable Programming of SPI Flash Device Attached to this FPGA     Enable Programming of BPI Flash Device Attached to this FPGA                                                                                                    |
|                                                                                                    | Configuration Parallel III 200 KHz LPT1                                                                                                    |

Figura 3.50 Boundary Scan

14. Si usted recibe un mensaje de advertencia, haga clic en Aceptar.

**15.** Seleccione Bypass para saltar todos los dispositivos restantes.

16. Haga clic en la imagen de la XC3S200 dispositivo, y seleccione Program ...

El cuadro de diálogo Propiedades de programación.

**17.** Haga clic en Aceptar para programar el dispositivo.

Cuando haya finalizado la programación, el mensaje del programa tuvo éxito

#### EL PROGRAMA TUVO EXITO

En la placa, los LEDs 0, 1, 2 y 3 están iluminados, lo que indica que el contador está en marcha.

18. Cerrar impacto sin guardar.

Ha completado el ISE Tutorial de inicio rápido. Para una explicación en profundidad de la ISE

herramientas de diseño, consulte el ISE In-Depth Tutorial en el sitio web de Xilinx ® en: http://www.xilinx.com/support/techsup/tutorials/

# CAPITULO IV: PRÁCTICAS DE LABORATORIO DE FPGAs EN XILINX

# Practica 1: Flujo de Xilinx Herramienta de Laboratorio

**KIT DE ARRANQUE OPERACION SPARTAN -3E** 

# 4.1 Herramienta de Flujo de Trabajo Xilinx

# 4.1.1 Introducción

Este laboratorio ofrece una introducción básica a las herramientas de software ISE. Tendrá que rellenar y poner en práctica un diseño existente. Serán utilizados en los laboratorios de todo este taller para ilustrar el flujo de diseño ISE y herramientas de punta diferente.

## 4.1.2 Objetivos

Después de participar en esta demostración, usted será capaz de:

 ✓ Crear un nuevo proyecto Simular un diseño Implementar un diseño

# 4.1.3 Procedimiento

Esta demostración se compone de cuatros pasos principales:

- 1. Crear un Nuevo Proyecto
- 2. Añadir un diseño existente
- 3. Completar el diseño
- 4. Simular el diseño
- 5. Implementar el diseño

Debajo de cada instrucción general para un procedimiento determinado, se encuentra el paso de acompañamiento por paso y cifras ilustran los que se detallan para la realización de la instrucción general. Si usted se siente confiado acerca de una instrucción especifica, no dude de saltarse el paso por paso y pasar a la instrucción general siguiente en el procedimiento.

**Nota:** Si usted desea revisar la demostración en un momento posterior, usted puede descargar los archivos desde el sitio del programa en la Universidad de Xilinx

## 4.1.4 Crear un Nuevo Proyecto

# Pasó 1

Crear un nuevo proyecto destinado al uso del dispositivo Spartan -3e que se encuentre en la tarjeta del mismo nombre. Especifique su lenguaje de preferencia, VHDL o Verilog, para completar el laboratorio

Launch ISE: Select Start  $\rightarrow$  Programs  $\rightarrow$  Xilinx ISE 10.1i  $\rightarrow$  Project Navigator

Algunas ventanas emergentes pueden aparecer con mensajes relacionados con la lectura de un directorio de red o ejecutar WebUpdate. Estos mensajes aparecen porque se están ejecutando las herramientas en los servidores de Toolwire, y pueden ser ignorados. Desestime el pop-ups a seguir.

2 En el Project Navigator, seleccione File  $\rightarrow$  New Project

El New Project Wizard se abre (Figure 4-1.1)

| 🔤 New Project Wizard - Create New Project                                            |                                                            |
|--------------------------------------------------------------------------------------|------------------------------------------------------------|
| Enter a Name and Location for the Project<br>Project Name:<br>Flow_Lab               | Project Location project Location ps\verilog\lab1\Flow_Lab |
| Select the Type of Top-Level Source for the Project<br>Top-Level Source Type:<br>HDL |                                                            |
|                                                                                      |                                                            |
|                                                                                      |                                                            |
| More Info                                                                            | < Back Next > Cancel                                       |

Figure 4.1.1 New Project Wizard

- Para localización de proyecto, usa el botón "…" de examinar uno de las siguientes direcciones, y has click en <OK>
  - Verilog users: c:\xup\fpgaflow\labs\verilog\lab1
  - VHDL users: c:\xup\fpgaflow\labs\vhdl\lab1

- Para nombre de proyecto, escribe *Flow\_Lab*
- Has click en Next

El dispositivo y el diseño de flujo de diálogo aparecerá (Figura 4.1.2)

| Property Name                  | Value                     |
|--------------------------------|---------------------------|
| Product Category               | All                       |
| Family                         | Spartan3E                 |
| Device                         | XC3S500E                  |
| Package                        | FG320                     |
| Speed                          | -4                        |
| Top-Level Source Type          | HDL                       |
| Synthesis Tool                 | XST (VHDL/Ver Select your |
| Simulator                      |                           |
| Preferred Language             | Language                  |
| Enable Enhanced Design Summary | Verilog                   |
| Enable Message Filtering       |                           |
| Display Incremental Messages   |                           |

Figura 4.1.2 De dispositivos y de diseño del flujo de diálogo

- Seleccione las opciones y haga click en siguiente: 6
  - ✓ Device Family: **Spartan3E**
  - $\checkmark$  Device: xc3s500E
  - ✓ Package: **fg320**
  - ✓ Speed Grade: -4

  - ✓ Synthesis Tool: XST (VHDL/Verilog)
     ✓ Simulator: ISE Simulator (VHDL/Verilog)
  - ✓ Preferred Language: Verilog or VHDL (select your preference)

El cuadro de diálogo **Crear nueva fuente (Figura 4-1.3).** Puede usar este diálogo para crear un nuevo archivo fuente de HDL por definir el nombre del módulo y los puertos. Todos los archivos de origen se han creado para usted en este proyecto, por lo que no creará un nuevo fichero fuente aquí.

| 155 | New                 | Project Wizard - Add Existing So                                                         | urces                                   |                         |                  |
|-----|---------------------|------------------------------------------------------------------------------------------|-----------------------------------------|-------------------------|------------------|
| ſ   | Add E               | visting Sources                                                                          |                                         |                         |                  |
|     | 1                   | asting Sources<br>Source File                                                            |                                         | Copy to Project         | Add Source       |
| AS  | dding e<br>iource'' | xisting sources is optional. Additional sourc<br>or "Project->Add Copy of Source" commar | es can be added after the proje<br>nds. | ect is created using th | e ''Project->Add |
|     | <u>M</u> ore        | Info                                                                                     | < <u>B</u> ack                          | <u>N</u> ext >          | <u>C</u> ancel   |

La pantalla de Fuentes existente añadidas aparecerá (Figura 4-1.4).

Figura 4-1.4. Cuadro de Fuentes añadidas

# 4.1.5 Añadir un diseño ya existente en el Proyecto Paso 2

Añadir archivos de origen de HDL para un diseño PicoBlaze ejemplo. Usted puede revisar la documentación PicoBlaze para familiarizarse con la arquitectura de microcontrolador de 8 bits y assembler Consulte el KCPSM3\_manual. Pdf.

Haga clic en

- Click Add Source y buscar en la carpeta c:\xup\fpgaflow\KCPSM3\VHDL o Verilog folder
- Seleccione los arquivos VHDL/Verilog files kcpsm3\_int\_test y kcpsm3 y haga click en Open.

• Click <Next> leaving a check mark in each box for the copy to project option. Click Finish.

El dialogo debería aparecer debajo de lo que le permite seleccionar un flujo (none, implementation, simulation, o ambos) asociados con cada archivo origen.

| 🔤 Adding Source Files                                                                             | ×                                                                                                    |
|---------------------------------------------------------------------------------------------------|----------------------------------------------------------------------------------------------------|
| The following allows you to see the s<br>allows you to specify the Design View<br>to the project. | tatus of the source files being added to the project, and<br>v association for sources which are successfully added |
| Design Unit                                                                                       | Association                                                                                                    |
| 📀 kopsm3.vhd                                                                                      |                                                                                                    |
| 🔚 kcpsm3 low_level_definition                                                                     | All 🗸                                                                                                    |
| 📀 kopsm3_int_test.vhd                                                                             |                                                                                                    |
| 😘 kopsm3_int_test Behavioral                                                                      | All 💌                                                                                                    |
|                                                                                                   |                                                                                                    |
|                                                                                                   |                                                                                                    |

Figura 4-1.5. Elija Tipo de fuente

• Click <OK> aceptando la configuración por Default para todo (ALL) para ambos archivos de fuente.

Nota: Usted debe ver a un módulo llamado int\_test enumerados en la vista de la jerarquía con un signo de interrogación rojo. Este módulo es un BlockRAM que

contendrá las instrucciones para el controlador de PicoBlaze, que se añadirá en un paso posterior.

## 4.1.6 Complete el Diseño

#### Paso 3

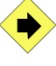

Un archivo ejemplo en Assembler (. PSM) archivo llamado init\_test.psm se incluye con la distribución PicoBlaze.

Seleccione este archivo para generar las instrucciones de ROM y agregarlo al diseño.

Abrir Windows Explorer y el Assembler esta ubicado en la carpeta KCPSM3

Nota: Los archivos en assembler KCPSM3.exe y ROM\_form \* archivos de plantilla, junto con dos archivos PSM ejemplo (véase la figura 4.1-6) debe residir en este directorio. Tenga en cuenta que los archivos de salida anexados se generarán en el directorio que contiene el ensamblador y los archivos de plantilla. Puede ser beneficioso para copiar el ensamblador y archivos de plantilla en el directorio del proyecto. Para el taller, vamos a mantener los archivos en la ubicación actual.

| × | Name           | Size  | Туре 🔺            |
|---|----------------|-------|-------------------|
| ~ | KCPSM3.EXE     | 88 KB | Application       |
|   | 🗟 ROM_form.coe | 1 KB  | COE File          |
|   | 💽 cleanup.bat  | 1 KB  | MS-DOS Batch File |
|   | int_test.psm   | 2 KB  | PSM File          |
|   | 🕑 uclock.psm   | 58 KB | PSM File          |
|   | ROM_form.v     | 15 KB | V File            |
|   | ROM_form.vhd   | 13 KB | VHD File          |
|   |                |       |                   |

Figura 4-6. Ensamblador de archivos PicoBlaze

Figura 4-6 directorio del Assembler

• Abra el archivo Int\_test psm utilizando un editor de texto estándar como WordPad, y revise el código, refiriéndose a PicoBlaze Embedded Microcontrolador 8-Guía del usuario o KCPSM3 manual de orientación técnica. Estos documentos se proporcionan en el sub-directorio de documentos

Abra una ventana de comandos desde Inicio →Programa→Accseorios
 Programs →Simbolo del Sistema (CMD)

Busque en el directorio de ASSEMBLER usando el comando CD > cd c:\xup\fpgaflow\KCPSM3\Assembler

 Genere los archivos de definición ROM de ensamble por medio del ejemplo de la aplicación. Ingrese el siguientes comando en el símbolo del sistema
 > kcpsm3 int\_test.psm

> Nota: Usted debe ahora ver varios archivos en el sub-directorio Assembler a partir de init\_test \*, incluyendo los VHDL (int\_test.vhd) y Verilog (int\_test.v) ROM

 G Verilog o VHDL definición ROM archivo Añadir la en el proyecto. Agregar copia de Origen y◊Ir al Proyecto seleccione el archivo int\_test.vhd o int\_test.v (Figura 4-1.7).

| Add Copies of E             | xisting Sources                                                                        |                                             | ? 🔀                    |
|-----------------------------|----------------------------------------------------------------------------------------|---------------------------------------------|------------------------|
| Look in:                    | Assembler                                                                              | y 🗧 🖆 📑                                     |                        |
| My Recent<br>Documents      | INT_TEST.V<br>ROM_form.v<br>INT_TEST.VHD<br>ROM_form.vhd<br>CONSTANT.TXT<br>LABELS.TXT | Verilog and VHDL<br>ROM Definition<br>Files |                        |
| My Documents<br>My Computer |                                                                                        |                                             |                        |
| My Network<br>Places        | File name: Files of type: Sources(1                                                    | txt ".vhd ".vhdl ".v ".abl ".abv ".xco "    | <u>O</u> pen<br>Cancel |

Figure 4-1.7. Add int\_test HDL program ROM File to project Figura 4-1.7. VHDL y Verilog ROM Definicion de Archivos

 Click Open y luego OK para añadir INIT\_TEST como un archivo VHDL/Verilog designado para el proyecto (figure 4-1. 8).

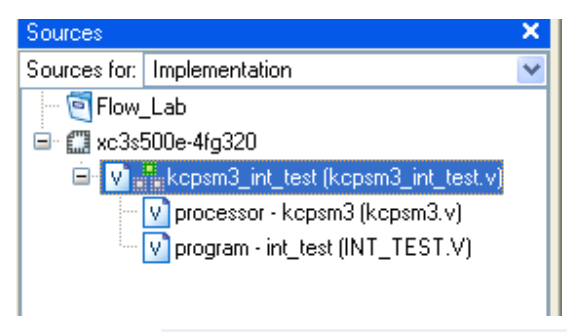

Figura 4-1.8. Vista jerárquica de diseño PicoBlaze

**Nota:** el nivel superior del archivo **kcpsm3\_int\_**test contiene un ejemplar del archivo de definición de la ROM **int\_test**. Después de añadir este código fuente para int\_test, el signo de interrogación rojo en la vista del módulo va a desaparecer, ya que ya no es visto como una caja negra

### Simulación y Diseño

#### Step 4

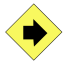

Agregue el banco de pruebas y revisar el código. Ejecutar una simulación del comportamiento mediante el simulador de Xilinx ISIM y analizar los resultados.

- Ir a **Proyecto** → **ADD COPY OF SOURCE** y buscar c:\xup\fpgaflow\KCPSM3\vhdl (o verilog)
- Seleccionar el archivo testbench (test\_bench.vhd o testbench.v) y hacer click en<Open>

S Localizar la asociación para Simular y click <OK> para añadir el banco de prueba al proyecto

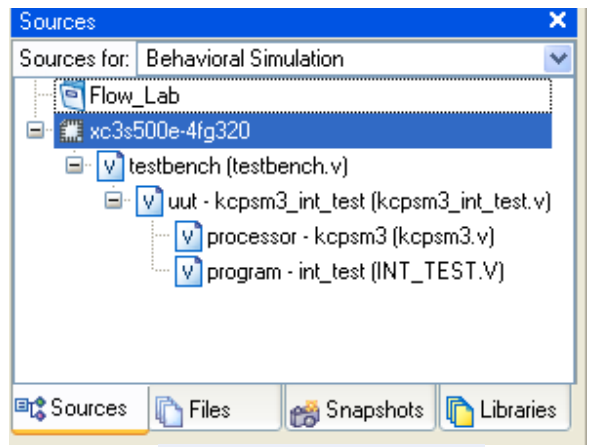

Figura 4-1.9. Ver jerárquica incluyendo la Test Bench

• Abrir la ventana ISE Simulator Properties . Hacer Click en testbench si se encuentra destacado, expander el Xilinx ISE Simulator toolbox en la ventana de procesos, hacienda click derecho en Simulate Behavioral Model, y seleccionar propiedades

**6** Ingrese el valor de 25000 en **Simulation Run Time** y click <OK>

| 15 | Process Properties - ISE Simu      | lator Properties     | × |  |  |  |  |  |
|----|------------------------------------|----------------------|---|--|--|--|--|--|
|    | Property Name                      | Value                |   |  |  |  |  |  |
|    | Use Custom Simulation Command File |                      |   |  |  |  |  |  |
|    | Custom Simulation Command File     |                      |   |  |  |  |  |  |
|    | Run for Specified Time             |                      |   |  |  |  |  |  |
|    | Simulation Run Time                | 25000 ns             |   |  |  |  |  |  |
|    |                                    |                      |   |  |  |  |  |  |
|    | <u>P</u> roperty display level     | : Standard 💌 Default |   |  |  |  |  |  |
|    | OK Cancel                          | <u>A</u> pply Help   |   |  |  |  |  |  |

Figura 4-1.10. iSIM Simulacion de Propiedades

• Doble Click en **Simulate Behavioral Model** para simular comportamiento. (figure 4-1.11).

|                                      | 0.0   | ns                                                                              |
|--------------------------------------|-------|---------------------------------------------------------------------------------|
| Current Simulation<br>Time: 25000 ns |       | 0 ns 2500 ns 5000 ns 7500 ns 10000 ns 12500 ns 15000 ns 17500 ns 20000 ns 22500 |
| 🗉 🚮 PERIOD[31:0]                     | 20    | 20                                                                              |
| olk 💦                                | 0     |                                                                                 |
| 🛃 interrupt_event                    | 0     |                                                                                 |
| 🗉 🚮 counter[7:0]                     | 8'hXX | <mark>€. (</mark> 8)ξ.χ 8ʰ03                                                    |
| 🗉 刻 waveforms(7:0)                   | 8'hXX | 8'hXX 8.                                                                        |
|                                      |       |                                                                                 |

Figura 4-1.11. iSIM Resultado de la Simulacion de Propiedades

Los pasos siguientes son sólo para fines ilustrativos, y mostrar cómo analizar las señales internas del diseño. El primer paso se muestra cómo agregar señales internas a la forma de onda. En el segundo paso se muestra como analizar el proceso de interrupción. El tercer paso se muestra cómo analizar el proceso de forma de onda de salida. Si lo desea, puede realizar estos pasos si tiene tiempo adicional al final del laboratorio.

| Sources                                                                            |                                                    |                  | ×             |
|------------------------------------------------------------------------------------|----------------------------------------------------|------------------|---------------|
| Instance                                                                           | Design Unit                                        | Туре             |               |
| 🔤 🔁 glbl                                                                           | glbl                                               | Hig              | hlight source |
| 🖃 📑 testbench                                                                      | testbench                                          | filo             |               |
| 😑 🔁 uut                                                                            | kcpsm3_int_test                                    |                  |               |
| 🕀 🕀 🔁 📴 🕂                                                                          | kcpsm3                                             |                  |               |
| 🗄 🔁 🄁 p                                                                            | int_test                                           |                  |               |
|                                                                                    |                                                    |                  |               |
|                                                                                    |                                                    |                  |               |
|                                                                                    |                                                    |                  |               |
| 📭 Source 🗈 Files                                                                   | 🚕 Snapsł 庍                                         | 🕇 Librari, 🔤 Sim | Insta         |
|                                                                                    |                                                    |                  |               |
| Processes                                                                          |                                                    |                  | <u> </u>      |
| Type: All                                                                          |                                                    |                  | ✓             |
| Name                                                                               | Туре                                               | Value            |               |
| 🔊 interrupt_even                                                                   | Input Port                                         | SiO              |               |
| 🚺 clk                                                                              | Input Port                                         | Highlight si     | gnal          |
| address [9:0]                                                                      | Internet Open at                                   | and add to       |               |
|                                                                                    |                                                    |                  |               |
| instruction [17]                                                                   | Eind                                               | waveform         |               |
| instruction [17                                                                    | Eind<br>Show Driver                                | waveform         |               |
| <pre>instruction [17   port_id [7:0] </pre>                                        | Eind<br>Show D <u>r</u> iver<br>Add To <u>W</u> av | waveform         |               |
| <ul> <li>instruction [17</li> <li>port_id [7:0]</li> <li>out_port [7:0]</li> </ul> | Eind<br>Show Driver<br>Add To <u>W</u> av          | waveform         |               |

Figure 4-1.12. Accesando Señales Internas

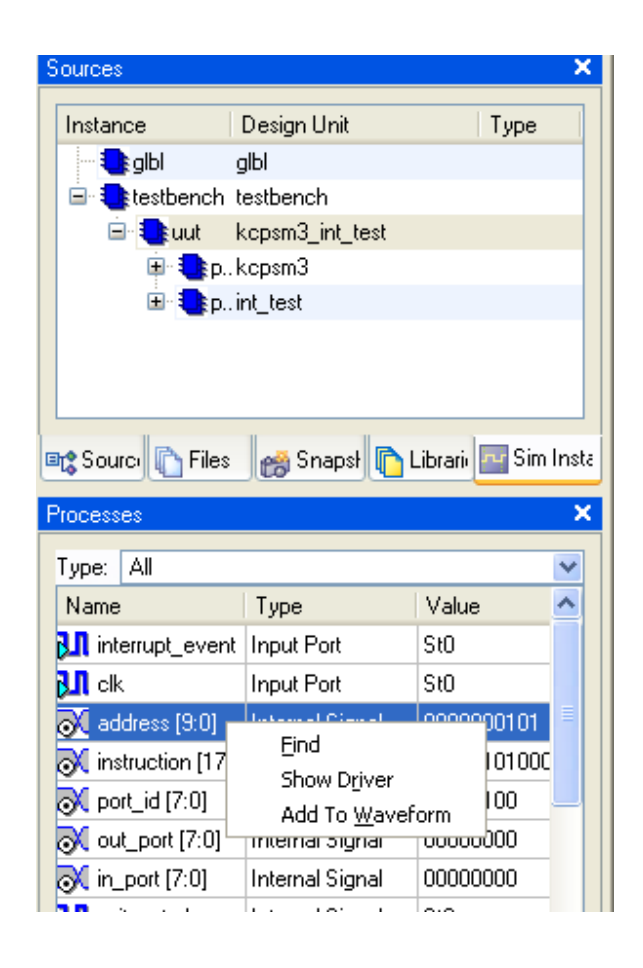

**2** Re-simulado el diseño y analice la rutina de interrupción (figura 4-1.13).

| Current Simulation<br>Time: 25000 ns |       |         | 26   | 600<br> |        |      |        |        | lı  | nter |        | t ve  | ctor  | In      |       | upt i<br>Stai | rout<br>rt | t <mark>ine</mark><br>2800 |     |       |
|--------------------------------------|-------|---------|------|---------|--------|------|--------|--------|-----|------|--------|-------|-------|---------|-------|---------------|------------|----------------------------|-----|-------|
| 🎝 CIK                                | Х     |         |      |         |        |      |        |        |     |      |        |       |       |         |       |               |            |                            |     |       |
| 🗉 🚮 address(9:0)                     | 1     | 10'h005 | X    | 10'h00  | 6 X    | 10   | 0'h005 | X      | 10  | h3FF | X      | 10    | "h2B0 | X       | 10'h) | 281           | X          | 10'h                       | 282 |       |
| 🗉 🚮 instruction[17:0]                | 1     | 3 181   | 1000 | 1 X     | 18'h36 | 5405 | X      | 18'h10 | 001 | X    | 181134 | 260 C | ojunt | 8'h18A( | )1 )  | 18            | 3'h2CA     | 04                         | 1   | 8'h38 |
| 🛃 write_strobe                       | Х     | Inter   | rupt |         | Jrs    |      |        |        |     |      |        |       | alue  |         |       |               |            |                            |     |       |
| 🗉 🚮 counter[7:0]                     | 8'hXX |         |      |         |        |      |        |        | 81  | n02  | nter   | rupi  |       |         |       |               |            |                            |     |       |
| 🗉 💸 waveforms(7:0)                   | 8'hXX |         |      |         |        |      |        |        |     |      |        |       |       |         | 8'hXX |               |            |                            |     |       |
| 3.1 interrupt_event                  | Х     |         |      |         |        |      |        |        |     |      |        |       |       |         |       |               |            |                            |     |       |
| 🔐 interrupt                          | Х     |         |      |         |        |      |        |        |     |      |        |       |       |         |       |               |            |                            |     |       |
| onterrupt_ack                        | Х     |         |      |         |        |      |        |        |     |      |        |       |       |         |       |               |            |                            |     |       |
|                                      |       |         |      |         |        |      |        |        |     |      |        |       |       |         |       |               |            |                            |     |       |

Figure 4-1.13 Interruptor de Servicio de Rutina

S Re-simular y analizar el diseño del proceso de forma de onda de salida (figura4-1.14)

| Current Simulation<br>Time: 25000 ns |       | Start o<br>drive_wa               | of<br>a∨ê <sup>2600</sup> |              |            |         | 22800    | )       |         |          |         |       | 230    |
|--------------------------------------|-------|-----------------------------------|---------------------------|--------------|------------|---------|----------|---------|---------|----------|---------|-------|--------|
| öll olk                              | Х     |                                   |                           |              |            |         |          |         |         |          |         |       |        |
| 🗉 🚮 address(9:0)                     | 1     | )'h0 <mark>(</mark> 10'h003)10'h0 | 104 10°h005 10'           | 'h006 🛛 10'h | 005 10 100 | 06×10'h | 005X10'h | 006 101 | 005 104 | 1006 X 1 | 0'h005) | 10'h0 | )06X1( |
| 🗉 🚮 instruction[17:0]                | 1     | 8'h3400X 18'h X                   | 181. Octobrs              | ( 18'h )     | (18'h )    | 18'h )  | (18'h)   | (18'h)  | 18'h    | 18'h     | 18'     | h X   | 18'h   |
| 🚮 write_strobe                       | Х     |                                   |                           |              |            |         |          |         | Way     | efor     | n (     |       |        |
| 🖪 🚮 counter[7:0]                     | 8'hXX |                                   |                           |              |            |         |          |         | sty g   | lue      |         |       |        |
| 🖪 🚮 waveforms[7:0]                   | 8'hXX | 8'h55                             |                           |              |            |         |          |         |         | 81       | IAA     |       |        |
| 🚮 interrupt_event                    | Х     |                                   |                           |              |            |         |          |         |         |          |         |       |        |
| 🎝 interrupt                          | Х     |                                   |                           |              |            |         |          |         |         |          |         |       |        |
| 💦 interrupt_ack                      | Х     |                                   |                           |              |            |         |          |         |         |          |         |       |        |
|                                      |       |                                   |                           |              |            |         |          |         |         |          |         |       |        |

Figure 4-1.14. Forma de Onda de Salida

**Nota:** El archivo int\_test.log en la dirección de directorio Assemble la dirección y el código para cada instrucción

• Cierre la ventana del simulador. Haga Click en SI para confirmar que quiere terminar la simulación

# 4.1.7 Implementación del Diseño

#### Paso 4

Aplicar el diseño. Durante la ejecución, en algunos informes se creará. Que se verá más de cerca algunos de estos informes en un modulo posterior.

• En la ventana de sources de Project seleccione **Implementation**, y seleccione el nivel superior del archivo *kcpsm3\_int\_test.vhd/v* (figura 4-1.15)

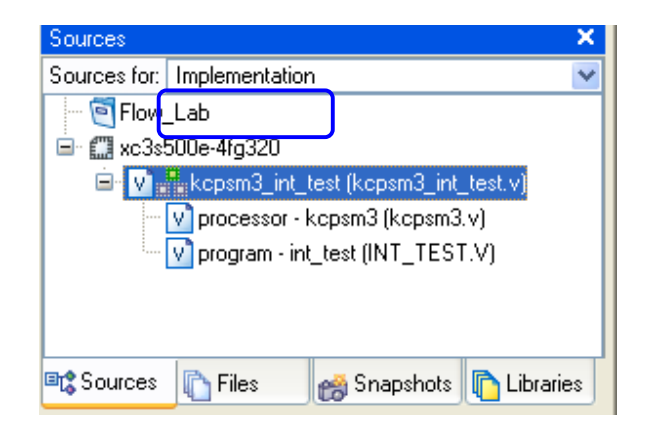

Figura 4-1.15. Ventana de Panel de Fuente

 En la ventana de proceso de fuente haga doble click en, Implement Design (Figura 4-1.16)

Tenga en cuenta que las herramientas de ejecutar todos los procesos necesarios para aplicar el diseño. En este caso, las herramientas de ejecución de síntesis antes de entrar en esta aplicación.

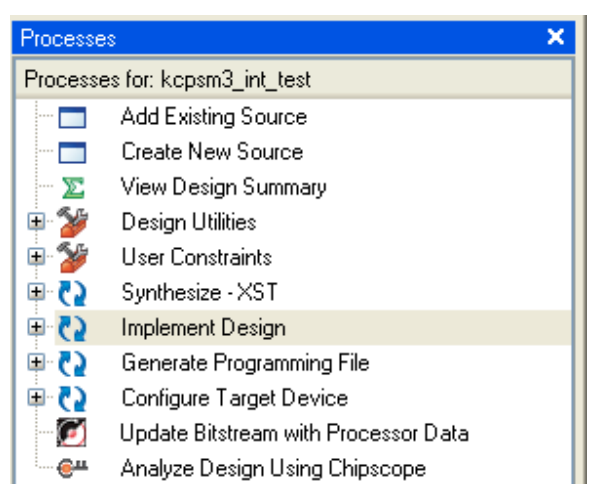

Figura 4-1.16. Procedimiento en Ventana de Fuente

• Si bien la aplicación se esta ejecutando, haga click en el signo + next to **Implement Design** para aplicar la etapa de aplicación y ver el progreso. Nos referimos a esto Como la expansión de un proceso.

Después de cada etapa, aparecerá un símbolo a lado de cada etapa:

- ✓ Marca de Verificación para el éxito.
- ✓ Exclamación de puntos de advertencia

 Lea algunos de los mensajes de la ventana de mensajes en la ventana de mensajes ubicados en la parte inferior de la ventana Project Navigator.

• Cuando la aplicación este completa, la revisión de la utilización del diseño en la ventana de resumen de Diseño. (Figura 4-1.18).

|                                         |          | F                             | LOW_LAB F     | Project Status                |              |            |              |               |  |
|-----------------------------------------|----------|-------------------------------|---------------|-------------------------------|--------------|------------|--------------|---------------|--|
| Project File:                           |          | Flow_Lab.ise                  |               | Current State:                |              | Placed and | Routed       |               |  |
| Module Name:                            |          | kcpsm3_int_test               | • Errors:     |                               |              | No Errors  |              |               |  |
| Target Device:                          |          | xc3s500e-4fg320               |               | <ul> <li>Warnings:</li> </ul> |              |            | 346 Warning  | 18            |  |
| Product Version:                        |          | ISE, 8.1.03i                  |               | <ul> <li>Updated:</li> </ul>  |              |            | Mon May 15   | 09:43:08 2006 |  |
|                                         |          |                               |               |                               |              |            |              |               |  |
| Lesis Difference                        |          | U                             | evice Utiliza | ation Summary                 |              |            |              |               |  |
| Logic Utilization                       |          | Used                          |               | Available                     | Ut           | ilization  |              | Note(s)       |  |
| Number of Slice Flip Flops              |          | /6                            |               | 9,312                         |              |            | 1%           |               |  |
| Number of 4 input LUTs                  |          | 107                           |               | 9,312                         |              |            | 1%           |               |  |
| Logic Distribution                      |          |                               |               |                               |              |            |              |               |  |
| Number of occupied Slices               |          | 99                            |               | 4,656                         |              |            | 2%           |               |  |
| Number of Slices containing only relate | ed logic | 99                            |               | 99                            |              |            | 100%         |               |  |
| Number of Slices containing unrelated I | logic    | 0                             |               | 99                            |              |            | 0%           |               |  |
| Total Number 4 input LUTs               |          | 177                           |               | 9,312                         |              |            | 1%           |               |  |
| Number used as logic                    |          | 107                           |               |                               |              |            |              |               |  |
| Number used as a route-thru             |          | 2                             |               |                               |              |            |              |               |  |
| Number used for Dual Port RAMs          |          | 16                            |               |                               |              |            |              |               |  |
| Number used for 32x1 RAMs               |          | 52                            |               |                               |              |            |              |               |  |
| Number of bonded <u>IOBs</u>            |          | 18                            |               | 232                           |              |            | 7%           |               |  |
| IOB Flip Flops                          |          | 16                            |               |                               |              |            |              |               |  |
| Number of Block RAMs                    |          | 1                             |               | 20                            |              |            | 5%           |               |  |
| Number of GCLKs                         |          | 1                             |               | 24                            |              | 4%         |              |               |  |
| Total equivalent gate count for o       | design   | 74,954                        |               |                               |              |            |              |               |  |
| Additional JTAG gate count for IOBs     |          | 864                           |               |                               |              |            |              |               |  |
|                                         |          |                               |               | _                             |              |            |              |               |  |
|                                         |          |                               | Performance   | e Summary                     |              |            |              |               |  |
| Final Timing Score:                     |          | 0                             |               | Pinout Data:                  |              |            | Pinout Repo  | <u>nt</u>     |  |
| Routing Results:                        |          | All Signals Completely Routed |               | Clock Data:                   |              |            | Clock Report |               |  |
| Timing Constraints:                     |          | All Constraints Met           |               |                               |              |            |              |               |  |
|                                         |          |                               |               |                               |              |            |              |               |  |
|                                         |          | <u> </u>                      | Detailed      | Reports                       |              |            |              |               |  |
| rieport Name Sta                        | atus     | Lienerated                    | 22.2000       | Errors                        | Warr         | nings      |              | Inros         |  |
| Syntnesis Report                        | rrent    | Mon May 15 09:42              | 22 2006       | 0                             | <u>345 V</u> | v arnings  |              | 0             |  |
| Liransiation Heport                     | rrent    | Mon May 15 09:42              | 20 2006       | 0                             | <u>1 Wa</u>  | ming       |              | 0             |  |
| Map Heport Cur                          | rrent    | Mon May 15 09:42              | 38 2006       | 0                             | U            |            |              |               |  |
| Place and Houte Heport                  | rrent    | Mon May 15 U9:43              | :01 2006      | U                             | 0 0          |            |              | 2 Intos       |  |

Figure 4-1.19. Design Summary

# 4.1.8 Conclusión

En esta demostración, completó las grandes etapas del flujo de diseño ISE: la creación de un proyecto, añadió archivos de código fuente, simulo el diseño y la aplicación de diseño. En el siguiente módulo, se examinarán algunos informes del software, se determinara cómo se llevó a cabo el diseño, y determinara si se cumplieron sus objetivos de diseño para el área y el rendimiento.

# Práctica 2: Asistente de Arquitectura y Práctica PACE

# **Orientación XUP Spartan-3E**

# 4.2 Asistente de Arquitectura y Práctica PACE

## 4.2.1 Introducción

La función de Asistente de Arquitectura permite a los diseñadores configurar y agregar

recursos FPGA para el diseño. El PACE permite a los diseñadores agregar restricciones

a un diseño.

# 4.2.2 Objetivos

Después de completar este laboratorio, usted será capaz de:

- Usar el Asistente de Arquitectura para configurar y crear una instancia de un componente de DCMU
- ✓ Utilice PACE para asignar lugares pin
- ✓ Implementar el diseño y confirmar que se han utilizado las asignaciones de pin
- ✓ Descargar y probar diseños en Hardware

# **4.2.3 Procedimientos**

Esta demostración se compone de cuatro pasos primarios:

- 1. Configurar un DCM
- 2. Instanciar el DCM
- 3. Asignar localización de pines
- 4. Probar el diseño en hardware

Debajo de cada instrucción general para un procedimiento determinado, se encuentra el paso de acompañamiento-por paso y cifras ilustran los que se detallan para la realización de la instrucción general. Si usted se siente confiado acerca de una instrucción específica, no dude en saltarse el paso por paso y pasar a la instrucción general siguiente en el procedimiento.

**Nota:** Si usted desea revisar esta demostración de software en un momento posterior, puede descargar los archivos desde el sitio del Programa en la Universidad de Xilinx en http://www.xilinx.com/univ

#### 4.2.4 Diseño General

Este laboratorio va a hacer uso de UART Real-Time clock y la información detallada se puede encontrar en la UART\_real\_time\_clock.pdf suministrados con la distribución PicoBlaze. En esta sección se tratará de organizar y poner de relieve la función del diseño.

El diseño implementa un reloj de real-time -el mantenimiento de tiempo en horas, minutos y segundos, junto con la capacidad de establecer una alarma. La particularidad del diseño es que una comunicación en serie UART se utiliza para definir y observar la hora / alarma enviando comandos simples de texto y mensajes a través de una utilidad como HyperTerminal.

El diseño comprende algunos comandos simples ASCII e incluso soporta algunas modificaciones en su lista, usando la tecla de retroceso de su teclado. Un comando es sólo en la fecha que se introduce un retorno de carro. El diseño está preparado para aceptar un comando cuando el "KCPSM3>" del sistema se muestra.

El "uclock" programa proporcionado con la distribución es capaz de interpretar caracteres en mayúsculas y minúsculas mediante la conversión de comandos (consulte la documentación para más detalles) a mayúsculas antes de analizarlos. Comandos

incorrectos dará lugar a un "error de sintaxis" mensaje y los valores de hora incorrecta será indicado por un "mensaje no válido Time". Aunque es poco probable que ocurra cuando se utiliza HyperTerminal, un "error de desbordamiento de" mensaje será generado si los comandos se transmiten más rápido que el diseño puede procesarlas (es decir, de búfer receptor UART se llena).

El diseño requiere de un reloj de 55 MHz. Desde el Spartan-3E Junta incluye un oscilador de 50 MHz, se utiliza el Asistente de Arquitectura para generar un DCM con salida de 55 MHz y una instancia que en el diseño.

# 4.2.5 Configurar un DCM

# Paso 1

Esta versión del diseño es para activar el componente DCM. Utilice el Asistente de Arquitectura para configurar un componente DCM para la producción de un reloj de 55 MHz.

- Seleccione File  $\rightarrow$  Open Project y abrir el lab 2 project
  - Verilog usuarios: c:\xup\fpgaflow\labs\veriloglab2\arwz\_pace
  - VHDL usuarios: c:\xup\fpgaflow\labs\vhdl\lab2\arwz\_pace

• En la ventana de procesos de fuentes, haga doble click en **Create New** Source

Si usted no ve el proceso de Create New Source process, asegurese de que una fuente HDL será seleccionada en the Sources in Project window.

• En la nueva ventana de fuente, seleccione IP (CoreGen & Architecture Wizard) e ingrese my\_dcm como nombre de archivo y haga click en Next

④ En la selección de tipo de núcleo, expanda FPGA Features and Design → Clocking → Spartan-3E, Spartan-3A y seleccione Single DCM SP v9.1i (Figura 2-1)

| 🔤 New Source Wizard - Select IP                         |  |  |  |  |  |  |  |  |
|---------------------------------------------------------|--|--|--|--|--|--|--|--|
|                                                         |  |  |  |  |  |  |  |  |
| 🕀 🧰 Automotive & Industrial                             |  |  |  |  |  |  |  |  |
| 🖶 🧰 Basic Elements                                      |  |  |  |  |  |  |  |  |
| 😐 🧰 Communication & Networking                          |  |  |  |  |  |  |  |  |
| 🖶 🧰 Debug & Verification                                |  |  |  |  |  |  |  |  |
| 🖶 🧰 Digital Signal Processing                           |  |  |  |  |  |  |  |  |
| 🖨 🧰 FPGA Features and Design                            |  |  |  |  |  |  |  |  |
| 🖶 🔚 ChipSync                                            |  |  |  |  |  |  |  |  |
| 📮 🧰 Clocking                                            |  |  |  |  |  |  |  |  |
| 🖨 🔚 Spartan-3E, Spartan-3A                              |  |  |  |  |  |  |  |  |
| - 💸 Board Deskew with an Internal Deskew (DCM SP) v9.1i |  |  |  |  |  |  |  |  |
| 🚽 💸 Cascading in Series with Two DCM SP v9.1i           |  |  |  |  |  |  |  |  |
| - 🔆 Clock Forwarding / Board Deskew (DCM SP) v9.1i      |  |  |  |  |  |  |  |  |
| 🚽 👬 Clock Switching with Two DCM SPs v9.1i              |  |  |  |  |  |  |  |  |
| 🛶 😹 Single DCM SP v9.1i                                 |  |  |  |  |  |  |  |  |
| 🕀 🔚 Virtex-4                                            |  |  |  |  |  |  |  |  |

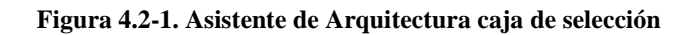

Haga click en Next, y click en Finish

• En el Xilinx Clocking Wizard – ventana General Setup, escriba las siguientes opciones (como se muestra en la Figura 4.2-2), y haga click en <Next> para continuar.

- ✓ CLK0, CLKFX and LOCKED boxes: revisado
- ✓ RST box: sin revisar
- ✓ Entrada de Frecuencia de Reloj: 50 MHz
| Annual Contract Content                                                                                                    |                                                                                                    |                                            |
|----------------------------------------------------------------------------------------------------|----------------------------------------------------------------------------------------------------|--------------------------------------------|
| CLKIN<br>CLKFB                                                                                                    | CLK0                                                                                                    | -2                                         |
|                                                                                                    | CLK180                                                                                                    | -                                          |
|                                                                                                    | CLK270                                                                                                    | -                                          |
|                                                                                                    | DCM_SP CLKDV                                                                                                   | -                                          |
|                                                                                                    | CLK2X180                                                                                                    |                                            |
|                                                                                                    | CLKFX                                                                                                    | -9                                         |
|                                                                                                    | CLKFX180                                                                                                    | -                                          |
| RST                                                                                                    | 2745-274-274-2                                                                                                 |                                            |
| PSEN                                                                                                    | STATUS                                                                                                    | -                                          |
|                                                                                                    |                                                                                                    |                                            |
| PSELK                                                                                                    | PSDONE                                                                                                    | -12                                        |
| PSELK                                                                                                    | PSDONE                                                                                                    | - <u>v</u>                                 |
|                                                                                                    | PSDONE                                                                                                    | -                                          |
| nput Clock Frequency                                                                                                    | PSDONE PSDONE                                                                                                  | -                                          |
| nput Clock Erequency                                                                                                    | Phase Shift<br>Type: NONE                                                                                      | -                                          |
| nput Clock Erequency                                                                                                    | Phase Shift<br>Type: NONE<br>Value: 0                                                                          | -                                          |
| nput Clock Frequency                                                                                                    | Phase Shift<br>Type: NONE<br>Value: 0                                                                          | -                                          |
| nput Clock Frequency<br>Q                                                                                                    | Phase Shift<br>Type: NONE<br>Value: 0                                                                          | -                                          |
| nput Clock Erequency<br>IQ ⊙ M∐z ○ ns<br>LKIN Source                                                                         | Phase Shift<br>Type: NONE<br>Value: 0                                                                          | • V<br>• • • • • • • • • • • • • • • • • • |
| nput Clock Erequency<br>50                                                                                                   | Phase Shift<br>Type: NONE<br>Value: 0                                                                          | ) Internal () None                         |
| pput Clock Erequency<br>d  o MHz  ns<br>KIN Source<br>External  o Single<br>Differential                                     | Phase Shift<br>Type: NONE<br>Value: 0                                                                          | - V<br>-<br>) Internal () None             |
| nput Clock Erequency<br>id ○ MHz ○ ns<br>LKIN Source<br>● External ○ Internal<br>● Single<br>● Differential                  | Phase Shift<br>Type: NONE<br>Value:<br>Feedback Source<br>© Egternal<br>© Single<br>© Differential             | - V<br>- None                              |
| PSCLE<br>nput Clock Erequency<br>id  ○ MHz ○ ns<br>KIN Source<br>○ External<br>○ Single<br>○ Differential<br>iivide By Yalue | Phase Shift<br>Type: NONE<br>Value:<br>Feedback Source<br>Esternal<br>Single<br>Differential<br>Feedback Value | ) Internal () None                         |

Figura 4.2-2. Xilinx Clocking Wizard – General Setup Window

 En el Xilinx Clocking Wizard – ventana Clock Buffers (Figura 4.2-3), mantenga sin cambio y haga click en <Next>

| Clocking Wizard - Cl     Clock Buffer Settings     Use Global Buffers fo     Customize buffers | ock Buffers |                 |   |
|------------------------------------------------------------------------------------------------|-------------|-----------------|---|
| Input I0                                                                                       | Input I1    | View/Edit Buffe | r |
| CLKO                                                                                           |             | Global Buffer   |   |
| CLK2X                                                                                          |             | Global Buffer   |   |

Figura 4. 2-3. Xilinx Clocking Wizard – Clock Buffers Window

In el Xilinx Clocking Wizard – Clocking Frequency Synthesizer de diálogo, introduzca 55 MHz como la frecuencia de salida, y haga clic en Calculate para determinar la M (multiplicar) y D (valores brecha) que se utilizan para calcular la frecuencia de salida.

| 💸 Xilinx Clocking Wizard - Cl     | ock Frequency             | Synthesize         | er                               | ×                              |
|-----------------------------------|---------------------------|--------------------|----------------------------------|--------------------------------|
| -Valid Ranges for Speed Grade -4- |                           |                    |                                  |                                |
| DFS Mode                          | Fi                        | n (MHz)            | Fo                               | ut (MHz)                       |
| Low                               | 0.20                      | 0 - 333.000        | 5.00                             | 0 - 311.000                    |
| High                              | 0.20                      | 0 - 333.000        | 5.00                             | 0 - 311.000                    |
| Inputs for Jitter Calculations    |                           |                    |                                  |                                |
| Input Clock Frequency: 50 MHz     |                           |                    |                                  |                                |
| O Use output frequency            |                           |                    |                                  |                                |
| 55                                | M <u>H</u> z 🚫 <u>n</u> s |                    |                                  |                                |
| O Use Multiply (M) and Divide (D  | ) values                  |                    |                                  |                                |
| M 4 🗢 D [                         | 1 🛫                       |                    |                                  |                                |
| Calculate                         |                           |                    |                                  |                                |
| Generated Output                  |                           |                    |                                  |                                |
| M D                               | Fre                       | Dutput<br>eq (MHz) | Period Jitter (unit<br>interval) | Period Jitter<br>(pk-to-pk ns) |
| 11 10                             |                           | 55                 | 0.05                             | 0.98                           |
|                                   |                           |                    |                                  |                                |

Figura 4.2-4. Especificaciones de la salida de frecuencia del DCM

#### • Haga Click en *<Next>* y luego en *<Finish>.*

Tenga en cuenta que un nuevo archivo (my\_dcm.xaw) se añade como una fuente en el proyecto (Figura 4.2-5). Esta fuente de archivo no se incluirá en la jerarquía de diseño hasta que el componente ha sido una instancia en uno de los archivos fuente de HDL. Para ello, haga en el próximo paso.

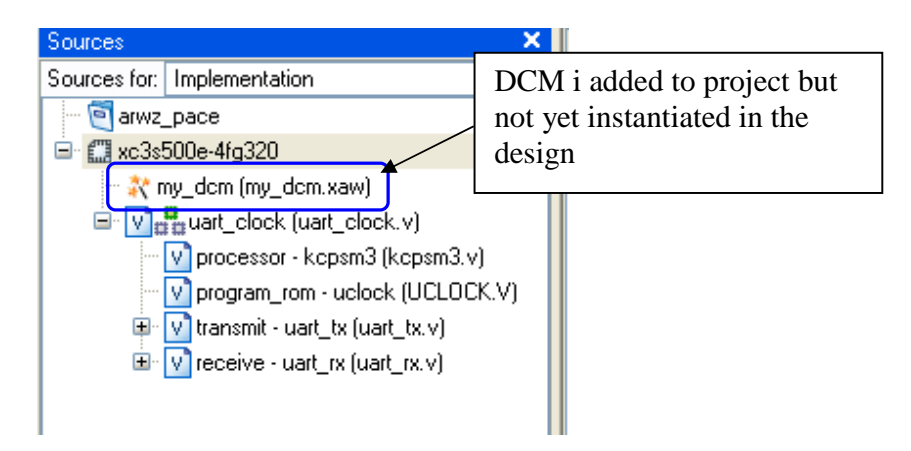

Figura 4.2-5. Enumerados de jerarquía del DCM

# 4.2.6 Una instancia de la DCM en un diseño Verilog Paso 2a

Usuarios VHDL pueden saltarse a la siguiente sección ....Step 2b

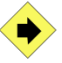

Ahora que ha creado los archivos necesarios, creará una instancia del componente de DCM en su diseño. Usted debe copiar y pegar el texto de la plantilla de instancias en uart\_clock.v y conectar las señales.

- En la ventana de Sources de proyecto, haga doble-click en *uart\_clock.v* para abrir esta ventana de fuentes de códigos en el editor de texto
- Seleccione *my\_dcm.xaw* en la ventana de Sources del proyecto
- En los procedimientos de Fuentes, haga doble-click en **View HDL Instantiation Template** para abrir la creación de instancias de plantilla en el editor de texto

- En la Instantiation Template *my\_dcm.tfi*, copie la **instantiation module** y pegue en *uart\_clock.v* bajo el comentario // *Insert DCM component here*
- Complete la instancia llenando el Puerto de conexión a seguirse:

my\_dcm inst\_my\_dcm (

- $\checkmark$  CLKIN\_IN(clk),
- ✓ CLKFX\_OUT(clk55MHz),
- ✓ CLKIN\_IBUFG\_OUT(),
- $\checkmark$  CLK0\_OUT(),
- ✓ LOCKED\_OUT(lock)

**Nota:** El Puerto  $clkin_ibufg_out$  es una salida que esta para soportar los diseños que usen RocketIO<sup>TM</sup> transceptores. El dispositivo Spartan-3E no contiene transceptores, este Puerto se conectara a una señal ficticia

✓ Añada una declaración de señal para los 55 MHz de salida del DCM bajo el comentario // Signals for DCM, a seguir:

Wire clk55MHz;

**nota**: Esta **marca** de pin de salida manejara el Led 1en el tablero del Spartan-3, y será manejado por la señal marcada en el DCM. Esto indicara a los usuarios que el DCM ha sido exitoso

- Marcado en la señal de reloj de 50 MHz desde el oscilador.
- $\textcircled{\ } \textbf{B} \quad \textbf{Haga Click en File} \rightarrow \textbf{File} \rightarrow \textbf{Save to save the file}$
- Tómese en cuenta que la fuente del archivo *my\_dcm.xaw* este insertado en la ubicación correcta del diseño de jerarquía.

# 4.2.7 Una instancia de la DCM en un diseño Vhdl Paso 2b

Ahora que ha creado los archivos necesarios, puede crear una instancia del componente de DCM en su diseño. Copiar y pegar el texto de la plantilla de instancias en uart\_clock.vhd y conectar la señal.

- En la ventana Sources in Project, haga doble-click en *uart\_clock.vhd* para abrir el código fuente en el editor de texto
- Seleccione *my\_dcm.xaw* en la ventana de Sources in Project
- En la ventana de Processes for Source , haga doble-click en View HDL Instantiation Template para abrir la instantiation template en el editor de texto
- En la Instantiation Template my\_dcm.vhi, copie el component declaration (begin at COMPONENT my\_dcm y termina despúes del END COMPONENT;) y pegue en uart\_clock.vhd debajo del comentario -- Insert DCM component declaration here
- En la HDL Instantiation Templatemy\_dcm.vhi, copie la component instantiation (begin at Inst\_my\_dcm: my\_dcm hasta el final del archivo) y pegue en uart\_clock.vhd debajo del comentario -- Insert DCM component instantiation here
- Complete la instancia llenando el Puerto de conexiones como se muestra:

| Inst_my_dcm: my_ | _dcm PORT MAP( |
|------------------|----------------|
| CLKIN_IN         | => clk,        |
| CLKFX_OUT        | => clk55MHz,   |
| CLKIN_IBUFG_C    | UT => open,    |
| CLK0_OUT         | => open,       |
| LOCKED_OUT       | => lock        |
| );               |                |

**Nota:** El puerto *clkin\_ibufg\_out* es un Puerto de salida que sirve para soportar los diseños que usan señales de RocketIO<sup>TM</sup> transceptores. Porque el dispositivo Spartan-3E no contiene transceptores, este Puerto se conectara a una señal falsa.

 Añada una declaración de señal para los 55 MHz de salida del DCM debajo del comentario -- Signals for DCM, que se muestra:

signal clk55MHz : std\_logic;

**nota**: El diseño uart\_clock.vhd ha sido actualizado para que todo diseño se procese a tiempo usando la señal clk 55MHz.

• Añada un pin de salida para marcar la entidad que se muestra:

```
entity uart_clock is
Port
tx : out std_logic;
rx : in std_logic;
alarm : out std_logic;
clk : in std_logic;
```

#### lock : out std\_logic

end uart\_clock;

**nota**: Esta **marca** de pin de salida guiara el Led 0 en le tablero de la Spartan-3E y que es guiada por la señal marcada en el DCM. Esta indicara a los usuarios de DCM que ha sido exitoso la marca en los 50 MHz de la seña de reloj desde el tablero del oscilador.

- Tómese en cuenta que la fuente del archive e *my\_dcm.xaw* ha sido insertado en el lugar correcto por jerarquía.

# 4.2.8 Asignacion de Ubicación de Pins Paso 3

En este paso, que va a utilizar PACE para asignar lugares a los pines en el diseño. A continuación, compruebe en el informe de notas que las patillas se han asignado después de ejecutar el lugar y ruta.

- En la ventana de Sources in Project seleccione el nivel alto del archive de diseño *uart\_clock.vhd/.v*
- En la ventana de Processes, expanda User Constraints y haga doble click en Floorplan IO – Pre-Synthesis para abrir el PACE

Haga Click en "yes" cuando pregunte para añadir un archivo UCF file en el proyecto.

• Ingrese el pin que contiene en la ventana de **Design Object List** (mire la Figura 4.2-6).

| -<br>E | Design Ol | oject List - I/ | 0 Pin | Er<br>ar | nter pin<br>nd stan | location<br>dard |     |       | Enter<br>and s | driv<br>dew | ve stre | ∩gth   | × |
|--------|-----------|-----------------|-------|----------|---------------------|------------------|-----|-------|----------------|-------------|---------|--------|---|
|        | 1/O Name  | 1/0 Direction   | Lo    | ç        | Bank                | 1/0 Std.         | Vre | f Vcc |                | e Str.      | Termin  | a Slew |   |
|        | alarm     | Output          | e12   | ¥        | BANKÒ               | LVTTL            | N/A | 3.30  | 8              | ×           |         | SLOW   |   |
|        | clk       | Input           | c9    |          | BANKO               | LVCMOS33         | N/A | 3.30  |                |             |         |        |   |
|        | lock      | Output          | f12   |          | BANKO               | LVTTL            | N/A | 3.30  | 8              |             |         | SLOW   | Т |
|        | rx .      | Input           | 17    |          | BANK2               | LVTTL            | N/A | 3.30  |                |             |         |        |   |
|        | tx        | Output          | m14   |          | BANK1               | LVTTL            | N/A | 3.30  | 8              |             |         | SLOW   | 7 |
|        |           |                 |       |          |                     | $\square$        |     |       |                |             |         |        |   |
| <      |           |                 |       |          |                     |                  |     |       |                |             |         |        | > |

Figura 2-6. Introduzca el PIN Ubicación Restricciones

La lista de abajo describe operaciones para las señales I/O que acaba de asignar. Esto completa los pines de salida para el kit de Spartan-3E este puede ser encontrado en el manual de usuario

- ✓ clk : connected to 50 MHz oscillator
- ✓ lock : connected to led0
- ✓ alarm : connected to led1
- ✓ rx : connected to pin that receives serial data from Maxim MAX3232
- $\checkmark$  tx : connected to pin that transmits serial data to Maxim MAX3232

• Haga Click en save y seleccione **XST Default:** <> **como la** I/O que limita el BUS. Haga Click en **OK** 

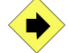

Vea la asignación de pins en relación con la lógica interna.

• En el dispositivo de la ventana de Arquitectura, agrande hasta que pueda ver los números individuales de los pins (Figura 4.2-7)

La barra coloreada alrededor del I/O pins indican que pines están en la misma I/O .así que fácilmente puede intercambiar pines para los mismas entradas.

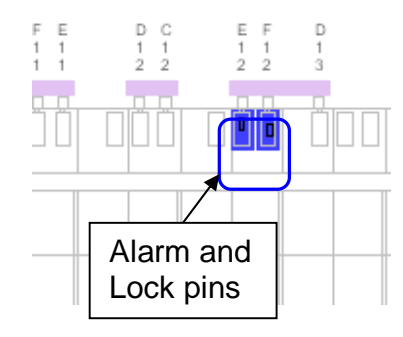

Figura 4.2-7. Ventana de Dispositivo de Arquitectura

- Haga Click en cada parte coloreada I/O pin. El pin correspondiente saldrá en la lista de diseño
- $\textcircled{0} \quad \text{Haga Click en File} \rightarrow \textbf{Save para save los pines asignados}$
- $\textbf{ G} \quad \text{Haga Click en File} \rightarrow \textbf{Exit para cerrar el PACE}$

⑤ Sombree el archivo UCF en el navegador del proyector, expanda User Constraints y haga doble-click en Edit Constraints (Texto) para observar las restricciones creadas en *uart\_clock.ucf* file through PACE. Vea la versión en texto del archivo UCF file para confirmar las restricciones que están escritas en el archivo

Seleccione el nivel máximo del archivo de diseño *uart\_clock.vhd/.v* en la ventana de Sources in Project

S En la ventana de Processes for Source expanda el Implement Design process, expanda Place & Route, y haga doble-click en Pad Report

El navegador del proyecto automáticamente determinara que procesos debe correr y abrirá el reporte una vez el lugar y la ruta estén completas.

• Baje el puntero del mouse en el reporte y confirme que el número de pin de la señal I/O sea igual a la asignada por usted.

### 4.2.9 Prueba del Diseño en Hardware

Paso 4

Configurar e iniciar una sesión de HyperTerminal. Conectar y alimentar la tarjeta. Generar el flujo de bits y configurar la FPGA. Verificar el funcionamiento del reloj de tiempo real en el hardware.

• Abra una sesion de hyperterminal session hacienda en Start  $\rightarrow$  All Programs  $\rightarrow$  Accessories  $\rightarrow$  Communications  $\rightarrow$  HyperTerminal

**2** De nombre a la sesión, de click en <OK>, y especifique un puerto COM (ie. COM1).

- Haga Click en botón de configuración y especifique los siguientes parámetros en el Puerto de sesión. haga Click en <OK> cuando termine
  - ✓ Velocidad de 38400, 8 bits de datos, n bits de paridad, 1 bit de parada, sin control de flujo

| Bits per second: | 38400     | ~       |
|------------------|-----------|---------|
| Data bits:       | 8         | *       |
| Parity:          | None      | ¥       |
| Stop bits:       | 1         | *       |
| Flow control:    | None      | ~       |
|                  | Restore C | efaults |

Figura 2-8. Ajustes para comunicaciones por puerto serie

Haga Click en Settings, luego en la ventana ASCII Setup y luego click hasta que una marca aparezca seguido por la opción Append line feeds to incoming line ends, y luego haga click en <OK>. Click en <OK> de Nuevo para salir de la ventana.

| Function, arrow, and ctrl keys          | act as                                  |
|-----------------------------------------|-----------------------------------------|
| Terminarkeys                            | ASCII Setup                             |
| Backspace key sends<br>O Ctrl+H O Del O | ASCII Sending                           |
| Emulation:                              | Echo typed characters locally           |
| Auto detect 🛛 😽                         | Line delay: 0 milliseconds.             |
| Telnet terminal ID: ANSI                | Character delay: 0 milliseconds.        |
| Backscroll buffer lines: 500            | ASCII Receiving                         |
| Play sound when connecting              | Append line feeds to incoming line ends |
|                                         | Force incoming data to 7-bit ASCII      |
| Input Translation                       | Wrap lines that exceed terminal width   |

Figura 4.2-9. ASCII Settings for Serial Port Connection

- Conecte los cables (poder, USB, y rs232) y encienda el tablero
- generar el flujo de bits e invocar iMPACT: Highlight uart\_clock.vhd, expand Configure Target Device, and double-click on Manage Configuration Project (iMPACT).

 Cuando el proyecto IMPACT se abre el diálogo, haga clic en cancelar para no crear un proyecto de impacto.

 Haga doble -click en Boundary Scan y click en el icono Initialize Chain (figura 2-10)

| 🔯 iMPACT - [Boundary Scan]                                                                                    |         |
|----------------------------------------------------------------------------------------------------|---------|
| 😼 Eile Edit View Operations Optjons Output Debug Window Help                                                  |         |
| 😥 🖥 🖞 🖶 💥 🚟 💥 🖽 🖓 📢 📢                                                                                         |         |
| Flows                                                                                                    |         |
| Click Initialize<br>Chain icon                                                                                |         |
| Right click to Add Device or Initialize JTAC<br>Boundary Scan                                                 | 3 chain |
| Modes Boundary Scan                                                                                           |         |
| Welcome to iMPACT<br>iMPACT Version: 10.1<br>// *** BATCH CMD : setMode -bs<br>// *** BATCH CMD : setMode -bs | (2)     |
|                                                                                                    | >       |
| Uutput Error Warning No Cable Connection No File C                                                            |         |

Figura 2-10. Initialize JTAG Chain

- Cuando el cuadro de Asignación de nueva configuración del archivo de diálogo aparece, seleccione el archivo uart\_clock.bit para el dispositivo xc3s500e (primero en la cadena JTAG) y haga clic en omitir el resto.
- Nota: Un mensaje de advertencia que indica que el reloj de inicio se ha cambiado el reloj de JTAG. Haga clic en <OK>.

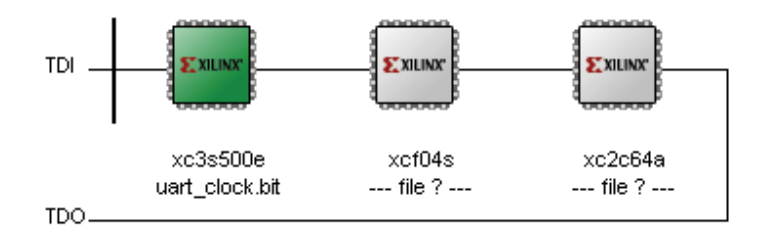

Figura 4.2-11.Cadena JTAG con configuración asignada de archivo

 ${\ensuremath{\mathfrak{O}}}$  Haga click derecho en la ventana de IMPACTO donde sale xc3s500e , seleccione el programa, y haga click en <OK> en la ventana de **Programming Options** .

Nota: Usted deberá ver el icono de KCPSM3> en la ventana de la hyperterminal .

| 🍣 fpga_flow - Hyper                                   | Terminal            |             |        |       |     |         | × |
|-------------------------------------------------------|---------------------|-------------|--------|-------|-----|---------|---|
| <u>Eile E</u> dit <u>View</u> <u>C</u> all <u>T</u> i | ansfer <u>H</u> elp |             |        |       |     |         |   |
| D 🖻 🍘 🌋 🕒 🗋                                           | 🔁 😭                 |             |        |       |     |         |   |
| ·                                                     |                     |             |        |       |     |         | ^ |
| KCPSM3>_                                              |                     |             |        |       |     |         |   |
|                                                       |                     |             |        |       |     |         | Ξ |
|                                                       |                     |             |        |       |     |         | < |
| <                                                     |                     | 1           | Lassau | Launa |     | >       | - |
| Connected 0:07:53                                     | Auto detect         | 38400 8-N-1 | SCROLL | CAPS  | NUM | Capture | P |

Figura 4.2-12. Comunicación en serie con PicoBlaze

# 4.2.10 Funcionamiento de la UART-Real Time Clock Paso 6

Usted emitir comandos para operar el real UART-reloj de tiempo, como se especifica en el archivo UART\_real\_time\_clock.pdf.

• Ingrese el comando "time" al comando mostrado para ver la hora actual en hh:mm:ss

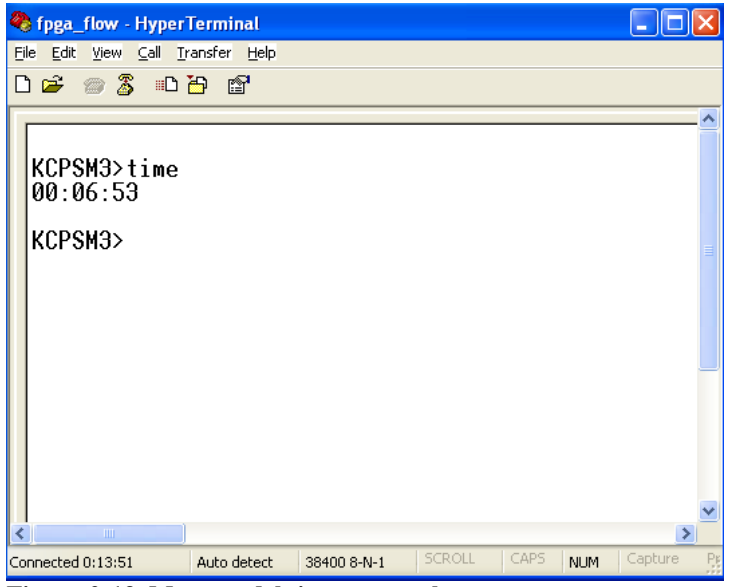

Figura 2-13. Muestra del tiempo actual

2 Ingrese el comando "alarma" en la pantalla de comando para mostrar el tiempo de alarma real en la forma hh:mm:ss

#### Nota: La alarma esta inactiva

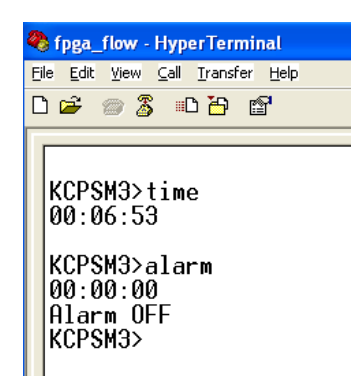

Figura 4.2-14. Muestra del tiempo de alarma y estado

• Ingrese el comando"alarm on" para que se active la alarma

- Ingrese el comando "alarm 00:00:30" para fijar la alarma en 30 segundos
- Ingrese el comando"time 00:00:00" para fijar la hora.

**Nota:** Usted deberá tener en cuenta que el Led 1en la pantalla del tablero del Spartan-3E se encenderá una vez la alarma se desactive.

• Ingrese el comando "alarm off" para apagar la alarma

Nota: Usted deberá tener en cuenta que si el Led 1 se enciende indica que la alarma ha sido desactivada.

### 4.2.11 Conclusión

En esta demostración, que utilizó el Asistente de Arquitectura (Wizard) para configurar un componente de DCM. Usted completó el diseño de una instancia del componente en el diseño y la asignación de lugares de PIN con PACE. Por último, se probó el diseño de hardware mediante la descarga del flujo de bits del sistema IMPACT y la introducción de órdenes de reloj de alarma a través de HyperTerminal

# Práctica 3: Global Timing Constraints Lab

*Orientación de la Spartan-3E Starter Kit* Calendario Global de Restricciones de Laboratorio

#### 4.3.1 INTRODUCCIÓN

En esta práctica, deberá especificar sus requisitos momento introduciendo limitaciones de tiempo global, y luego analizar el rendimiento del diseño utilizando los informes de los tiempos de la. Usted completará un diseño PicoBlaze, simular, y lo prueba en hardware.

#### **4.3.2 OBJETIVOS**

Después de completar este laboratorio, usted será capaz de:

- ✓ Introduzca restricciones temporales globales usando el Editor de restricciones Xilinx
- Revisión, si las restricciones temporales son realistas utilizando el Post-Mapa de Regulación estática Informe
- ✓ Utilice el Post, si se cumplen las limitaciones de tiempo, lugar y ruta Regulación estática Informe

#### **4.3.3 REFERENCIAS**

Las siguientes piezas de la documentación pueden hacer referencia durante la realización de este laboratorio, que puede ser descargado desde el sitio Web de Xilinx en <a href="http://www.xilinx.com">http://www.xilinx.com</a>

- ✓ PicoBlaze Guía del usuario
- ✓ Spartan-3E Hoja de Datos
- ✓ Digilent Spartan-3E Junta Hoja de Datos
- Plataforma Flash In-System Programmable PROM hoja de datos de configuración

#### 4.3.4 DISEÑO DESCRIPCIÓN

En este laboratorio, se pondrá en práctica un sistema de procesador embebido con varios periféricos. Desde un punto de vista del hardware, la mayor parte del sistema está prevista para usted. Le animamos a leer la descripción de hardware del sistema, sin embargo, de manera que usted lo entienda.

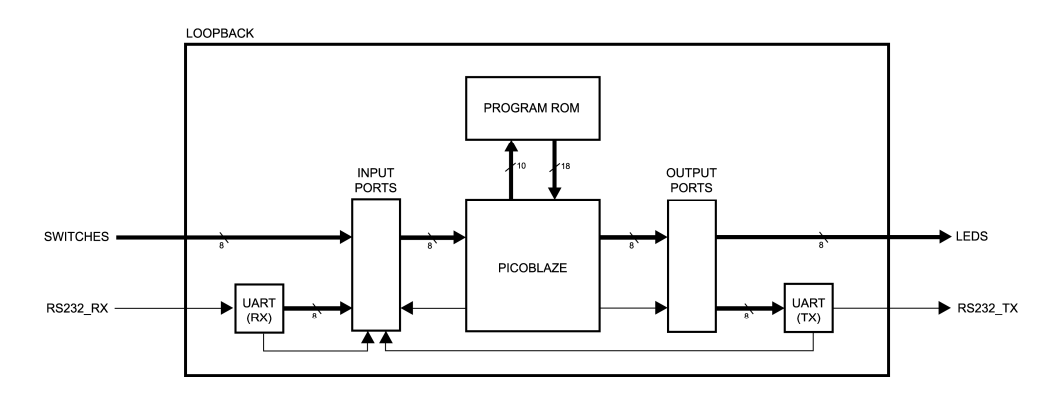

Figura 4.3-1. PicoBlaze Sistema

La principal tarea de este laboratorio es para escribir programas en PicoBlaze assembly para aplicar una prueba de bucle invertido. Una prueba de bucle invertido es una prueba en la que se envía una señal a un dispositivo y regresó desde el mismo dispositivo, como una forma de determinar si el dispositivo está funciona correctamente.

La primera prueba de bucle echo hay que cambiar la configuración en los LED. A continuación, se le transmite con sus dedos, y recibir con sus ojos lo que es devuelto de regreso por el sistema. La prueba de bucle segunda serie se hará eco de los datos recibidos en un puerto serie RS232. Aquí, un equipo de escritorio está transmitiendo con su puerto de serie, y recibir con su puerto serie lo que es devuelto de regreso por el sistema.

Como se muestra en la Figura 1, el sistema tiene un número de entradas. Hay un reloj y una entrada de reset, además de un interruptor de entrada de 4-BIT y una serie de recibir información. La serie de recibir información se origina en el conector RS232 en el tablero y pasa a través de un traductor de nivel de voltaje antes de llegar al dispositivo FPGA.

De la señal de reloj CLK, 50 MHz del oscilador de

Señal de reinicio RST

De serie rs232\_rx recibir aportaciones

Switches [7:0] 8-BIT de entrada de interruptor

También se muestra en la Figura 1 son las salidas. No es un 8-BIT LED de salida y una serie de transmitir la producción. La serie transmitirá la producción se origina en la FPGA y pasa a través de un traductor de nivel de voltaje antes de llegar al conector RS232 en el tablero.

rs232\_tx transmitir la producción en serie

Leds [7:0] 8-BIT LED de salida

Usted debe implementar con éxito el sistema de los archivos de la fuente, y luego desarrollar un pequeño programa. El desarrollo de software se divide en tres partes. El final es la implementación del software necesario para transmitir un mensaje corto a cambiar y, a continuación, al mismo tiempo realizar dos funciones de bucle invertido:

- ✓ La configuración del switch eco en los LED
- ✓ Echo en serie los datos recibidos a través de una interfaz RS232

Al completar con éxito este laboratorio, se han adquirido una comprensión de cómo utilizar PicoBlaze para aplicar un sistema simple de procesador embebido

#### **4.3.5 PROCEDIMIENTO**

En este laboratorio, se creará un sistema integrado sencillo y especifique la ubicación y las limitaciones de tiempo global. Este laboratorio consta de tres pasos principales:

- 1. Prepare un programa de PicoBlaze
- 2. Introduzca limitaciones de tiempo mundial
- 3. Introduzca el PIN limitaciones de ubicación en la UCF
- 4. Implementar el diseño y análisis de tiempo real
- 5. Realizar una simulación de HDL
- 6. Generar un archivo de programación de
- 7. Probar el diseño en el hardware

Debajo de cada instrucción general para un procedimiento determinado, se encuentra el paso de acompañamiento-por paso y cifras ilustran los que se detallan para la realización de la instrucción general. Si usted se siente confiado acerca de una instrucción específica, no dude en saltarse el paso por paso y pasar a la instrucción general siguiente en el procedimiento.

**Nota:** Si usted no puede completar el laboratorio en este momento, usted puede descargar los archivos de laboratorio de este módulo desde el sitio del Programa en la Universidad de Xilinx <u>http://www.xilinx.com/univ</u>

#### 4.3.6 PREPARE UN PROGRAMA DE PLANTILLA PASO 1

Montar el programa de plantilla, program. psm, que será utilizado para crear el bucle de recuperación posterior aplicación en el laboratorio. A continuación,

ampliar el diseño PicoBlaze mediante la adición de la ROM de la instrucción generada, programa.

- ✓ Seleccione Inicio □ Programas □ Xilinx ISE 10.1i □ Project Navigator
- ✓ Seleccione Archivo □ Abrir proyecto en el Navegador de proyectos
- $\checkmark$  Echar un vistazo a uno de los siguientes directorios:
- ✓ Los usuarios de VHDL: c: | xup | fpgaflow | labs | VHDL | LAB3
- ✓ Usuarios Verilog: c: | xup | fpgaflow | labs | Verilog | LAB3
- ✓ Time\_const.ise Seleccionar, haga clic en Abrir y revisar el nivel superior de diseño
- ✓ Abra un símbolo del sistema va iniciar un Program Accesorios -símbolo del sistema
- ✓ CD en el sub.-directorio en ensamblador (que se encuentra en el directorio del proyecto), que contiene un programa de plantilla (program.psm) y un archivo por lotes para montarlo

Cd c: \ xup \ fpgaflow \ labs \ verilogl \ LAB3 \ ensamblador (usuarios Verilog)

Escriba el siguiente comando en el indicador para montar el programa de plantilla para generar la ROM del programa: Kcpsm3 programa

Nota: Esta plantilla es sintácticamente correcta, pero funcionalmente inútil - se volverá a

Completar un significativo programa de tarde.

En ISE, agregar la ROM generado HDL archivo al proyecto.

Realizar una comprobación de sintaxis, poniendo de relieve el diseño de alto nivel de archivo y haga doble clic en **Comprobar sintaxis** en el marco del proceso de síntesis

Cambiar a modo de **simulación de comportamiento** y realizar una simulación usando el testbench.v / VHD, con un tiempo de parada de 35000.

Después de zoom, usted debe ver resultados similares a la figura siguiente, donde un valor hexadecimal de AA y seguido por 55 hexadecimal es la entrada en los interruptores, y no hay salida está presente en los LEDs. Más tarde, se le introduzca el código de hacerse eco de la cambiar a la configuración de los LEDs.

| Current Simulation<br>Time: 35000 ns |       | 19750 ns 20000 ns | ; 20250 ns<br> | 20500 ns | 20750 ns | 21000 ns | 212<br> |
|--------------------------------------|-------|-------------------|----------------|----------|----------|----------|---------|
| <mark>₀</mark> ,¶rs232               | 1     |                   |                |          |          |          |         |
| olk 💦                                | 1     |                   |                |          |          |          |         |
| <mark>₀,∏</mark> rst                 | 0     |                   |                |          |          |          |         |
| 🖪 🚮 switches[7:0]                    | 8'h55 | 8'h00             | 8'hAA          | _X_      |          | 8        | 'h55    |
| 🖪 🚮 leds(7:0)                        | 8'h00 |                   |                |          | 8'h00    |          |         |
|                                      |       |                   |                |          |          |          |         |

Figura 4.3-4. Cambiar la configuración no echo de nuevo a los LEDs

#### 4.3.7 INTRODUZCA EL MUNDIAL DE RESTRICCIONES TEMPORALES PASO 2

En este paso, que va a utilizar una herramienta gráfica, llamada del editor de restricciones para entrar y PERIODO OFFSET IN / OUT limitaciones.

En las fuentes en la ventana de proyecto, seleccione el diseño de alto nivel de archivo *loopback.vhd / .v* 

En los procesos para la ventana Fuente, expanda **Restricciones de usuario** y haga doble clic en **Crear limitaciones de tiempo (Figura 4.3-5**)

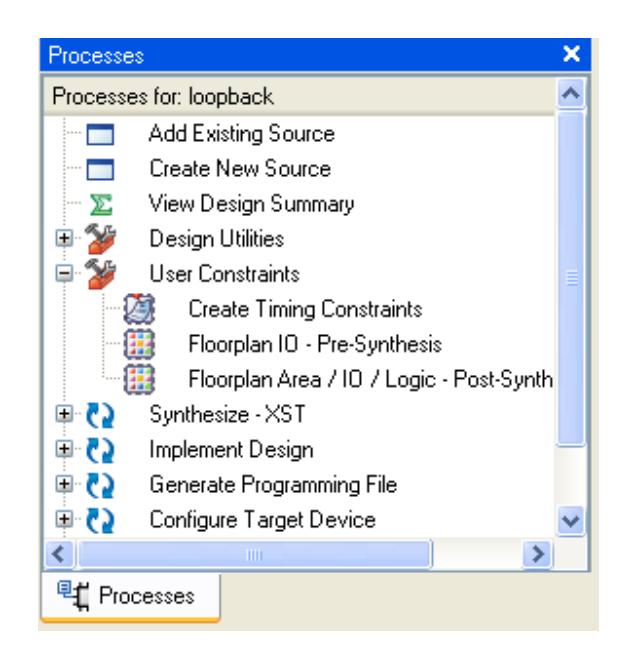

Figura 4.3-5. Procesos para la fuente de la ventana

El proyecto no tiene actualmente un UCF archivo asociado con él. El Navegador de proyecto ofrecerá a crear uno automáticamente.

- Haga clic en Yes para que un archivo de nuevo UCF (*loopback.ucf*) automáticamente crea y se agrega al proyecto
- En las restricciones, seleccione el Mundial (véase la Figura 4.3-6) a la lista de las señales disponibles a nivel global.

| Sources ×                                                         |                  |          |              |              |
|-------------------------------------------------------------------|------------------|----------|--------------|--------------|
| Constraint Files                                                  | Clock Net Name   | Period   | Pad to Setup | Clock to Pad |
| loopback.ucf 🛛 👻                                                  | clk              |          |              |              |
| <ul> <li>Show Constraints from<br/>Specified File only</li> </ul> |                  |          |              |              |
| <ul> <li>Show Constraints from All<br/>Files</li> </ul>           |                  |          |              |              |
| Constraint Type                                                   |                  |          |              |              |
| Timing Constraints                                                |                  |          |              |              |
| Liobal<br>Ports                                                   |                  |          |              |              |
| ⊡∽Advanced                                                        |                  |          |              |              |
| 🗄 Group Constraints                                               |                  |          |              |              |
| . ■ Miscellaneous                                                 | <                | 1111     |              |              |
|                                                                   | Pad to Pad       |          |              |              |
| 📭 Sı 🏠 Fi 🦽 S 🏠 Li 豂 Timir                                        | 📡 Design Summary | 🎒 Timing | Constraints  |              |

Figura 4.3-6. Editor de restricciones Global - Global ficha

Introduz ca una restricción período de 20 ns para CLK.

 ✓ Haga doble clic white space under Period para abrir el diálogo Periodo de reloj (ver Figura 4.3-7)

| 🚾 Clock Period 🔀                                                     |
|----------------------------------------------------------------------|
|                                                                      |
| Initial active edge used for<br>OFFSET value is set to HIGH K PERIOD |
|                                                                      |
|                                                                      |
|                                                                      |
| TIMESPEC Name:                                                       |
| TS_clk                                                               |
| Clock Net Name:                                                      |
| clk                                                                  |
| Clock Signal Definition                                              |
| Specify Time                                                         |
| Time: 20 Units: ns                                                   |
| Start HIGH                                                           |
| Time HIGH: 50 Units: %                                               |
| Relative to other PERIOD TIMESPEC                                    |
| Reference TIMESPEC:                                                  |
| Multiply by     Divide by                                            |
| Factors: 1.0                                                         |
| PHASE:                                                               |
| Plus O Minus                                                         |
| Value: Units: ns                                                     |
| Input Jitter                                                         |
| Time: Units: ns                                                      |
| Priority:                                                            |
|                                                                      |
| Comment:                                                             |
|                                                                      |

Figura 4.3-7. Diálogo período de reloj

Acepte la configuración predeterminada de 20ns y un 50% ciclo de trabajo, haga clic en Aceptar.

Invocar el desplazamiento en Asistente y entrar en un desplazamiento en valor de restricción de 7 *ns* para *CLK*.

Haga doble clic en el white space under Pad to Setup (OFFSET IN) para invocar el desplazamiento en Wizard. Salga de la configuración predeterminada (sistema síncrono, SDR, y aumento de borde) y haga clic en <Siguiente> después de revisar la descripción. Tenga en cuenta que el diseño PicoBlaze utiliza un reloj único para todo el diseño, donde todos los registros son en el flanco de subida.

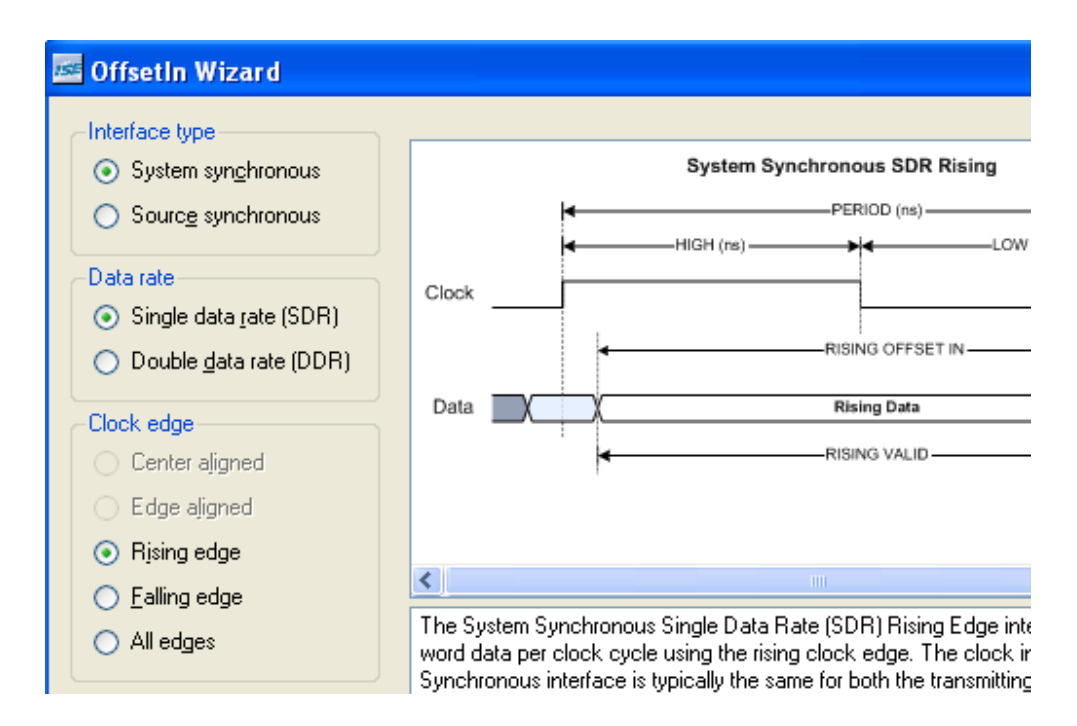

Figura 4.3-8. DESPLAZAMIENTO EN Asistente - Reloj borde de la página

Introduzca el valor de **7 ns** para OFFSET en (ver Figura 4.3-9) y haga clic en <Finish>. Tenga en cuenta que este diseño no tiene requisitos estrictos para el momento en la hora en datos externos, para un valor aleatorio, de 7 ns fue elegido.

| 🔤 OffsetIn Wizard - Data Page                     |                |  |  |  |
|---------------------------------------------------|----------------|--|--|--|
| Capturing clock pad net :                         |                |  |  |  |
| clk Create/E <u>d</u> it                          | Sj             |  |  |  |
| Capturing clock information:                      |                |  |  |  |
| Clock Name : clk                                  | —HIGI          |  |  |  |
| Duty Cycle : 50%                                  |                |  |  |  |
|                                                   |                |  |  |  |
| Input pad group:                                  |                |  |  |  |
| Create Data                                       |                |  |  |  |
| Rising edge                                       |                |  |  |  |
| External setup time (offset in) * : <u>U</u> nit: |                |  |  |  |
| 7 ns 👻                                            |                |  |  |  |
| Data valid duration: Unit:                        |                |  |  |  |
| 20 ns 💌 • A new clock Pel                         | HIUD<br>M butt |  |  |  |
| Input register group:                             |                |  |  |  |
| Create Input Pad Group                            |                |  |  |  |
| The input Pad G                                   | iroup li       |  |  |  |
| Falling edge pad nets.                            |                |  |  |  |

Figura 4.3-9. DESPLAZAMIENTO EN Asistente - Página de datos

Invocar el Asistente para fuera Offset y entrar en una salida de desplazamiento de 7,5 ns para *CLK*. A continuación, guarde los obstáculos y salir del Editor de restricciones.

Haga doble clic en el espacio en blanco en virtud de reloj para Pad (OFFSET OUT) para invocar el asistente de salida Offset y escriba un valor de **7,5 ns** (ver Figura 4.3-10) para la restricción de la salida Offset. <OK> Haga clic cuando haya terminado.

| 🚾 Clock To Pad                                                                                                    |                                            |
|----------------------------------------------------------------------------------------------------|--------------------------------------------|
| Output interface detail <ul> <li>Single data rate</li> <li>Dual data rate</li> </ul> <li>Output clock pad net: <ul> <li>clk</li> <li>Output pad timegroup: <ul> <li>Create</li> </ul> </li> <li>Rising edge constraints</li> <li>Offset out: <ul> <li>Units:</li> <li>7.5</li> <li>ns</li> </ul> </li> </ul></li> |                                            |
| Output ske <u>w</u> reference pin:<br><default> <ul> <li>Output register timegroup:</li> <li>Create</li> </ul> Rising edge comment:</default>                                                                                                    | Cikin<br>Cikin<br>Output Interface Detail: |

Figura 4.3-10. OFFSET limitaciones a cabo el diálogo

El editor de restricciones de ahora debería tener las tres restricciones formularse del siguiente modo:

| Clock Net I | Name | Period          | Pad to Setup | Clock to Pad |
|-------------|------|-----------------|--------------|--------------|
| clk         |      | 20 ns. HIGH 50% | 7 ns.        | 7.5 ns.      |
| Onv         |      |                 |              |              |
|             |      |                 |              |              |
|             |      |                 |              |              |
|             |      |                 |              |              |

Figura 4.3-11. Limitaciones de tiempo se introducen Mundial

## 4.3.8 INTRODUZCA EL PASO LOCALIZACIÓN PIN 3 LIMITACIONES

En esta sección, podrás asignar lugares a los pines de entrada / salida del diseño copiando las limitaciones LOC de un archivo de texto en el archivo de la UCF.

Haga clic para seleccionar **loopback.ucf** y haga doble clic en Edit Constraints (ver Figura 4.3-12) en virtud de User Constraints para abrir el archivo de la UCF.

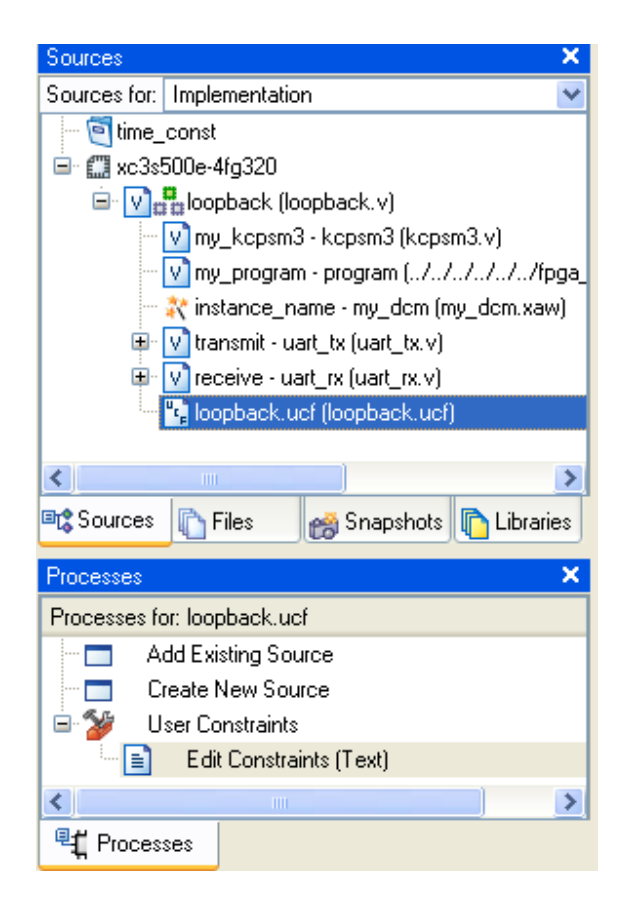

Figura 4.3-12. Abra el archivo UCF

En el LAB3 directorio, pinouts.txt abrir con una utilidad como plataforma de palabra.

Copia de los obstáculos mencionados en el archivo de la UCF, por debajo de las restricciones temporales introducidos por el editor de restricciones.

```
NET "clk" TNM NET = clk;
TIMESPEC TS clk = PERIOD "clk" 20 ns HIGH 50%;
OFFSET = IN 7 ns VALID 20 ns BEFORE "clk" RISING;
OFFSET = OUT 7.5 ns AFTER "clk";
NET "clk" LOC = "c9" | IOSTANDARD = LVCMOS33 ;
NET "leds<0>" LOC = "f12" | IOSTANDARD = LVTTL | SLEW = SLOW | DRIVE = 8 ;
NET "leds<1>" LOC = "e12" | IOSTANDARD = LVTTL | SLEW = SLOW | DRIVE = 8 ;
NET "leds<2>" LOC = "e11" | IOSTANDARD = LVTTL | SLEW = SLOW | DRIVE = 8 ;
NET "leds<3>" LOC = "f11" | IOSTANDARD = LVTTL | SLEW = SLOW | DRIVE = 8 ;
NET "leds<4>" LOC = "c11" | IOSTANDARD = LVTTL | SLEW = SLOW | DRIVE = 8 ;
NET "leds<5>" LOC = "d11" | IOSTANDARD = LVTTL | SLEW = SLOW | DRIVE = 8 ;
NET "leds<6>" LOC = "e9" | IOSTANDARD = LVTTL | SLEW = SLOW | DRIVE = 8 ;
NET "leds<7>" LOC = "f9" | IOSTANDARD = LVTTL | SLEW = SLOW | DRIVE = 8 ;
NET "rs232_rx" LOC = "R7" | IOSTANDARD = LVTTL ;
NET "rs232_tx" LOC = "M14" | IOSTANDARD = LVTTL ;
NET "rst" LOC = "v16" | IOSTANDARD = LVTTL | PULLDOWN ;
NET "switches<0>" LOC = "113" | IOSTANDARD = LVTTL | PULLUP ;
NET "switches<1>" LOC = "114" | IOSTANDARD = LVTTL | PULLUP ;
NET "switches<2>" LOC = "h18" | IOSTANDARD = LVTTL | PULLUP ;
NET "switches<3>" LOC = "n17" | IOSTANDARD = LVTTL | PULLUP ;
NET "switches<4>" IOSTANDARD = LVTTL ;
NET "switches<5>" IOSTANDARD = LVTTL ;
NET "switches<6>" IOSTANDARD = LVTTL ;
NET "switches<7>" IOSTANDARD = LVTTL ;
```

Figura 4.3-13. Entre las limitaciones en el archivo de la UCF

✓ Guardar y cierre el archivo UCF

# 4.3.9 IMPLEMENTAR EL DISEÑO Y ANÁLISIS DE LA SINCRONIZACIÓN PASO 4

Aplicar el diseño. Mira a través de la Post-MAP Static Timing Report y el Post-Place de carreteras y estática Timing Informe para completar el cuadro 1 y el gráfico 2 en esta sección.

- ✓ En los procesos para la ventana de la Fuente, ampliar el proceso de Implementación de diseño, y ampliar el proceso de la hoja
- ✓ Si usted no ve el proceso de Implementación del diseño, asegúrese de que *loopback.vhd / .v* está seleccionada en las fuentes de la ventana del proyecto.
- Expandir el Post-Generar el mapa de procesos Regulación estática y haga doble clic en Analizar Post-Mapa de Regulación estática

La realización de estas medidas aplica el diseño a través de MAP, genera el Post-Map Static Timing Report, y abre el informe en el calendario Analyzer. Utilice el informe para verificar que sus limitaciones de tiempo son realistas y evitar la pérdida de Lugar de carreteras y el tiempo.

Complete el siguiente cuadro escribiendo el pedido y los valores reales. Al entrar en el periodo, consultar la restricción de que fue colocado en CLKFX\_BUF que esta es la salida de DCM utilizados para el diseño del reloj.

| Gráfico<br>1 | Restricción<br>PERIODO | DESPLAZAMIENTO EN<br>restricción | OFFSET<br>restricción OUT |
|--------------|------------------------|----------------------------------|---------------------------|
|              |                        |                                  |                           |
| Pidió        |                        |                                  |                           |
| Actual       |                        |                                  |                           |

# Compare sus respuestas con las de la sección de respuestas de este laboratorio.

- ✓ La salida post-Timing Mapa Analyzer
- ✓ En los procesos para la ventana Origen, ampliar el Lugar de carreteras y el proceso
- Ampliar la Generación Post-Place de carreteras y proceso de Regulación estática y haga doble clic en Analizar Post-Place de carreteras y Regulación estática
- Complete el siguiente cuadro escribiendo el pedido y los valores reales. Al entrar en el periodo, consultar la restricción de que fue colocado en CLKFX\_BUF que esta es la salida de DCM utilizados para el diseño del reloj.

| Gráfico<br>2 | Restricción<br>PERIODO | DESPLAZAMIENTO EN<br>restricción | OFFSET<br>restricción OUT |
|--------------|------------------------|----------------------------------|---------------------------|
| ~            |                        |                                  |                           |
| Pidió C      |                        |                                  |                           |
| Actualm      |                        |                                  |                           |

Tus respuestas con las de la sección de respuestas de este laboratorio.

**Nota:** Si su diseño no responde a tiempo después de lugar de carreteras y, a continuación, aflojar la restricción de la ruta y no volver a ejecutar la aplicación.

✓ La salida post-Lugar de carreteras y Timing Analyzer

# 4.3.10 REALICE EL PASO DE SIMULACIÓN HDL 5

- ✓ Ahora que el hardware cumple el calendario, que ahora se desarrollará una asamblea PicoBlaze
- Programa para completar la primera de las tres pruebas de loop-back. El programa de plantilla
- Contiene una serie de definiciones constante para su conveniencia y está estructurado de manera

- Que se puede aplicar cada una de las tres pruebas de forma independiente.
   Entrará
- Código de montaje en la plantilla y ejecutar el ensamblador para volver a generar el programa de
- ✓ Los archivos de la memoria. A continuación, se simulará el diseño para comprobar que el interruptor DIP
- $\checkmark$  Ajustes se hicieron eco de la salida del LED.

, Programa de montaje real va aquí...

cold\_start: CARGA s0, all\_clear; cero fuera reg s0

, Task LAB #~2

- ; Escribir código para una salida de corto (10 caracteres
- , O menos) mensajes al puerto serie.

lazo: CARGA s0, all\_clear; cero fuera reg s0 (NOP)

, Task LAB # 1

- ; Escribir código para leer el estado de conmutación y
- , Y luego escribirla en el puerto de control LED.
- rs232\_echo: CARGA s0, all\_clear; cero fuera reg s0 (NOP)

, Task LAB # 3

; Escribir código para comprobar si un byte ha sido

; Recibido por la UART. Si es así, escribir

; De nuevo a la UART transmitir puerto. Si no

, No hacen nada y sólo...

Ciclo saltar; bucle de nuevo

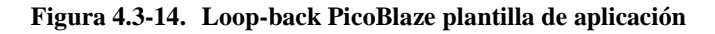

Crear el código necesario para realizar un bucle de nuevo la prueba de la Tarea N ° 1 y montarlo. Una vez que el archivo de ROM se ha generado, se llevará a cabo una simulación del comportamiento para probar el lazo de devolución de aplicación.

Escriba el código de tarea # 1 de program.psm edición en el subdirectorio Assemble para leer el estado de cambiar a un registro PicoBlaze y luego escribir el estado para el puerto de control LED.

**Nota:** Consulte las constantes de la plantilla de montaje para los valores de puerto y la documentación PicoBlaze para obtener instrucciones.

**Sugerencia:** Usted sólo tiene que escribir dos líneas de código (consulte el manual de usuario KCPSM3)

- ✓ Una vez que el código se ha escrito, volver a montar el programa de
- ✓ Cambiar a modo de simulación de comportamiento y haga doble clic en

Simular modelo de comportamiento

✓ Analizar la forma de onda de salida y de la consola, teniendo en cuenta la configuración del switch se hizo eco en los LED.

| Current Simulation<br>Time: 35 us |       | 195002109000 ns 20500 ns 21000 r | ns 21500 ns 22000 ns 22500 ns 23000 |
|-----------------------------------|-------|----------------------------------|-------------------------------------|
| 👌 rs232                           | 1     |                                  |                                     |
| 🚮 cik                             | 1     |                                  |                                     |
| 🚮 rst                             | 0     |                                  |                                     |
| 🗉 🚮 switches[7:0]                 | 8'h55 | 8'h00 X8'hAA X                   | 8'h55                               |
| 🖬 🚮 leds(7:0)                     | 8'h55 | 8'h00 🗙 8'hAA                    | 8'h55                               |
|                                   |       |                                  |                                     |

Figura 4.3-15. Cambie la configuración de eco de nuevo a los LEDs

| × × | using 'run -all' on the command line.<br>Finished circuit initialization process.<br>Reset is deasserted<br>PASS: LEDs equal switches.<br>PASS: LEDs equal switches.                  |  |  |
|-----|----------------------------------------------------------------------------------------------------|--|--|
|     | Simulation is over, check the waveforms.<br>Stopped at time : 40.900 us : File "C:/XUP/Markets/PLDs/Worksho<br>Stopped at line=114 file name=C:/XUP/Markets/PLDs/Workshops/wor<br>1 > |  |  |
|     | 🗐 Console 🏽 🙀 Find in Files 🗶 Errors 🦞 Warnings 🧱 Sim Console                                                                                                    |  |  |

Figura 4.3-16. Ver mensajes en la consola de simulación

 $\checkmark$  Cierre la ventana cuando haya terminado.

#### 4.3.11 GENERAR UN ARCHIVO DE PROGRAMACIÓN DE PASO 6

El flash PROM plataforma Xilinx proporcionar un método reprogramable para almacenar grandes corrientes de bits de configuración Xilinx FPGA. El espartano Digilent-3E Junta está equipado con un 4 Mbit xcf04s PROM flash plataforma que puede almacenar una secuencia de bits de un xc3s500e, que exige 2.270.208 bits de configuración. En este paso, que va a utilizar iMPACT para generar un archivo con formato Intel MCS al programa de la PROM.

✓ Haga doble clic en Generar Meta PROM / ACE archivo en proceso de configurar el dispositivo de destino.

ISE en primer lugar generar el flujo de bits y luego abra

Seleccione Preparar un archivo RPM y haga clic en Siguiente para continuar

✓ Deja los valores por defecto (fig. 4.3-17) con Xilinx PROM y MCS seleccionados, opcionalmente, proporcionar un nombre de archivo PROM, y, a continuación, haga clic en Siguiente para continuar.

| 🚾 iMPACT - Prepare PROM Files                                                                               |                                          |
|----------------------------------------------------------------------------------------------------|------------------------------------------|
| I want to target a <ul> <li>Xilinx PROM</li> <li>Generic Parallel PROM</li> </ul>                           |                                          |
| 3rd-Party SPI PROM                                                                                          |                                          |
| PROM Supporting Multiple Design Versions:                                                                   | Spartan3E MultiBoot 💌                    |
| PROM File Format MCS TEK UFP ('C'' format) EXO BIN ISC HEX Swap Bits Checksum Fill Value (2 Hex Digits): FF |                                          |
| PROM File Name: lab3                                                                                        |                                          |
| Location: \courses\v10_1_fpga_flow\sp3ekit\labsc                                                            | olutions\Verilog\lab3\time_const\ Browse |

Figura 4.3-17. Preparación de los archivos RPM

- Deja la opción por defecto estoy usando un PROM Xilinx en modo de serie y haga clic en Siguiente.
- ✓ Selecione la xcf04s Plataforma Flash PROM de la lista desplegable y haga clic en el botón Añadir (figura 4.3-18). <Siguiente> Haga clic para continuar
| 🔤 iMPACT - Specif | i <mark>y Xilin</mark> x | PRO | A Device    |              |   |     |
|-------------------|--------------------------|-----|-------------|--------------|---|-----|
| Auto Select PRON  | 4                        |     |             |              |   |     |
| Enable Revisionin | g                        |     |             |              |   |     |
| Enable Compressi  | on<br>Excf               | Nu  | mber of Rev | risions: 1 👻 |   | Add |
|                   |                          |     | Position    | Part Name    | ( |     |
|                   |                          |     | 0           | xcf04s       |   |     |

Figura 4.3-18. Especifique la PROM xcf04s para la Digilent Spartan-3E bordo

- ✓ Haga clic en Next, Siguiente "y <Finish> después de especificar el dispositivo PROM.
- ✓ Haga clic en <OK> y agregar la loopback.bit.
- ✓ <No> Haga clic en cuando se abre el cuadro de diálogo para que NO agregar otro indirecto.

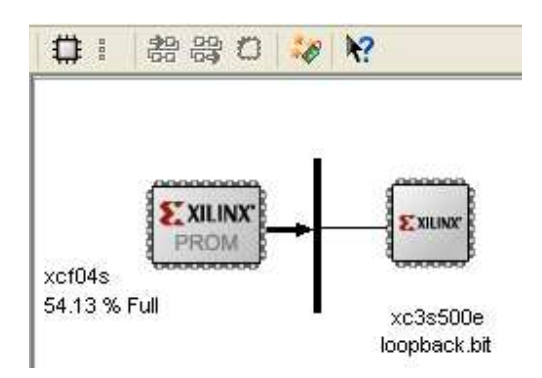

Figura 4.3-19. Bitstream se asocia ahora con la RPM

✓ Haga doble clic en Generar el archivo... en la ventana de Procesos para generar el archivo de MCS. Deberías ver el siguiente mensaje "PROM de generación de archivos con éxito".

#### 4.3.12 PROBAR EL DISEÑO DE HARDWARE EN EL PASO 7

En este paso, podrás cambiar al modo de configuración y configurar el flash de la plataforma

PROM usando el MCS archivo generado en el último paso. A continuación, configurar el FPGA de la PROM y probar la aplicación de bucle invertido en la junta Digilent.

- ✓ Potencia y conectar el Spartan-3E bordo
- ✓ Iniciar la cadena haciendo doble clic en **Boundary-Scan** y seleccionando **Iniciar**

la cadena después de hacer clic derecho sobre el espacio en blanco (Figura 4.3-

20)

| urces 🗙 🗙                                                                                                   |                                               |
|----------------------------------------------------------------------------------------------------|-----------------------------------------------|
| Boundary Scan<br>SlaveSerial<br>SelectMAP<br>Desktop Configuration<br>Direct SPI Configuration<br>SystemACE | ce Ctrl+D<br>Device Ctrl+K<br>Ctrl+I<br>nnect |

Figura 4.3-20. Inicializar Boundary Scan Cadena

- Añadir el. Mcs archivo en el dispositivo de xcf04s Plataforma Flash, pasando por alto el Spartan-3E y dispositivos CPLD. <OK> Haga clic para cerrar el cuadro de diálogo Propiedades de programación.
- Haga clic en <OK> Programa de la PROM. Haga clic en el xcf04s en la ventana de IMPACT y seleccione Program. En el cuadro de diálogo Propiedades de programación para borrar y el programa de la PROM.
- ✓ Compruebe que los puentes de configuración de modo se configura de manera que el flujo de bits se carga desde la Plataforma Flash en el poder hacia arriba (consultar con Digilent Spartan-3E guía del usuario). Reciclaje del poder en el tablero Digilent reconfigurar el Spartan-3E a través de la plataforma Flash PROM y la tapa de los interruptores para encender los LED de encendido / apagado.

#### 4.3.13 CONCLUSIÓN

En este laboratorio, que utiliza el Editor de restricciones Xilinx para entrar en las restricciones temporales globales. También examinó el -Map and Post-Place & Route Timing Reports

Restricciones temporales son la mejor manera de comunicar sus expectativas de rendimiento a las herramientas de aplicación.

Usted debe verificar que sus limitaciones de tiempo son realistas, mientras que las herramientas de aplicación son colocación y el trazado de su diseño para la primera vez. Usted puede obtener una estimación del rendimiento momento del Post-Map Static Timing Report.

Después de la implementación es completa, limitaciones de tiempo debe ser verificada con el Post-Place de carreteras y estática Calendario informe o un informe personalizado momento generado por el momento Analyzer.

### **4.3.14 RESPUESTAS**

Laboratorio de respuestas enumeradas representan soluciones de muestra solamente. Sus resultados pueden variar dependiendo de la versión del software, Service Pack, o el sistema operativo que esté utilizando.

| Gráfico<br>1 | Restricción<br>PERIODO | DESPLAZAMIENTO EN<br>restricción | OFFSET<br>restricción<br>OUT |  |
|--------------|------------------------|----------------------------------|------------------------------|--|
|              |                        |                                  |                              |  |
| Pidió        | 18,18 NS               | 7 ns                             | 7,5 ns                       |  |
| Actual       | ~ 9,97 ns              | ~ 4,6 ns                         | ~ 4.5 ns                     |  |

#### 1. Complete la fila titulada Post-Mapa en la siguiente tabla:

#### 2. Post completo la fila titulada-P & R en el siguiente cuadro:

| Gráfico<br>2 | Restricción<br>PERIODO | DESPLAZAMIENTO EN<br>restricción | OFFSET<br>restricción<br>OUT |  |
|--------------|------------------------|----------------------------------|------------------------------|--|
|              |                        |                                  |                              |  |
| Pidió        | ~ 18,18 ns             | 7 ns                             | 7,5 ns                       |  |
| Actual       | ~ 13,52 ns             | ~ 5,51 ns                        | ~ 7,22 ns                    |  |

# Práctica 4 : Técnicas de Sintesis

Orientación de la Spartan-3E Starter Kit

## 4.4 LA SÍNTESIS DE TÉCNICAS DE LABORATORIO

### 4.4.1 INTRODUCCIÓN

Este laboratorio estudia el proceso de usar las opciones de síntesis para mejorar la depuración y la síntesis de los resultados.

#### **4.4.2 OBJETIVOS**

Después de completar este laboratorio, usted será capaz de:

- ✓ Mantenga la Jerarquía y las opciones de la síntesis de expansiones
- ✓ Lea el informe de síntesis por software XST

#### **4.4.3 PROCEDIMIENTO**

Este laboratorio consta de cuatro pasos primarios:

- 1. Complete el diseño
- 2. Sintetizar con las opciones predeterminadas
- 3. Cambiar las opciones de la síntesis
- 4. Ver los resultados de síntesis en el visor de RTL

Después de cada instrucción general para un procedimiento determinado, se encuentra el paso de acompañamiento-por paso y cifras ilustran los que se detallan para la realización de la instrucción general. Si usted se siente confiado acerca de una instrucción específica, no dude en saltarse el paso por paso y pasar a la instrucción general siguiente en el procedimiento

**Nota:** Si usted no puede completar el laboratorio en este momento, usted puede descargar los archivos de laboratorio de este módulo desde el sitio del Programa en la Universidad de Xilinx <u>http://www.xilinx.com/univ</u>

## 4.4.4 COMPLETE EL DISEÑO

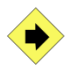

Poner en marcha el proyecto ISE Navigator <sup>TM</sup> y abra el archivo de proyecto synth\_lab.ise.

- Para abrir el Xilinx ISE software, seleccione Start → Programs → Xilinx ISE Design Suite 10.1 → ISE → Project Navigator
- $\textcircled{O} Seleccione File \rightarrow Open Project$

**Verilog usuarios:** Buscar en *c:\xup\fpgaflow\labs\verilog\lab4* **VHDL usuarios:** Buscar en *c:\xup\fpgaflow\labs\vhdl\lab4* 

Seleccione synth\_lab.ise y haga click en Open

Actualización de la program.psm archivo creado en LAB3 para completar la tarea # 2 para mostrar el mensaje de "Xilinx Reglamento" y montar el programa para generar el archivo de ROM del programa. Agregue el archivo de ROM con el proyecto.

• Abra program.psm (localizado en Assembler directory) y agregue el código para completar la tarea #2, referiendose a la documentación de la información técnica sobre PicoBlaze y el Assembler.

Sugerencia: Todos los caracteres ASCII se incluyen en la lista de constantes situado en la parte superior del programa. Sólo dos instrucciones (de carga y salida) están obligadas a mostrar un carácter único.

• Abra un símbolo del sistema y vaya al directorio en ensamblador, que contiene el programa d

• Escriba el siguiente comando en el indicador para montar el programa y generar los archivos de ROM

> kcpsm3 program

• Añadir el archive de program.v (or .vhd) al proyecto si no esta añadido.

### 4.4.5 SINTETIZAR E IMPLEMENTAR USO DE LAS OPCIONES POR DEFECTO PASO 2

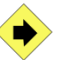

Sintetizar el diseño y revisión de los resultados con el informe de síntesis.

• Con *loopback.v/.vhd* seleccionado, expanda el **Synthesize** process y haga doble-click en **View Synthesis Report.** 

ISE primero sintetizara el diseño antes de abrir el reporte.

• En el campo de búsqueda que esta encima del editor de texto escribirá *Timing Summary* y presionara *<Enter>* 

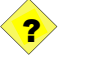

1. Crear una nota aquí de la frecuencia de reloj estimado para la comparación posterior.

• Ingrese *Device Utilization* en el campo de búsqueda y presiona *<Enter>* hasta que encuentre el sumario

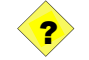

2. Ingrese el número de recursos en la tabla de abajo.

| Slices           |  |
|------------------|--|
|                  |  |
| Slice Flip Flops |  |
|                  |  |
| 4 input LUTs     |  |
|                  |  |
| IOBs             |  |
|                  |  |
| BRAMs            |  |
|                  |  |
| Global Clocks    |  |
|                  |  |
| DCMs             |  |

#### • Cierre el reporte

• Haga doble-click en View/Edit Placed Design (Floorplanner) debajo del proceso de lugar & ruta.

• Revise el diseño de jerarquía y ubicación de piso y note que le diseño en marcha se indicara por los colores (mismo color para todos los diseños de módulos).

Note que la fuente seleccionada (ie. mux) en el diseño de jerarquía se resaltara en la fuente en la vista del panel de piso mostrando in/out if enabled.

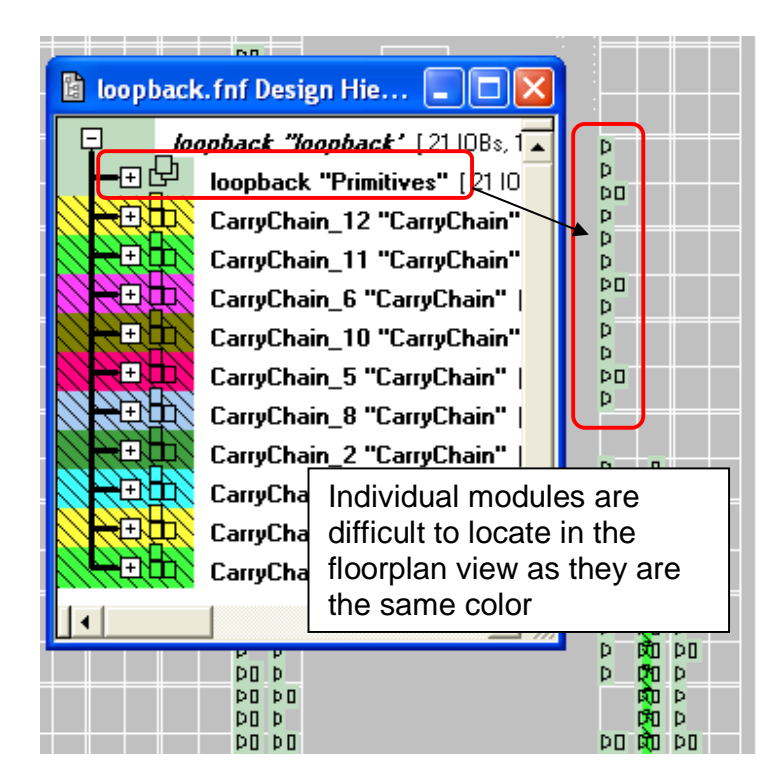

Figura 4. 4-1. Design Hierarchy and Floorplan View of Verilog Design

• Exit the Floorplanner

#### 4.4.6 CAMBIAR LAS OPCIONES DE SÍNTESIS

PASO 3

En general, un diseño HDL es una colección de bloques jerárquicos, y preservar la jerarquía da la ventaja de un procesamiento rápido debido a que la optimización se hace en piezas separadas que reduce la complejidad. Sin embargo, muy a menudo, la fusión de los bloques de la jerarquía mejora los resultados de ajuste (PTerms menos y macrocélulas dispositivo, mejor frecuencia), porque los procesos de optimización (colapsando, factorización) se aplican a nivel mundial en toda la lógica.

- De forma predeterminada, el diseño es sintetizado a un netlist aplanada.
   Vamos a cambiar una opción de síntesis para generar un netlist jerárquico y observar los efectos de área y de tiempo.
- En Opciones de síntesis, se Mantiene Jerarquía Sí, como se muestra en la Figura 4.4-2Under Synthesis Options, set Keep Hierarchy to Yes as shown in Figure 4.4-2

| Synthesis Options       |                                 |                         |  |  |
|-------------------------|---------------------------------|-------------------------|--|--|
| HDL Options             | Property Name                   | Value 🔼                 |  |  |
| Xilinx Specific Uptions | Optimization Goal               | Speed 💌                 |  |  |
|                         | Optimization Effort             | Set Keep                |  |  |
|                         | Use Synthesis Constraints Fi    | Hierarchy to Yes        |  |  |
|                         | Synthesis Constraints File      |                         |  |  |
|                         | Library Search Order            |                         |  |  |
|                         | Keep Hierarchy                  | Yes 🔽                   |  |  |
|                         | Netlist Hierarchy               | As Optimized 💌          |  |  |
|                         | Global Optimization Goal        | AllClockNets 💌          |  |  |
|                         | Generate RTL Schematic          | Yes 🗸                   |  |  |
|                         | Read Cores                      | Verify that property    |  |  |
|                         | Cores Search Directories        | display level is set to |  |  |
|                         | Write Timing Constraints        | Advanced                |  |  |
|                         | Cross Clock Analysis            |                         |  |  |
|                         | <u>P</u> roperty display level: | Advanced V Default      |  |  |

Figura 4.4-2. Propiedades Sintentisadas

• Haga Click en <OK> y resintentize el diseño

• Abra el reporte de sintensis e ingrese *Timing Summary* en campo de ingreso arriba del editor de texto,

Y presione *<Enter>* 

\_

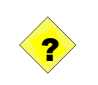

**3.** Haga una nota aqui para el estimado de la frecuencia de reloj para una comparación posterior.

• Ingrese el dispositivo de utilización en el campo Find What y haga en click **Find Next** 

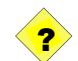

4. Ingrese el número de recursos en la tabla de abajo

| Slices           |  |
|------------------|--|
|                  |  |
| Slice Flip Flops |  |
| 4 input LUTs     |  |
|                  |  |
| IOBs             |  |
|                  |  |
| BRAMs            |  |
|                  |  |
| Global Clocks    |  |
|                  |  |
| DCMs             |  |
|                  |  |

• Ingrese *Fanout* en el campo Find What y haga click en **Find Next** 

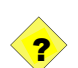

5. Que recursos tiene el máximo fanout?

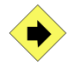

Fanouts puede causar problemas rute habilidad, por lo tanto XST trata de limitar expansiones mediante la duplicación de las puertas o mediante la inserción de tampones. Este límite no es un límite de la tecnología, sino una guía para XST. Puede ocurrir que este límite no es exactamente respetados, especialmente cuando este límite es pequeño (inferior a 30).

En la mayoría de los casos, la duplicación de la puerta de las redes de conducción con expansiones realiza grandes expansiones de control. Si la duplicación no se puede realizar, a continuación, topes será insertado.Estos topes serán protegidos contra la lógica de recorte en el nivel de ejecución mediante la definición de un atributo Mantener en el netlist NGC.

En esta sección usted reducirá el máximo de fanout.

• Haga click derecho en Synthesize – XST y seleccione Properties

• En la rama Xilinx Specific Options, cambia el valor predeterminado de 500 a 50 para un Max Fanout.haga Click en <OK>

| Process Properties                                                       |                                  |                     |
|--------------------------------------------------------------------------|----------------------------------|---------------------|
| Synthesis Options<br>HDL Options<br><mark>Xilinx Specific Options</mark> | Xilinx Spec                      | Change fanout to 50 |
|                                                                          | Property Name                    | Value               |
|                                                                          | Add I/O Buffers                  |                     |
|                                                                          | Max Fanout                       | 50 😂                |
|                                                                          | Register Duplication             |                     |
|                                                                          | Equivalent Register Removal      |                     |
|                                                                          | Register Balancing               | No                  |
|                                                                          | Move First Flip-Flop Stage       |                     |
|                                                                          | Move Last Flip-Flop Stage        |                     |
|                                                                          | Pack I/O Registers into IOBs     | Auto 💌              |
|                                                                          | Slice Packing                    |                     |
|                                                                          | Optimize Instantiated Primitives |                     |
|                                                                          | Property display level:          | itandard 💟 Default  |
|                                                                          | OK Cancel                        |                     |

Figura 4-3. Opciones Xilinx específicas

- Haga doble click en **Synthesize XST** para resintentizar el diseño.
- Abra el reporte de sintensis y desempeño para buscar el fanout

6. Que es un fanout de la fuente que anteriormente tiene un mínimo fanout?

- 6 En el reporte de sintensis, desempeñe una búsqueda para timing summary
  - 7. Cual es la frecuencia máxima de reloj?

\_

\_

?

• Expanda Implement Design y haga doble click en Place & Route

• Abra el planificador de suelo y revise el diseño de jerarquía notando el color del código que indica que modulo en el diseño ha sido sintetizado por medio de bloques de jerarquía.

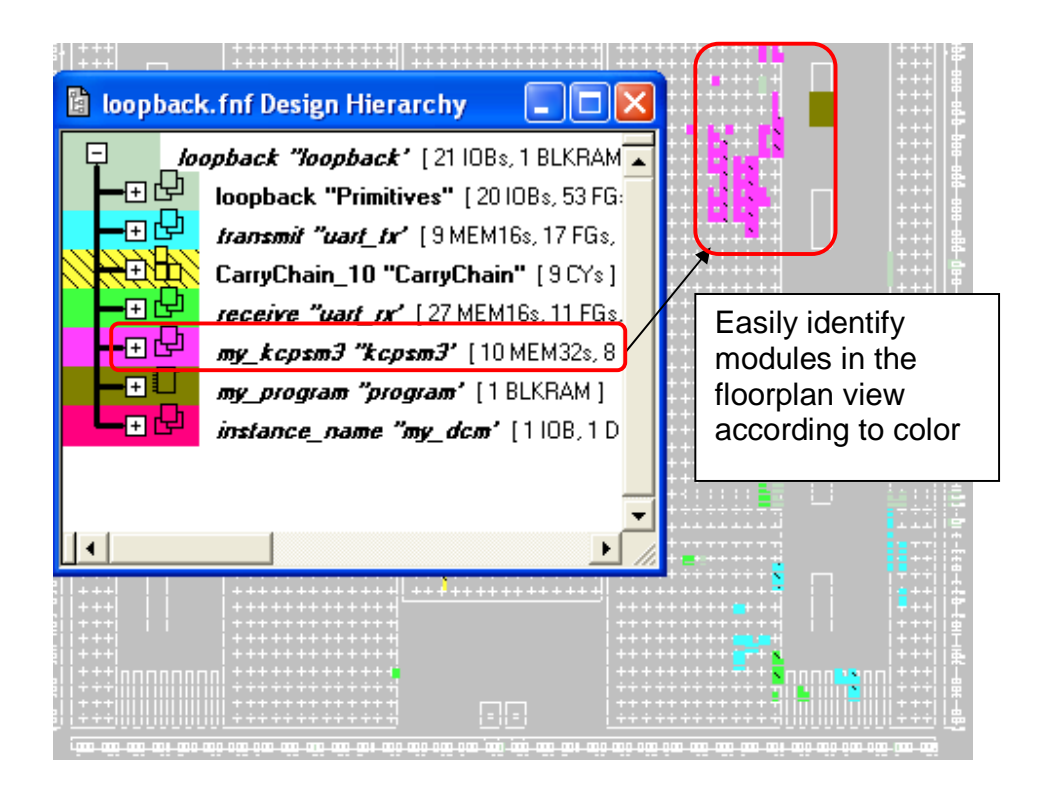

Figura 4. 4-4. Diseño de la Jerarquía y plano de diseño de Verilog

## 4.4.7 DESCARGA Y PRUEBA DE SISTEMA PASO 5

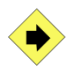

En este paso usted, generara la configuración y el indirecto del FPGA a través de JTAG

Cable de descarga.

• configurar el modo de puentes de configuración (J30 en Spartan-3E Starter Kit) para permitir la configuración a través del cable de descarga.

• Conecte el cable de descarga y de potencia hasta el tablero Digilent Spartan-3E.

• Inicie una sesión de HyperTerminal con la siguiente configuración

- Baud rate 9600
- 8 data bits
- No parity
- 1 stop bit

- No flow control
- Haga doble click en Manage configuration project (iMPACT) bajo el proceso Configure Target Device .
- Cuando la ventana de configuración aparezca verifique usando **boundary-**Scan (JTAG) es seleccionado, click en <Next> y luego <Finish>

• Asigne el loopback.bit al xc3s500e (Primer dispositivo de la cadena JTAG) y puentee la plataforma flash PROM y CPLD.

• Haga Click en *<*OK*>* para cerrar la ventana **Programming Properties**.

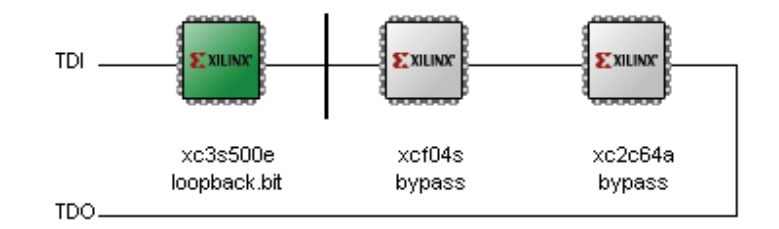

Figura 4-5. Asignar la configuración de archivo loopback.bit

• Haga click derecho en el dispositivo xc3s500e y seleccione el programa

Nota: Usted deberá ver el mensaje Xilinx Rules en la ventana de hyperterminal

• Voltee los interruptores en el tablero Digilent y observe el encendido de los LEDS

## 4.4.8 CONCLUSIÓN

Especificación de las opciones de síntesis puede ayudar en la depuración de los diseños y los objetivos de rendimiento. El informe de síntesis ofrece una estimación de los recursos consumidos y plazos previstos.

#### **4.4.9 RESPUESTAS**

1. Haga una nota estimada de la frecuencia de reloj para una comparación posterior.

Período mínimo (verilog): ~9.28 ns (Frecuencia Máxima: ~107.76 MHz) Periodo Mínimo (VHDL): ~8.15 ns (Frecuencia Máxima: ~122 MHz)

Note que los resultados Irán variando dependiendo del sistema de su PC

#### 2. Ingrese los números estimados de la fuente en la tabla de abajo

| Slices              | 163 (Verilog)/ 161 (VHDL) |
|---------------------|---------------------------|
| Slice Flip<br>Flops | 147 (Verilog)/ 147 (VHDL) |
| 4 input LUTs        | 305 (Verilog)/ 300 (VHDL) |
| IOBs                | 21 (Verilog and VHDL)     |
| BRAMs               | 1 (Verilog and VHDL)      |
| Global Clocks       | 2 (Verilog and VHDL)      |
| DCMs                | 1 (Verilog and VHDL)      |

# 3. Haga una del estimado de la frecuencia de reloj. El desarrollo mejoro o empeoro? porque?

Periodo mínimo (Verilog): ~9.8 ns (Frecuencia Máxima: ~102 MHz)

Periodo mínimo (VHDL): ~8.68 ns (Frecuencia Máxima: ~115 MHz)

4. Ingrese los valores estimados de la fuente en la tabla de abajo

| Slices              | 167 (Verilog)/ 163 (VHDL) |
|---------------------|---------------------------|
| Slice Flip<br>Flops | 147 (Verilog)/ 147 (VHDL) |
| 4 input LUTs        | 305 (Verilog)/ 299 (VHDL) |
| IOBs                | 21 (Verilog and VHDL)     |
| BRAMs               | 1 (Verilog and VHDL)      |
| Global Clocks       | 2 (Verilog and VHDL)      |
| DCMs                | 1 (Verilog and VHDL)      |

#### 5. Que recursos tienen el fanout mínimo?

#### Verilog

LUT3:I2->O con fanout of 84

#### VHDL

LUT3:I2->O con fanout of 84

6. Que es el fanout de la fuente que anteriormente tenia un máximo fanout?

**Verilog** LUT3:I2->O con fanout of 43

VHDL LUT3:I2->O con fanout 43

# Práctica 5:Practica de CORE Sistema Generador Lab

Orientación del kit de arranque Spartan-3E

## 4.5 CORE SISTEMA GENERADOR DE LABORATORIO

#### **4.5.1 INTRODUCTION**

En la guía de laboratorio a través del proceso de creación de un núcleo con el sistema de generador de Zilina CORE <sup>TM</sup> y la inserción en el núcleo de su diseño.

#### **4.5.2 OBJETIVOS**

Después de completar este laboratorio, usted será capaz de:

- ✓ Crear un núcleo utilizando CORE Generator
- ✓ Crear instancias de un núcleo en un diseño HDL existente
- Realizar la simulación del comportamiento en un diseño de HDL que contiene un núcleo
- ✓ Probar el diseño en hardware

#### **4.5.3 PROCEDIMIENTO**

En esta práctica, que va a utilizar el sistema central generador para crear una memoria RAM bloque inicia con una aplicación de software, una instancia en un diseño PicoBlaze, y prueba en el Digilent del tablero Spartan-3E . En esta práctica, que va a utilizar el sistema central generador para crear una memoria RAM bloque inicia con una aplicación de software, una instancia en un diseño PicoBlaze, y prueba en el Digilent del tablero 45 software.

Este laboratorio consta de cuatro pasos principales: Se revisará el diseño, generar el núcleo, una instancia del bloque de RAM principal, y realizar la simulación del comportamiento en el módulo de bucle invertido nuevo. Después de cada instrucción general para un procedimiento determinado, se encuentra el paso de acompañamiento-por paso y cifras ilustran los que se detallan para la realización de la instrucción general. Si usted se siente confiado acerca de una instrucción específica, no dude en saltarse el paso por paso y pasar a la instrucción general siguiente en el procedimiento.

**Nota:** Si usted no puede completar el laboratorio en este momento, usted puede descargar los archivos de laboratorio de este módulo desde el sitio del Programa en la Universidad de Xilinx <u>http://www.xilinx.com/ univ</u>

## 4.5.4 CREAR UN NÚCLEO USANDO CORE GENERATOR PASO 1

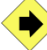

Usando el programa desde el laboratorio anterior, se completará la tercera tarea que bucle apoya golpes de teclado para HyperTerminal. A continuación, se reunirán el programa para generar un archivo. Coe. Finalmente, se le va a crear un programa que utiliza el nombre ROM Core Generator, inicializar con el archivo. COE.

El ROM\_form.coe archivo de plantilla se ha actualizado en el directorio / lab5/Assembler para reflejar el formato del COE trabajo necesarios para el bloque de memoria v2.7 Generator. En el nuevo formato, sólo dos parámetros pueden ser especificados: memory\_initialization\_radix y memory\_initialization\_vector. Usted puede acceder al bloque de memoria v2.7 Generador de hoja de datos a través del núcleo generador para obtener más información..

• Para abrir el Xilinx ISE software, seleccione Start  $\rightarrow$  Programs  $\rightarrow$  Xilinx ISE Design Suite 10.1i  $\rightarrow$  ISE  $\rightarrow$  Project Navigator

● Select File → Open Project y seleccione coregen.ise

**Verilog usuarios:** buscar en c:\xup\fpgaflow\labs\verilog\lab5\coregen

**VHDL usuarios**: buscar en c:\*xup*\*fpgaflow*\*labs*\*vhdl*\*lab5*\*coregen* 

• Abra el programa en el archivo psm (localizado en el directorio de proyectos) y complete la tarea #3 escribiendo un pedazo de codigo de software que se hará eco de nuevo a HyperTerminal lo que se escribe en el teclado.

Nota: Consulte los comentarios en el programa para obtener instrucciones

Abra una ventana de comandos, vaya al directorio que contiene el programa,
 y montamos el programa introduciendo el comando siguiente en el símbolo del sistema de programa:> kcpsm3

Nota: el ensamblador genera varios archivos incluyen. COE, que se utilizará, generado a partir de una memoria de núcleo generador

• Haga doble-click en **Create New Source para abrir el asistente de nueva fuente**, seleccione el **IP (CoreGen & Architecture Wizard)** y escriba *program* en nombre de archivo (vea Figura 5-1), y haga click en **Next**.

Si usted no ve el proceso de creación de Fuente Nueva, asegúrese de que una fuente de HDL archivo está seleccionado en la ventana de Fuentes en el Proyect.

| 🔤 New Source Wizard - Select Source Type                                                                                                    | X                                                                                                    |
|----------------------------------------------------------------------------------------------------|----------------------------------------------------------------------------------------------------|
| BMM File         ChipScope Definition and Connection File         IP (CORE Generator & Architecture Wizard)         MEM File         Schematic         Schematic         State Dias         Dependent of the schematic of the schematic of | Enter program for<br>the name<br>File name:<br>program<br>Logation:<br>C:XUP\Markets\PLDs\Workshops\courses\v10_1 |
| More Info                                                                                                    | < <u>B</u> ack <u>N</u> ext > Cancel                                                                              |

Figura 4.5-1. Nuevo cuadro de diálogo Fuente

En la selección de tipo de núcleo expanda Memories & Storage Elements, expanda RAMs & ROMs, y seleccione Block Memory Generator v2.7 (vea Figura 4.5-2). Haga Click en Next luego Finish.

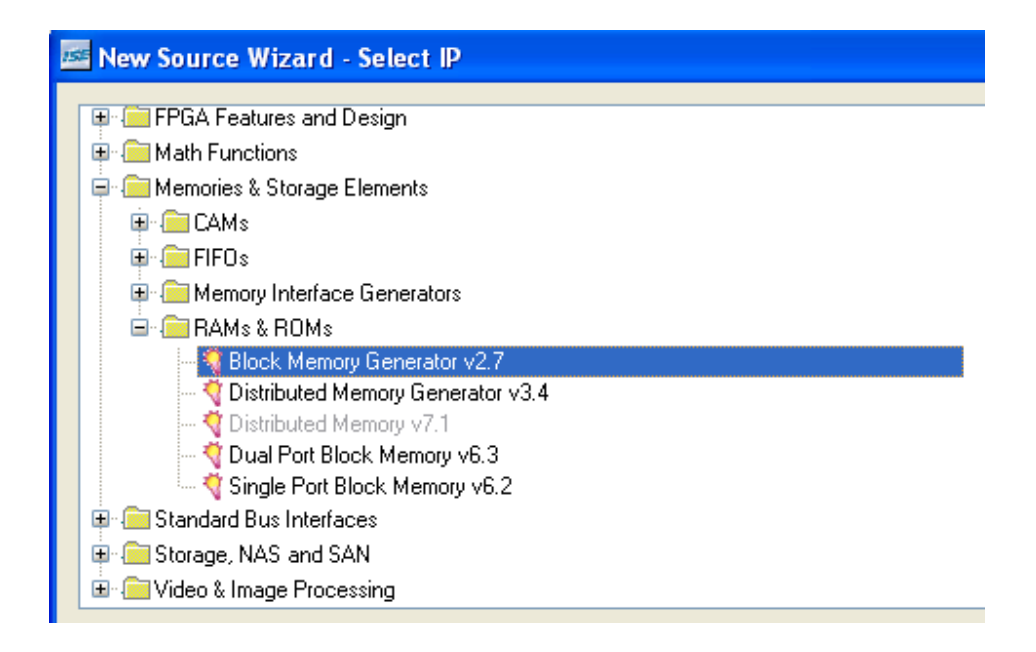

Figura 4.5-2. Seleccione el cuadro de diálogo Tipo de núcleo

#### • Configurar el único bloque de memoria del puerto

Especifique el nombre de la memoria escríbala en la **Pág. 1**y haga click en <Next>

Component Name: *program* Memory Type: Single Port ROM

Especifique el Puerto A los paramentos en la Pág. 2 y de click en <Next>.

- Read Width: 18
- Read Depth: 1024
- Enable: Always Enabled

Especifique los parámetros del Puerto Ben la **Pág. 3** y de click en *<***Next>**.

- Read Width: 18
- Read Depth: 1024
- Enable: Always Enabled

# • Haga Click en Load Init File y escoja el archivo PROGRAM.COE del directorio

• Haga Click en botón de **Show** y seleccione **memory\_initialization\_vector** de la caja de abajo para ver el contenido que se leerá después de configurar la FPGA.

| <b>—</b> c | OE Fi | le Conte | nts  |            |           |         |      |          | X |
|------------|-------|----------|------|------------|-----------|---------|------|----------|---|
| Rad        | dix : |          | 16   |            |           |         |      |          |   |
| Sho        | w COE | Vector : | memo | ory_initi  | alization | _vector |      | ł        | ~ |
|            |       | COE Va   | alue |            |           |         |      | ^        |   |
|            | 0     |          |      |            |           | 000     | 00   |          |   |
|            | 1     |          |      |            |           | 001     | 58   |          |   |
|            | 2     |          |      |            |           | 2C1     | 03   |          |   |
|            | 3     |          |      |            |           | 001     | 69   |          |   |
|            | 4     |          |      |            |           | 2C1     | 03   |          |   |
|            | 5     |          |      |            |           | 0016    | SC   |          |   |
|            | 6     | 1        |      |            |           | 2C1     | 03   |          |   |
|            | 7     |          |      |            |           | 001     | 69   |          |   |
|            | 8     |          |      |            |           | 2C1     | 03   |          |   |
|            | •     | <u> </u> |      |            |           | 0010    | RF . | <b>×</b> |   |
|            |       |          |      | <u>0</u> K |           |         |      |          |   |

Figura 4.5-3. Bloquear el contenido de inicialización de RAM

Haga Click en <next> y luego en <finish>

Nota: el archive program.xco automáticamente se adjuntara en el ISE Project.

## 4.5.5 UNA INSTANCIA DE UN NÚCLEO DE RAM BLOCK EN FUENTE VERILOG PASO 3A

Los usuarios de VHDL: Ir al paso 3b, "Bloque de instancias RAM Core en fuente VHDL

Una instancia de la base que ha generado anteriormente en loopback.v.

0

En la ventana de Project en Sources, haga doble-click en loopback.v

El archive *loopback.v* f se abrirá en la ventana de editor de texto.

Q 0

El de instancias de plantilla para el núcleo se encuentra en la sección de COREGEN de esta ventana.

Expanda COREGEN, expanda VERILOG Component Instantiation, y seleccione program (vea Figura 4.5-3)

Si el núcleo generador de instancias de plantilla no aparece, entonces usted puede acceder a la plantilla (ver archivo. Veo) en el directorio Del proyecto.

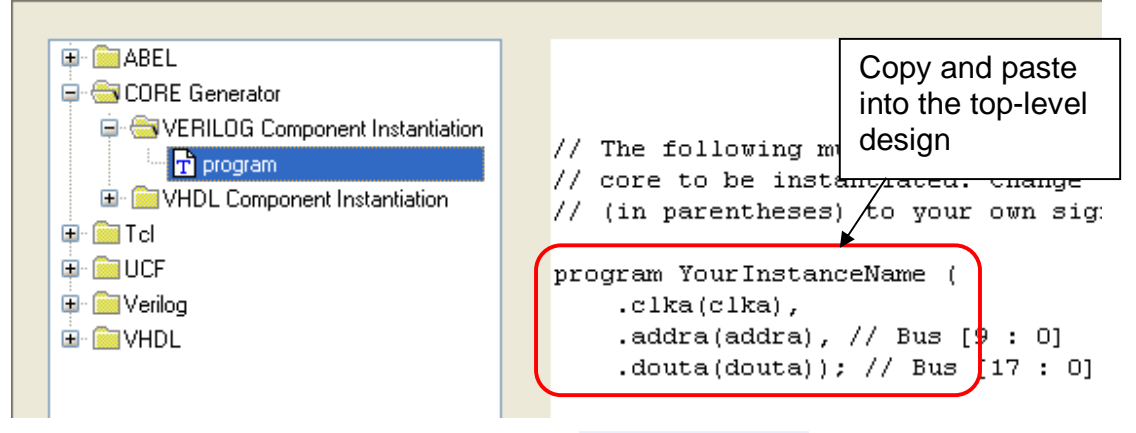

Figura 4.5-3a. Plantillas de idiomas

- Copie y pegue las **plantillas en el archivo** *loopback.v bajo el comentario*, "//Instantiate ROM here"
- Edite las **instancias** para que se vea asi:

```
program my_program (
  .clka(clk55MHz),
  .addra(address),
  .douta(instruction)
  );
```

#### • Seleccione $File \rightarrow Save$

## 4.5.6 INSTANCIACIÓN BLOQUE RAM CORE EN FUENTE VHDL PASO 3B

Verilog usuarios: Ir al paso 4, "Realizar la simulación del comportamiento."

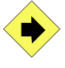

Una instancia de la base que ha generado en el paso 2 en fifo 2048x8.vhd.

Ŷ

• En la fuente en la ventana de Project, haga doble-click en *loopback.vhd* 

El archivo *loopback.vhd* se abrira en la ventana de editor de texto.

**⊘** Seleccione Edit → Language Templates

La creación de instancias de plantilla para el núcleo se encuentra en la sección de COREGEN de esta ventana.

Expanda COREGEN, expanda VHDL Component Instantiation, y selección program. (vea Figura 5-3b)

Si el núcleo generador de instancias de plantilla no aparece, entonces usted puede acceder a la plantilla (ver archivo. VHO) en el directorio del proyecto.

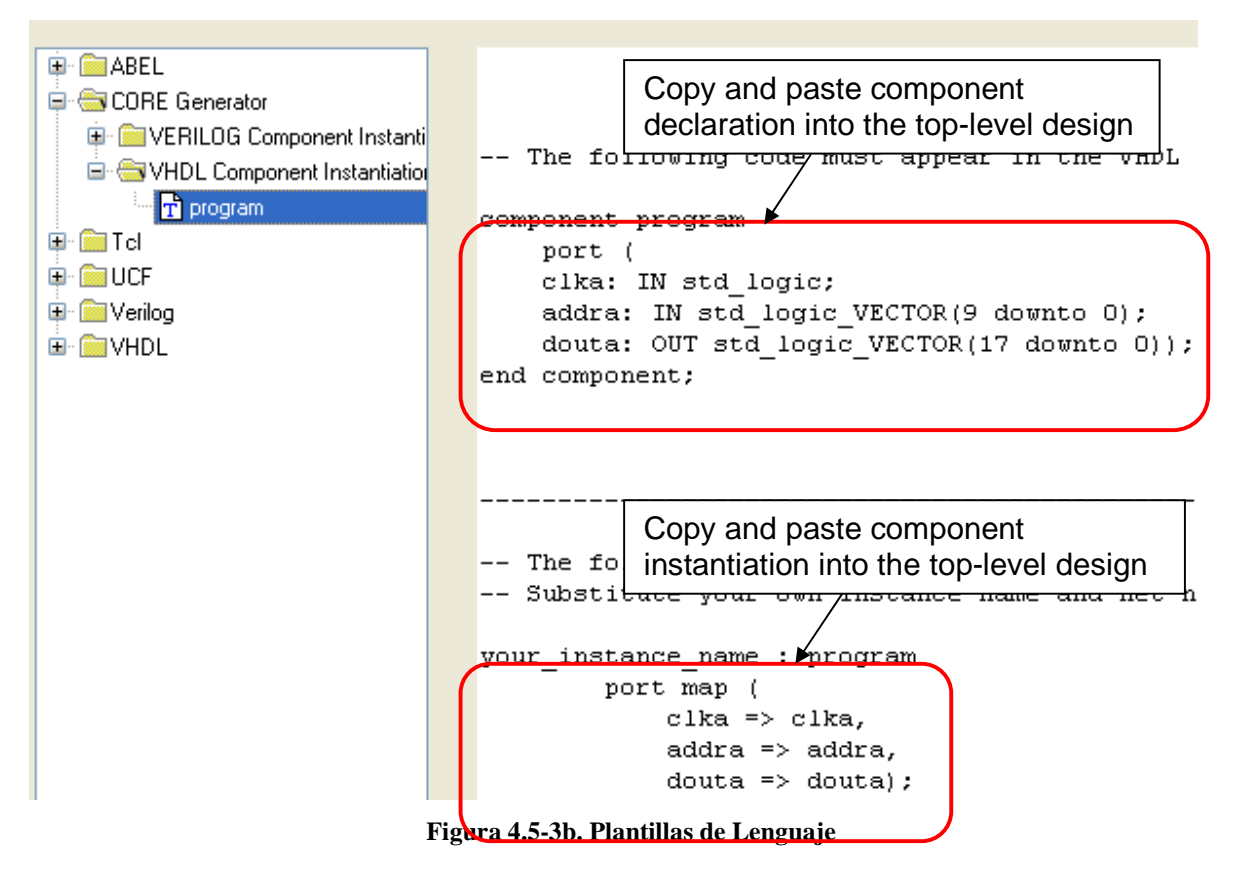

• Copie y pegue la **plantilla** en el archivo *loopback.vhd* 

Pegue el **component declaration** en la cabecera de la arquitectura después del comentario "---- Insert component declaration for program here".

Pegue el **component instantiation** en la cabecera de la arquitectura después del comentario "-- insert component instantiation for program here".

• Edite la **instancia** como se muestra a continuación que conecta los puertos duales del bloque ROM para el diseño:

```
my_program : program
port map
(
clka => clk55MHz,
addra => address,
douta => instruction
);
```

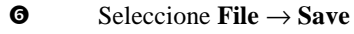

## 4.5.7 REALIZAR LA SIMULACIÓN DEL COMPORTAMIENTO PASO 4

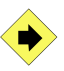

0

Simular el diseño utilizando el banco de pruebas previstas.

Abra testbench.v/.vhd y revise la funcionalidad del banco de prueba.

Algunas cosas pasaran acerca del banco de prueba:

✓ Los interruptores de banco de pruebas cambia, espera a que algunos ciclos de reloj, y el control de los indicadores LED para ver si coinciden con la configuración del switch

El RS232 TX y RX señales no son impulsados por el banco de pruebas en este ejemplo

- en las fuentes de Ventana de Proyecto, seleccione *program.xco*
- en los procesos de la ventana Fuente, ampliar la caja de herramientas CORE y haga doble clic en **Ver Verilog / VHDL Functional** /VHDL Functional Model

Este archivo hace referencia a los modelos de la biblioteca de la simulación XilinxCoreLib y se utiliza de forma automática cuando se ejecuta la simulación del comportamiento desde el interior de la Navigator de proyecto de software de la ISE <sup>TM</sup>.

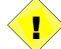

Los usuarios de VHDL: Si el archivo no aparece en el editor de texto, haga clic en Ver VHDL Functional Model y seleccione Abrir, sin actualizar.

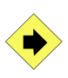

Uso de la testbench.v o testbench.vhd archivo, ejecutar una simulación del comportamiento de 50000 ns. Ver las formas de onda para confirmar que el núcleo está conectado.

• Cambiar a modo de simulación mediante la selección de simulación del comportamiento

• Introduzca una simulación en tiempo de ejecución de 50000 ns en las propiedades del modelo de comportamiento. Haga clic en Simular modelo de comportamiento en el proceso de Xilinx ISE Simulator para acceder a las propiedades.

• Ejecutar la simulación del comportamiento, haga doble clic sobre Simular modelo de comportamiento

• Examinar las formas de onda para comprobar que la configuración de los interruptores se hacen eco de los LEDs.

• Cambie de nuevo al modo de ejecución.

## 4.5.8 PRUEBE LA APLICACIÓN EN HARDWARE PASO 5

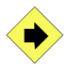

Abra una sesión de HyperTerminal. Generar el flujo de bits y descargar a la Junta Digilent y probar la aplicación.

• Inicie una sesión de HyperTerminal y configurar con los siguientes valores

**COM** Properties

- ✓ Baud rate: 9600
- ✓ Stop bits: 1
- ✓ Parity: none

- ✓ Flow control: none
   Settings ASCII Setup
- ✓ Append line feeds to incoming line ends: checked

• loopback.v / VHD seleccionado como el Con el diseño de nivel superior, haga doble clic en Administrar configuración del proyecto (IMPACT), en proceso de configurar el dispositivo de destino para generar el flujo de bits e invocar de IMPACT.

• Haga Click en <Finish> dejando intacto las opciones de **Configure devices** using boundary-scan (JTAG)

• Asignar el loopback.bit al Spartan-3 xc3s500e y puentear el PROM y CPLD

• Haga click derecho en el dispositivo Spartan-3e en impact y seleccione el programa haga. Click en <OK>.

Nota: Usted debería ver el mensaje "Xilinx Rules" Que aparece en la ventana de HyperTerminal. Cualquier mensaje que se escribe a través del teclado también se mostrará.

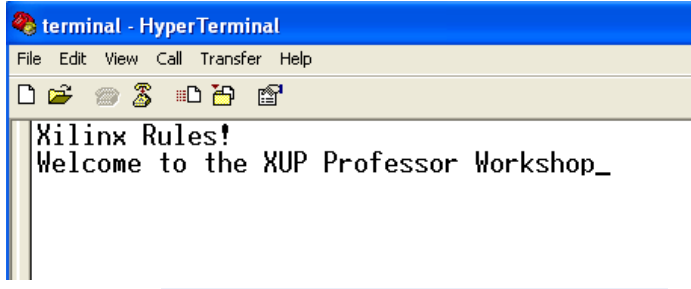

Figura 5-4. Ver la salida de la ventana de HyperTerminal

## CONCLUSIÓN

Usted puede utilizar el sistema generador CORE <sup>TM</sup> para configurar y generar núcleos. Puede acceder a la creación de instancias de plantillas para diseños Verilog o VHDL utilizando las plantillas de idiomas o de la VHO VEO y archivos generados en el directorio del proyecto. Los modelos de simulación funcional para los núcleos se proporcionan en la biblioteca XilinxCoreLib.

# Práctica 6: Chipscope depuración de laboratorio

**Orientación XUP Spartan-3E** 

## 4.6 CHIPSCOPE DEPURACIÓN DE LABORATORIO

#### 4.6.1 INTRODUCCIÓN

En la guía de laboratorio a través del proceso de inserción de chipscope núcleos Pro en su diseño y realizar una verificación sobre el chip.

#### 4.6.2 OBJETIVOS

- ✓ Después de completar este laboratorio, usted será capaz de:
- ✓ Crear un nuevo Chipscope-Pro fuente en ISE
- ✓ Crear ILA y núcleos icono mediante Chipscope-Pro y la inserta en un

diseño PicoBlaze

- ✓ Especifique las opciones de activación en Chipscope Analyzer
- ✓ Descargar el flujo de bits y ejecutar el diseño de hardware
- ✓ Realizar una verificación sobre el chip y ver las formas de onda en

Chipscope Analyzer

#### 4.6.3 PROCEDIMIENTO

En este laboratorio, se modifica una aplicación de software dirigidos a PicoBlaze y el uso Chipscope-Pro para realizar una verificación sobre el chip.

Este laboratorio consta de cuatro pasos principales:

- 1. Crear una nueva fuente Chipscope
- 2. Conectar y configurar un núcleo de la ILA
- 3. Configure las opciones de activación Chipscope Analyzer
- 4. Realizar una verificación sobre el chip

Después de cada instrucción general para un procedimiento determinado, se encuentra el paso de acompañamiento-por paso y cifras ilustran los que se detallan para la realización de la instrucción general. Si usted se siente confiado acerca de una instrucción específica, no dude en saltarse el paso por paso y pasar a la instrucción general siguiente en el procedimiento.

**Nota:** Si usted no puede completar el laboratorio en este momento, usted puede descargar los archivos de laboratorio de este módulo desde el sitio del Programa en la Universidad de Zilina <u>http://www.xilinx.com/univ</u>

#### 4.6.4 DISEÑO GENERAL

Usted ampliar el laboratorio de diseño de 5 añadiendo una chipscope fundamentales de la ILA para el bus de salida PicoBlaze A continuación, podrás configurar el disparador para capturar los datos cuando el texto se introduce a través de HyperTerminal. Usted debe ver el texto resultante se muestra en Chipscope cuando el buffer está lleno.

#### **CREAR UN CHIPSCOPE NUEVA PRO PASO FUENTE 1**

Crear un nuevo Chipscope-Pro proyecto a través del Navegador de proyectos.

- ✓ Abra el software Xilinx ISE seleccionando Inicio □ Programas □ Xilinx ISE Design Suite 10.1i ISE -Project Navigator
- $\checkmark$  Abra el proyecto seleccionando Archivo  $\Box$  Abrir proyecto

**Usuarios Verilog:** Vaya a C:  $\land xup \land fpgaflow \land labs \land verilog \land lab6 \land chipscope$ 

**Los usuarios de VHDL:** Vaya a *C:* \ *xup* \ *fpgaflow* \ *labs* \ *VHDL* \ *lab6* \ *chipscope* 

✓ *Chipscope.ise* Seleccione y haga clic en Abrir

✓ Crear un nuevo Chipscope Definición y fuente de conexión mediante la selección de proyectos □□□ fuente nueva y entrar en el loopback\_cs nombre. <Siguiente> Haga clic para continuar.

| 🔤 New Source Wizard - Select Source Type                                                                                                    |                                                                                                    |
|----------------------------------------------------------------------------------------------------|----------------------------------------------------------------------------------------------------|
| BMM File         ChipScope Definition and Connection File         IP (Coregen & Architecture Wizard)         Implementation Constraints File         Schematic         State Diagram         Test Bench WaveForm         User Document         Verilog Module         Verilog Test Fixture         VHDL Module         VHDL Library         VHDL Package         VHDL Test Bench         Embedded Processor | File name:         loopback_cs         Logation:         C:\XUP\Markets\PLDs\Workshops\courses\w81_fr |

Figura 4.6-1. Nuevo cuadro de diálogo Fuente

✓ Loopback Seleccione la fuente. Haga clic en Next, Siguiente "y luego <Finish>. Chipscope A-Pro fuente se añadirá a las fuentes en la ventana del proyecto.

| Sources                               | × |
|---------------------------------------|---|
| Sources for: Implementation           | ~ |
| 🔄 🔄 chipscope                         |   |
| 🖃 🛄 xc3s500e-4fg320                   |   |
| 🖻 🔽 📲 loopback (loopback.v)           |   |
| - 🔽 my_kopsm3 - kopsm3 (kopsm3.v)     |   |
| 🐳 my_program - program (program.xco)  |   |
| 💸 instance_name - my_dcm (my_dcm.xaw) |   |
| 🕀 💟 transmit - uart_tx (uart_tx.v)    |   |
| 🕀 💟 receive - uart_rx (uart_rx.v)     |   |
| 😌 loopback_cs.cdc (loopback_cs.cdc)   |   |
| 🛄 📴 loopback.ucf (loopback.ucf)       |   |

Figura 4.6-2. Chipscope Definición y conexión (. CDC) añadido a Verilog proyecto

## 4.6.6 CONFIGURAR Y CONECTAR UN PASO ILA CORE 2

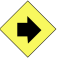

Conecte la base de la ILA a la salida de PicoBlaze.

Haga doble clic en el archivo **loopback\_cs.cdc** en las fuentes en la ventana de proyecto para abrir el proyecto de inserción.

| ICON                                           | DEVICE Select Device Op<br>Design Files                                   |                                     |        |  |
|------------------------------------------------|---------------------------------------------------------------------------|-------------------------------------|--------|--|
|                                                | Input Design Netlist:                                                     | C:XUP\Markets\PLDs\Workshops\cours  | Browse |  |
| Core Utilization                               | Output Design Netlist:                                                    | C:XUP\Markets\PLDs\Workshops\cours  | Browse |  |
|                                                | Output Directory:                                                         | C:IXUP\Markets\PLDs\Workshops\cours | Browse |  |
| LUT Count: 97<br>FF Count: 28<br>BRAM Count: 0 | Device Settings<br>Device Family: Spart<br>✓ Use SRL16s<br>< Previous Neg | an3E 💌                              |        |  |
| sages<br>:cessfully read project               |                                                                           |                                     |        |  |

Figura 4.6-3. Chipscope-Pro Core de inserción

**Nota:** Los proyectos guardados en el núcleo de inserción mantener toda la información pertinente acerca de los archivos fuente, archivos de destino, los parámetros y configuraciones básicas.

Haga clic en Next, Siguiente". Dejando el reloj JTAG BUFG Deshabilitar la opción de inserción desactivada, haga clic en Nueva Unidad de la ILA. Aviso en la ventana de la izquierda cómo una instancia de la base de la ILA, U0: ILA, se añade al sistema.
| ChipScope Pro               | Core Inserter [loopback_cs.cdc]                   |
|-----------------------------|---------------------------------------------------|
| Eile Edit Help              |                                                   |
| DEVICE     ICON     U0: ILA | ICON Parameters Disable JTAG Clock BUFG Insertion |

Figura 4.6-4. Insertar un nuevo analizador lógico integrado (ILA), Unidad

**Nota:** la desactivación de la BUFG reloj JTAG inserción causas de las herramientas ISE para enrutar el reloj JTAG usando los recursos de enrutamiento normal en vez de reloj mundial de enrutamiento recursos. Esta opción debería estar seleccionada únicamente si los recursos de enrutamiento mundiales son escasos.

#### Haga clic en Next, Siguiente "para configurar los parámetros de activación

Cada ILA o ILA / ATC núcleo puede tener hasta 16 puertos de activación independiente que puede tener la configuración de forma independiente. Los puertos de activación individual son los autobuses que se componen de señales individuales o bits que puede ir desde 1 hasta 256 bits. Cada puerto disparador puede ser conectado a 1 a 16 unidades de partido.

Una unidad de partido es una comparación que se conecta a un puerto disparador y se utiliza para detectar eventos en ese puerto disparador. Los resultados de las unidades de uno o más partido se combinan para formar el total de eventos condición de disparo que se utiliza para controlar la captura de datos. Las comparaciones diferentes funciones o del partido que puede ser realizado por las unidades de selección de puertos de activación depende del tipo de partido unidad. La ILA y la ILA / CCI núcleos de apoyo a los seis tipos de unidades de partido. En este laboratorio, se configurar el núcleo de la ILA para activar a través de algunas señales de control de UART.

# Ajuste los siguientes parámetros ILA gatillo como sigue a continuación, haga clic en Next, Siguiente"

Entrada del disparador y del partido Unidad de Configuración

✓ Número de puertos de disparo de entrada: 3

| Trigger<br>Puerto | Trigger<br>Ancho | Match #<br>Unidades | Contra Ancho                   | Tipo de<br>concordancia |
|-------------------|------------------|---------------------|--------------------------------|-------------------------|
| TRIG0             | 1                | 1                   | Personas de movilidad reducida | base                    |
| TRIG1             | 1                | 1                   | Personas de movilidad reducida | Básico                  |
| TRIG2             | 1                | 1                   | Personas de movilidad reducida | Básico                  |

Condición de activación Configuración

- ✓ Habilitar Trigger Secuenciador: Revisado (Esto le permite especificar una secuencia de eventos que permitan disparo)
- ✓ Número máximo de niveles de Secuenciador: 2
- ✓ Condición de Configuración de almacenamiento de calificación
- ✓ Habilitar el almacenamiento Calificación: Revisado (Esto le permite especificar qué datos se almacenan en el búfer interno)

| rigger Parameters Capture Parameters Net Connections           |     |
|----------------------------------------------------------------|-----|
| Number of Input Trigger Ports: 3 Number of Match Units Used: 3 |     |
| TRIGO: Trigger Width: 1 Match Type: Basic                      |     |
| # Match Units: 1 Bit Values: 0, 1, X                           |     |
| Counter Width: Disabled  Functions: =, <>                      |     |
| TRIG1: Trigger Width: 1 Match Type: Basic                      | , = |
| <br># Match Units: 1 Bit Values: 0, 1, X                       |     |
| Counter Width: Disabled  Functions: =, <>                      |     |
| TRIG2: Trigger Width: 1 Match Type: Basic                      |     |
| # Match Units: 1 T Bit Values: 0. 1. X                         | -   |
| Frigger Condition Settings                                     |     |
| Enable Trigger Sequencer Max Number of Sequencer Levels: 2     | -   |
| Storage Qualification Condition Settings                       |     |
| ✓ Enable Storage Qualification                                 |     |

Figura 4.6-5. Especificar los parámetros de activación

El número máximo de palabras de datos de ejemplo que el núcleo de la ILA puede almacenar en el buffer de la muestra se denomina *profundidad de datos*. La profundidad de los datos determina el número de bits de datos aportados por ancho de cada unidad de bloque de memoria RAM utilizada por la unidad de la ILA. El número máximo de datos ejemplos de palabras que se pueden capturar depende del número y tamaño de bloque de memoria RAM, que varía de acuerdo a la familia de dispositivos y la densidad.

✓ Establecer los parámetros de captura de los siguientes y haga clic en Next, Siguiente "

- ✓ Profundidad de los datos: 512
- $\checkmark$  En la muestra: Flanco de reloj
- ✓ Mismos datos que la activación del puerto: sin control
- ✓ Ancho de datos: 8

| ILA          |                                                                                                    | Select Integrated Logic Analyzer Option |
|--------------|----------------------------------------------------------------------------------------------------|-----------------------------------------|
| Trigger Para | meters Capture Param                                                                                   | neters Net Connections                  |
| Capture Set  | tings<br>8 <b>v</b>                                                                                    | Sample On Rising 🔽 Clock Edge           |
| Data Depth:  | 512 <b>Samples</b>                                                                                     | Data Same As Trigger                    |
| Trigger F    | Ports Used As Data<br>ude TRIGO Port (width=1)<br>ude TRIG1 Port (width=1)<br>ude TRIG2 Port (width=1) |                                         |

Figura 4.6-6. Especifique los parámetros de activación

La red de conexiones ficha le permite elegir la señal para conectarse a la base de la ILA. Si el disparo es independiente de datos, reloj, disparo, y los datos deben ser especificados. Conexiones que no se han hecho aparecerá en rojo.

|         | ILA                           |
|---------|-------------------------------|
| UO: ILA | Trigger Parameters Capture Pa |
|         | Net Connections               |

Figura 4.6-7. Conexiones de Red Desconectado

✓ Haga clic en la ficha Conexiones Modificar

| 🗣 Select Net                |                |           |               |          | X                  |
|-----------------------------|----------------|-----------|---------------|----------|--------------------|
| Structure / Nets            |                |           |               |          | Net Selections     |
| <pre> γ-/ [loopback] </pre> |                |           |               |          | Data Signals       |
| - my program (program       | 1              |           |               | 100      | Trigger Signals    |
|                             | 1              |           |               |          | Clock Signals      |
|                             |                |           |               |          | CIOCK Signals      |
| 1                           |                |           |               | <b>•</b> | Channel            |
|                             |                |           |               |          | CH:0               |
| Net Name 🔽 Patt             | ern:           |           | <b>Filter</b> |          |                    |
| Net Name 🔺                  | Source Insta   | Source Co | Base Type     |          |                    |
| port_id<1>                  | my_kcpsm3/reg  | LUT3      | LUT3          | <b>A</b> |                    |
| port_id<2>                  | my_kcpsm3/reg  | LUT3      | LUT3          |          |                    |
| port_id<3>                  | my_kcpsm3/reg  | LUT3      | LUT3          |          |                    |
| port_id<4>                  | my_kcpsm3/reg  | LUT3      | LUT3          |          |                    |
| port_id<5>                  | my_kcpsm3/reg  | LUT3      | LUT3          |          |                    |
| port_id<6>                  | my_kcpsm3/reg  | LUT3      | LUT3          |          | CPO                |
| port_id<7>                  | my_kcpsm3/reg  | LUT3      | LUT3          |          |                    |
| read_from_uart              | read_from_uart | FDR       | FDR           |          |                    |
| read_strobe                 | my_kcpsm3/rea  | FDR       | FDR           |          | Make Connections   |
| read_strobe_inv             | read_strobe_in | INV       | INV           | -        | Remove Coppections |
| •                           |                |           | •             |          | Remove Connections |

Figura 4.6-8. Conexiones de red

El cuadro de diálogo **Seleccionar Net** proporciona una interfaz fácil de elegir para conectarse a las redes de la ILA, la ILA / ATC o núcleos de CTM2. La estructura jerárquica del diseño se puede recorrer utilizando la estructura / panel de Redes. Las redes de todo el diseño de la jerarquía en la estructura seleccionada aparecen en la tabla en el panel inferior izquierdo. Las señales de reloj y de activación / señales de datos partituras ilustran las conexiones de red entre el diseño y el núcleo de la ILA.

Con las **señales del reloj** en la ficha **Red**, seleccione **selecciones**, resalte la entrada de **clk55MHz** en la lista de redes y haga clic en el **botón** Crear **Conexiones** para conectar la señal del reloj en el diseño para el puerto de reloj del núcleo de la ILA.

| Net Selections  |               |  |  |  |
|-----------------|---------------|--|--|--|
| Trigger Signals | Data Signals  |  |  |  |
| CI              | Clock Signals |  |  |  |
| Channel         |               |  |  |  |
| CH:0 /clk55MHz  | z             |  |  |  |

Figura 4.6-9. Conecte el reloj

# Haga clic en la pestaña de activación de señales, y conecta los tres puertos de activación de la siguiente manera:

- ✓ TP0: data\_present (esta señal indica que los datos se presentan en el módulo de uart\_rx
- ✓ TP1: read\_from\_uart (entrada a uart\_rx que indica que una operación de lectura se producirá)
- TP2: write\_to\_uart (entrada a uart\_tx que indica que una operación de escritura se producirá)

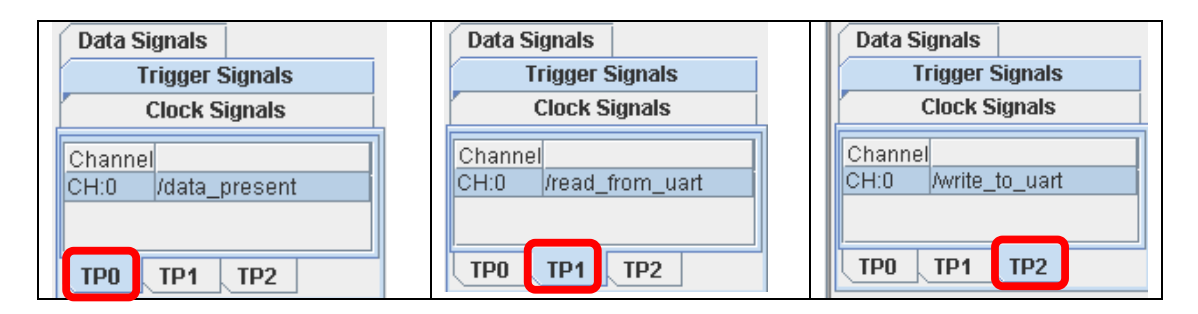

Figura 4.6-10. Conectar los puertos de disparo

✓ Haga clic en la ficha señales de datos y conectar el puerto de salida del controlador de PicoBlaze al puerto de datos del núcleo de la ILA (ver Figura 4.6-11), y haga clic en <OK>:

| Trigger Signals Data Signals |               |  |  |  |
|------------------------------|---------------|--|--|--|
|                              | Clock Signals |  |  |  |
| Channe                       |               |  |  |  |
| CH:0                         | /out_port<0>  |  |  |  |
| CH:1                         | /out_port<1>  |  |  |  |
| CH:2                         | /out_port<2>  |  |  |  |
| CH:3                         | /out_port<3>  |  |  |  |
| CH:4                         | /out_port<4>  |  |  |  |
| CH:5                         | /out_port<5>  |  |  |  |
| CH:6                         | /out_port<6>  |  |  |  |
| CH:7                         | /out_port<7>  |  |  |  |
|                              |               |  |  |  |
| DPO                          |               |  |  |  |

Figura 6-11. Conecte el puerto de salida PicoBlaze

Usted notará que el reloj, Trigger, y puertos de datos en conexiones de red se destacan en negro, con indicación de conexiones válidas. Haga clic en **Return to Project Navigator** y guardar el archivo.

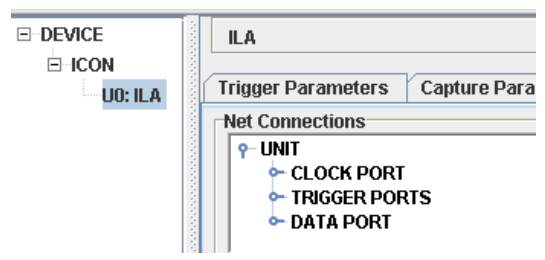

Figura 6-12. Conexión entre el diseño y el núcleo de la ILA de plantilla

## 4.6.7 ESPECIFIQUE CHIPSCOPE ANALYZER OPCIONES PASO 3

Va a descargar el flujo de bits utilizando Chipscope y configurar el núcleo de la ILA para activar cuando el UART lee el texto del HyperTerminal.

✓ Con el alto nivel de archivo (loopback.v / VHD) seleccionado, haga doble clic

en Analyze Design Using Chipscope en la ventana de Procesos

- Conecte el cable de descarga en el puerto paralelo del PC y conexión JTAG de la Spartan-3E bordo, y luego encienda la tarjeta.
- ✓ Haga clic en el botón **Open Cable/Search JTAG Chain**

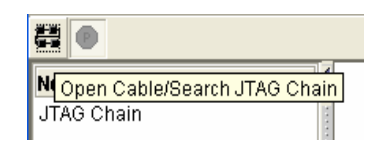

#### Figura 4.6-13. Establecer conexión JTAG

✓ Haga clic en <Acept.>, señalando que el Spartan-3E dispositivo es el primer dispositivo de la cadena de tres dispositivos.

| С | hipScop | oe Pro Analyzer  |             |           |               |             | × |
|---|---------|------------------|-------------|-----------|---------------|-------------|---|
|   | JTAG C  | hain Device Orde | r           |           |               |             |   |
|   | Index   | Name             | Device Name | IR Length | Device IDCODE | USERCODE    |   |
|   | 0       | MyDevice0        | XC3S500E    | 6         | 01c22093      |             |   |
|   | 1       | MyDevice1        | XCF04S      | 8         | 05046093      |             |   |
|   | 2       | MyDevice2        | XC2C64A     | 8         | 06e5e093      |             |   |
|   |         |                  |             |           |               |             |   |
|   |         |                  |             |           |               | Advanced >> |   |
|   |         | OI               | < Cancel    | Read USI  | ERCODES       |             |   |

Figura 6-14. Impacto detecta dispositivos en la cadena JTAG

- ✓ Haga clic en el dispositivo **xc3s500e y** seleccione Configurar.
- Seleccione Nuevo, haga clic en Archivo y seleccione el archivo loopback.bit indirecto desde el directorio del proyecto. <OK> Haga clic en.

Cada ILA Pro Chipscope, ILA / ATC, y el núcleo IBA tiene su propia ventana de configuración de activación, lo que proporciona una interfaz gráfica para el usuario para configurar los factores desencadenantes. El mecanismo de activación en el interior de cada núcleo Pro Chipscope puede ser modificado en tiempo de ejecución sin tener que recopilar el diseño. Componentes para el mecanismo de activación:

- ✓ Funciones del partido: Define el partido o el valor de la comparación de cada unidad de partido.
- Condiciones de activación: Define la condición de activación global basada en una ecuación binaria o una secuencia de uno o más partido de las funciones.
- ✓ La configuración de captura: Define cuántas muestras de la captura, como las ventanas de captura de muchos, y la posición del gatillo en las ventanas del mismo.

En este diseño, se le dispara a la configuración de la captura de texto en el puerto de salida PicoBlaze, después de haber entrado a través de HyperTerminal.

- ✓ Vaya a Archivo → Importar y loopback\_cs.cdc importar el archivo desde el directorio del proyecto. Este archivo contiene los nombres neto de la PicoBlaze señales conectadas al gatillo y puerto de datos del núcleo de la ILA.
- ✓ Especificar las unidades del partido de la siguiente manera:
- ✓ M0: TriggerPort0 (data\_present): Valor 1
- ✓ M1: TriggerPort1 (read\_from\_uart): Valor 1
- ✓ M1: TriggerPort1 (write\_to\_uart): Valor 1

| 9   | Trigger Setup - DEV:2 My | Device2 (XC2) | VP30) UNIT:0 MyILAO (ILA) |       | <b>°</b> | $\boxtimes$ |
|-----|--------------------------|---------------|---------------------------|-------|----------|-------------|
| ž   | Match Unit               | Function      | Value                     | Radix | Counter  |             |
| atc | P− M0:TriggerPort0       | ==            | 1                         | Bin   | disabled |             |
| 3   | /data_present            |               | 1                         |       |          |             |
|     | M1:TriggerPort1          | ==            | 1                         | Bin   | disabled |             |
|     | /read_from_uart          |               | 1                         |       |          |             |
|     | M2:TriggerPort2          | ==            | 1                         | Bin   | disabled |             |
|     | - Awrite_to_uart         |               | 1                         |       |          |             |
|     |                          |               |                           |       |          | -           |

Figura 4.6-16. Instalación de las Unidades del partido

Haga clic en el campo en la ecuación de disparo Estado, establecer la ecuación de M0  $\rightarrow$  M1 en la ficha del secuenciador, a continuación, haga clic en <OK>.

| Boolean       Sequencer         Number of Levels:       2 | Condition0             | e Contiguous Match Event | s Only |
|-----------------------------------------------------------|------------------------|--------------------------|--------|
| Level<br>1<br>2                                           | Match Unit<br>MO<br>M1 | Negate                   |        |
| Trigger Condition Equation-                               | M0 -> M1               |                          | •      |

Figura 4.6-17. Condición de la ecuación de disparo

Compruebe el campo situado junto a **Almacenamiento, Clasificación,** seleccione la **ecuación y,** de verificación y **M2.** <OK> Clic. De este modo, el núcleo de la ILA para capturar datos en el búfer de datos sólo cuando está presente, y no en cada flanco de reloj único.

| Storage Condition                                              |             | X                     |
|----------------------------------------------------------------|-------------|-----------------------|
| All Data      AND Equation     Match Unit     M0     M1     M2 | OR Equation | Negate Whole Equation |
| Storage Condition Equation                                     | M2          | <b>•</b>              |

Figura 4.6-18. La ecuación de almacenamiento de calificación

## 4.6.8 Realizar un chip Paso Verificación 4

Usted brazo del gatillo y ver las formas de onda de los datos capturados.

- Realizar las siguientes acciones para crear un autobús desde el 8 señales out\_port
- ✓ Seleccione las señales de out\_port <0> a través de out\_port <7> por lo que se puso de relieve que
- ✓ Haga clic en las señales de relieve y seleccione Agregar a □□□ A New Bus para crear el nuevo autobús output\_port

| 👹 Waveform - DEV:2 MyDevice2 (XC2VP30) UNIT:0 My |   |   |  |  |  |  |  |  |  |
|--------------------------------------------------|---|---|--|--|--|--|--|--|--|
| Bus/Signal                                       | х | 0 |  |  |  |  |  |  |  |
| ⊶ /out_port                                      |   |   |  |  |  |  |  |  |  |
| <pre>- /out_port&lt;0&gt;</pre>                  | 0 | 0 |  |  |  |  |  |  |  |
| <pre>- /out_port<l></l></pre>                    | 0 | 0 |  |  |  |  |  |  |  |
| <pre>- /out_port&lt;2&gt;</pre>                  | 0 | 0 |  |  |  |  |  |  |  |
| <pre>- /out_port&lt;3&gt;</pre>                  | 0 | 0 |  |  |  |  |  |  |  |
| - /out_port<4>                                   | 0 | 0 |  |  |  |  |  |  |  |
| <pre>- /out_port&lt;5&gt;</pre>                  | 0 | 0 |  |  |  |  |  |  |  |
| <pre>- /out_port&lt;6&gt;</pre>                  | 0 | 0 |  |  |  |  |  |  |  |
| /out_port<7>                                     | 0 | 0 |  |  |  |  |  |  |  |

Figura 4.6-19. Crear un autobús

✓ Ajuste de la profundidad de amortiguamiento a 16

|                             | I · II                 |                                   |
|-----------------------------|------------------------|-----------------------------------|
| <ul> <li>Capture</li> </ul> | Type: Window           | Windows: 1 Depth: 16  Position: 0 |
| Ire                         | Storage Qualification: | M2                                |

Figura 4.6-20. Seleccione Buffer Depth

|                                                          |    |           |        |        | 0     |       |       |   |     | -    |  | •     |       |            |        |        |        |        |        |          |
|----------------------------------------------------------|----|-----------|--------|--------|-------|-------|-------|---|-----|------|--|-------|-------|------------|--------|--------|--------|--------|--------|----------|
| Waveform - DEV:2 MyDevice2 (XC2VP30) UNIT:0 MyILAO (ILA) |    |           |        |        |       |       |       |   |     |      |  |       |       |            |        |        |        |        |        |          |
| Bus/Signal                                               | х  | 0         | )<br>V | )<br>] | 1<br> | 2<br> | 3<br> | 4 | 5   | 6    |  | 7<br> | 8<br> | 9          | 10<br> | 11<br> | 12<br> | 13<br> | 14<br> | 15<br>   |
| /out_port                                                |    |           |        |        |       | i X   |       | i | ) n | ) x  |  | X     | #     | <u>) 1</u> | X      | F      | ХР     | ) G    | X A    | <u> </u> |
| /out_port<0>                                             | 1  | 1         |        |        |       |       |       |   |     |      |  |       |       |            |        |        |        |        |        |          |
| <pre>/out_port&lt;1&gt;</pre>                            | 0  | 0         |        |        |       |       |       |   |     |      |  |       |       |            |        |        |        |        |        |          |
| /out_port<2>                                             | 0  | 0         |        |        |       |       |       |   |     |      |  |       |       |            |        |        |        |        | 1      |          |
| <pre>/out_port&lt;3&gt;</pre>                            | 0  | 0         |        |        |       |       |       |   |     |      |  |       |       |            |        |        |        |        |        |          |
| /out_port<4>                                             | 0  | 0         |        |        |       |       |       |   |     |      |  |       |       |            |        |        |        |        |        |          |
| <pre>/out_port&lt;5&gt;</pre>                            | 0  | 0         |        |        |       |       |       |   |     |      |  |       |       |            |        |        |        |        |        |          |
| /out_port<6>                                             | 0  | 0         |        |        |       |       |       |   |     |      |  |       |       |            |        |        |        |        |        |          |
|                                                          | •• | $\bullet$ | 4      |        |       |       |       |   |     |      |  |       |       |            |        |        |        |        |        |          |
|                                                          |    |           |        |        |       |       |       |   |     | X: 0 |  | 4     | •     | 0:0        |        | • •    | Δ(X-0) | : 0    |        |          |

#### Figura 4.6-21. Aplicar configuración y activación del brazo

# 4.6.9 CONCLUSIÓN

Ha insertado el ILA y núcleos de icono en el diseño PicoBlaze, establecer las condiciones de activación en Chipscope Analyzer, realizó una verificación sobre el chip, y analizaron las formas de onda en Chipscope-Pro Analyzer.

## CONCLUSIONES

FPGA nos ha permitido explorar el espacio de diseño de este tipo de sistemas, analizando la influencia de distintas alternativas arquitecturales y diferentes opciones de implementación con objeto de optimizar el uso de los recursos que proporcionan los dispositivos actuales.

Aunque no son capaces de superar en velocidad de proceso a un computador, tienen la ventaja de que pueden integrar todo un sistema computacional dentro de un único chip, lo cual supone un ahorro en espacio, consumo y calor. Por otra parte son sistemas mucho más abiertos que los microprocesados son reprogramables.

Al poderse emplear HDLs para programarlos, tienen la ventaja de que en algunas aplicaciones su ejecución es mucho más rápido, puesto que la FPGA va a comportarse como un circuito electrónico hecho a la medida de la aplicación a satisfacer. Cabe mencionar que muchos modelos de procesador se han probado primero en FPGA antes de construir los chips, lo que indica la potencia de este tipo de dispositivos.

Como hemos visto en los campos de aplicación de las FPGA llegan hasta donde podamos imaginar: visión artificial, telecomunicaciones, proceso digital de señales, robótica, tarjetas gráficas..., el límite está en la imaginación del diseñador.

Otra de sus ventajas es la interfaz de programación, casi todos los dispositivos se programan mediante interfaz, que además permite comunicarlos e incluso conectarlos en serie para programar varios dispositivos conectados al mismo bus. En muchos FPGA, estos componentes lógicos programables, también incluyen elementos de memoria, los cuales pueden ser simples flip-flops (biestables) o bloques de memoria más complejos.

Un FPGA que tiene una gran cantidad de canales de interconexión, cualquier circuito de aplicación específica puede ser implementado, siempre y cuando esta disponga de los recursos necesarios.

El mercado de los FPGA se ha colocado en un estado donde hay dos productores de FPGA de propósito general que están a la cabeza del mismo, y un conjunto de otros competidores quienes se diferencian por ofrecer dispositivos de capacidades únicas. Xilinx, es uno de los dos grandes líderes en la fabricación de FPGA.

Los laboratorios nos permiten verificar el funcionamiento de nuestra descripción de hardware sin necesidad de pasar a la síntesis.

Todos los simuladores importantes convierten nuestro código HDL en un binario ejecutable que se comporta como nuestro hardware simulando los cambios de señales. A través del uso de testbenches (bancos de prueba) es posible realizar una verificación del funcionamiento de nuestro hardware e informar si algo no funciona como se esperaba.

Como conclusión final decir que nos ha resultado bastante interesante la realización de este trabajo, y nos hemos dado cuenta de las posibilidades del empleo de este tipo de dispositivos, así como la potencia de los mismos.

# PLAN DE TRABAJO

| Proyección, análisis, y generalización de la<br>idea de tesis | 4 Semanas |
|---------------------------------------------------------------|-----------|
| Prácticas de laboratorio de FPGAS de Xilinx                   | 5 semanas |
| Desarrollo de tesis                                           | 4 Semanas |

## BIBLIOGRAFIA

 $\label{eq:http://books.google.com.ec/books?id=vYgweLqkRzMC&dq=fpga&printsec=frontcover&source=bl&ots=C9RdPHlsHX&sig=EaoYStLZ_6olXctB1a71xYPEkIE&hl=es&ei=j0\\LBSqL2JNWf8AaYyLipAQ&sa=X&oi=book_result&ct=result&resnum=4#v=onepage&q=&f=false\\ \end{tabular}$ 

http://www.ni.com/fpga/esa/what\_is.htm

http://www.latticesemi.com/products/fpga/index.cfm

http://translate.google.com.ec/translate?hl=es&sl=en&u=http://www.webopedia.com/TE RM/F/FPGA.html&ei=yUfBSua5MY-18AbiyJzDAQ&sa=X&oi=translate&resnum=9&ct=result&prev=/search%3Fq%3DFPG A%26hl%3Des%26sa%3DG

http://www.webopedia.com/TERM/F/FPGA.html

http://fpgalibre.sourceforge.net

http://www.cio.mx/3\_enc\_mujer/files/extensos/Sesion%202/S2-ING03.pdf

http://www.miky.com.ar/fpga\_2004.pdf

http://www.salle.url.edu/~gpazienza/seminarios/presentaciones/P\_FPGAs\_1\_0.pdf

http://www.gelbukh.com/polibits/37\_11.pdf

http://www.elo.utfsm.cl/~elo212/docs/elo212-lab04-0109.pdf

### Libros

- ✓ [Wiley] Synthesis of Arithmetic Circuits FPGA, ASIC and Embedded Systems (2006)DDU
- ✓ ASIC FPGA. Verification-Guide.to.Component.Modeling 2005
- ✓ FPGA Express VHDL Reference Manual, *May 1999*

✓ Electronics - Digital - CPLD and FPGA - B. Zeilman - An Introduction to FPGA Design

## Artículos

- ✓ Tale of tools, Review 2005, FPGA and STRUCTURED ASIC JOURNAL
- ✓ EE Times: Startup defines next-generation FPGA, David Bursky 18/09/2006
- ✓ How Programmable Logic Works, *Michel Barr*, 1999